# CANVA

#### CURSO DE FORMACIÓN 2022 -2023

### CRA EL REDONDAL

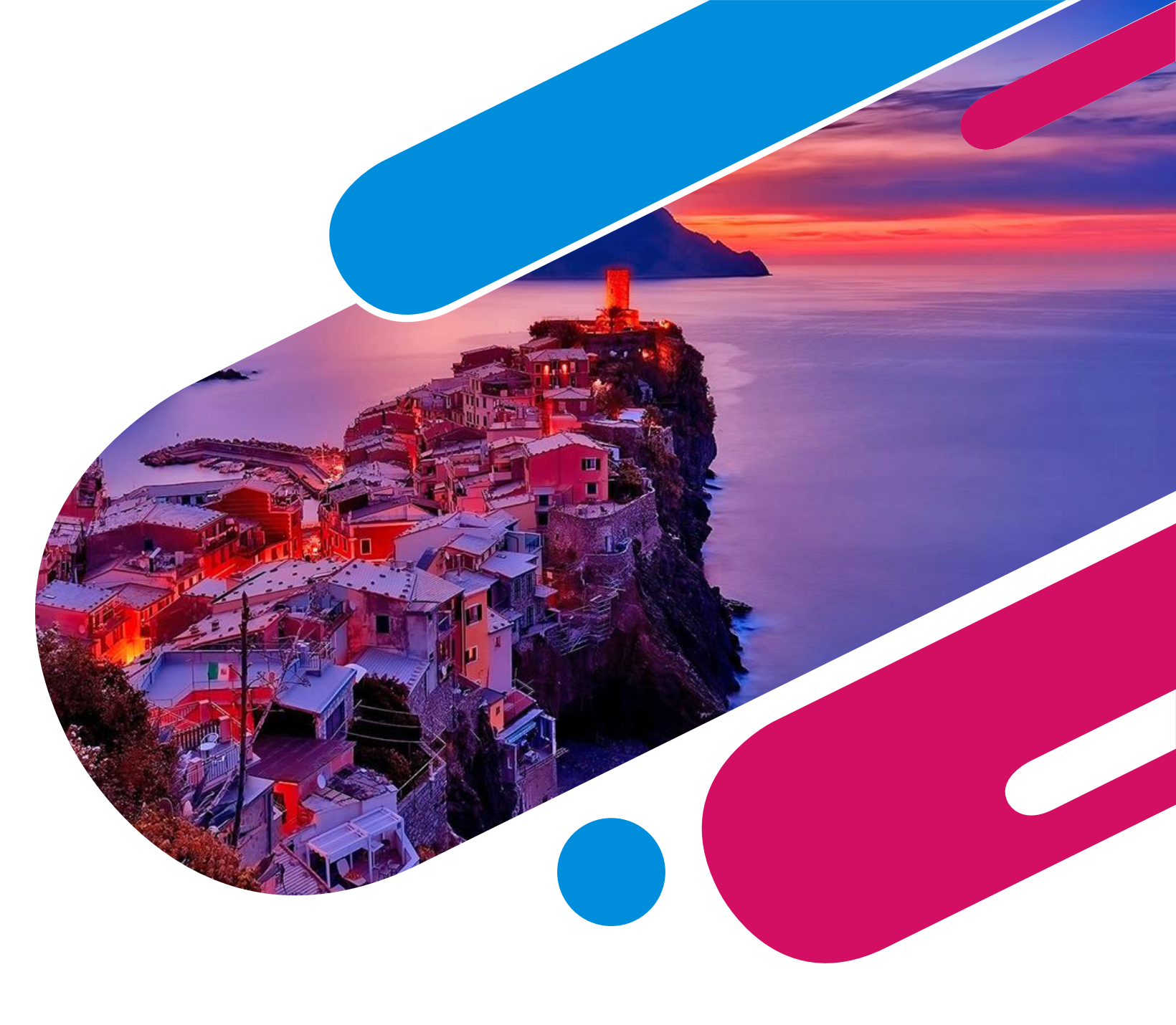

## CANVA

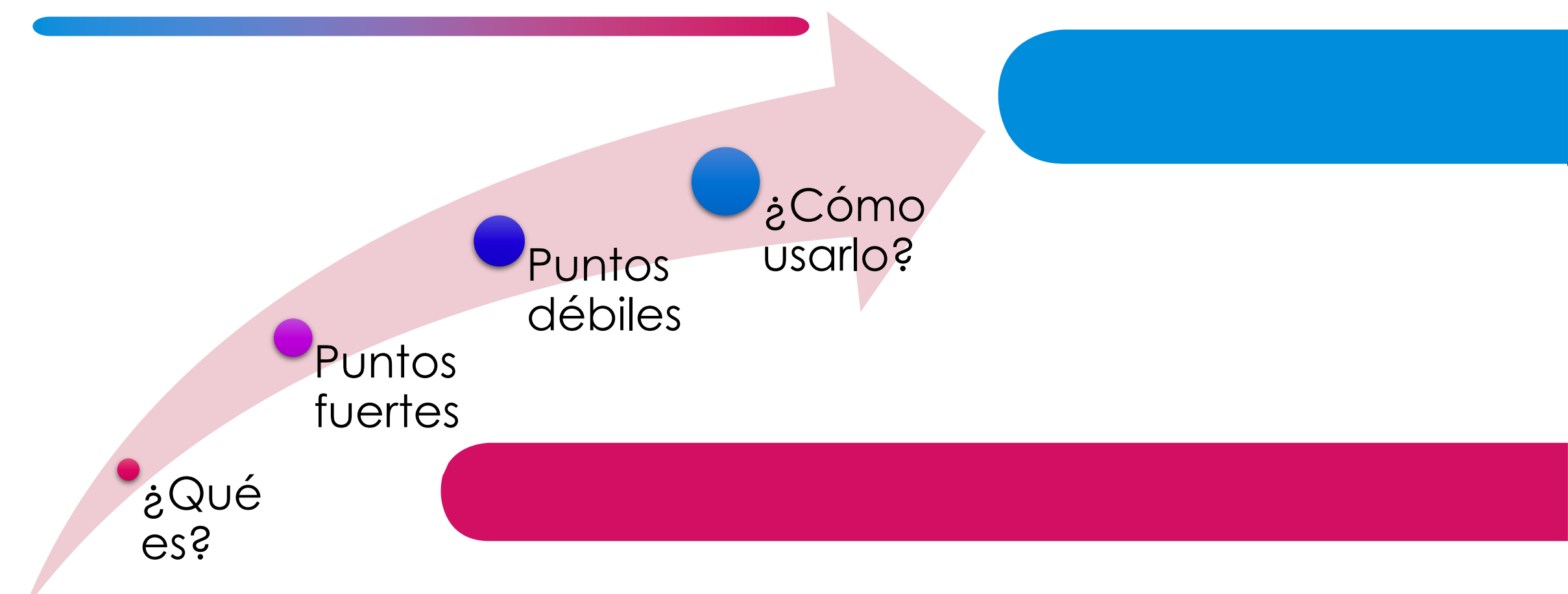

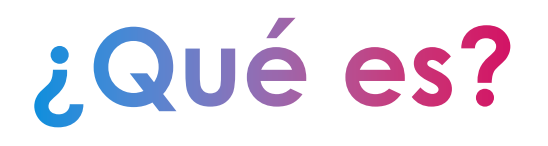

### Página web/app para hacer "cosas bonitas"

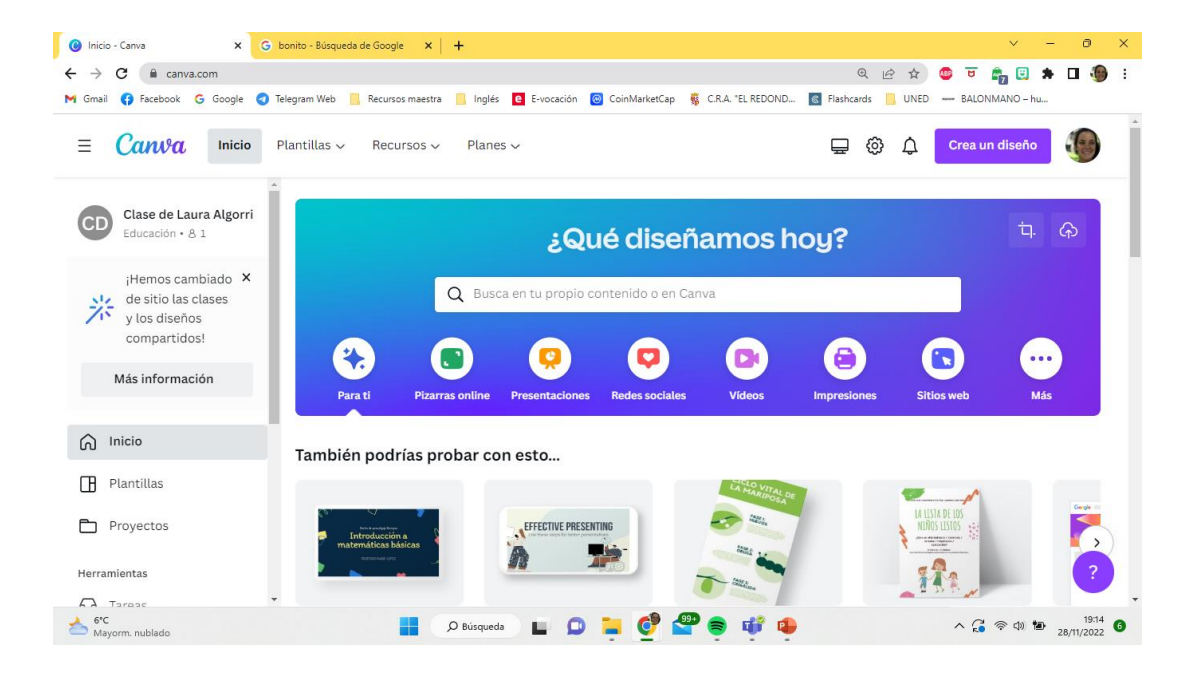

## **PUNTOS FUERTES Y DÉBILES**

Visual Plantillas Intuitivo Limitaciones

4

### **REGISTRO**

Nos registramos con el email de @educa.jcyl.es

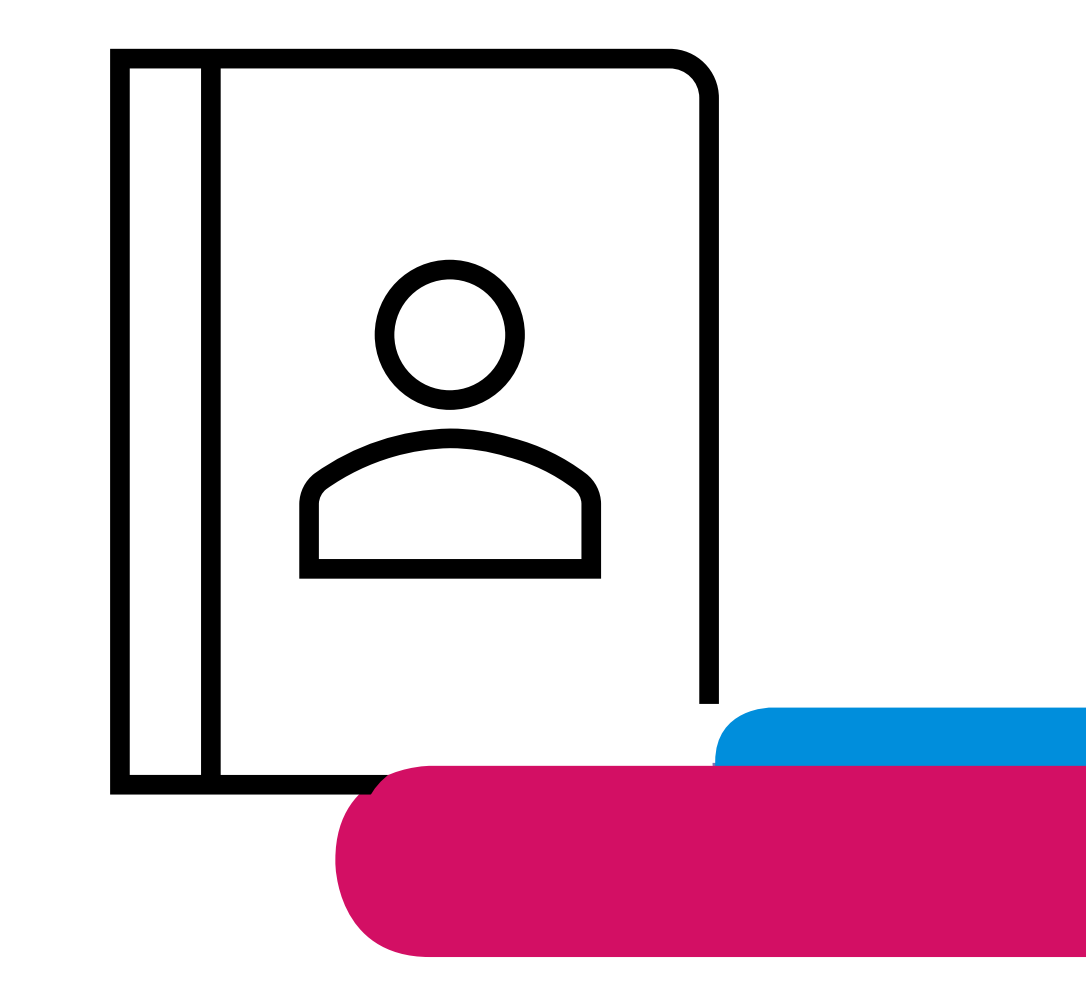

Así tendremos las ventajas de educación.

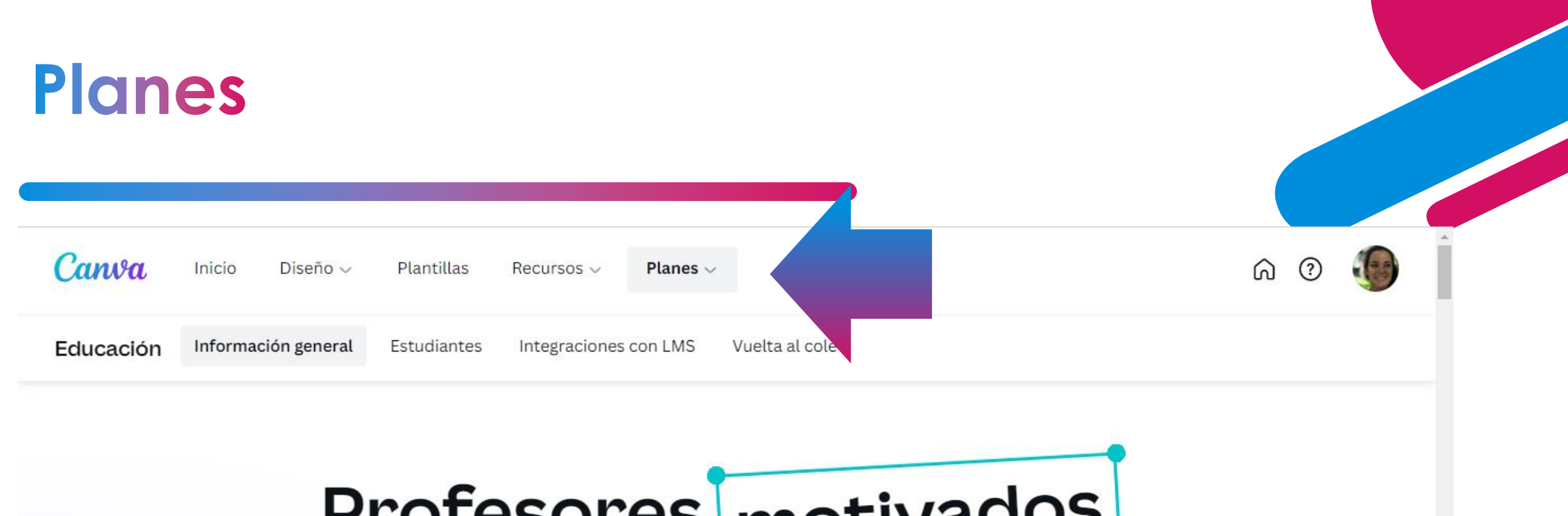

## Profesores motivados y estudiantes comprometidos

Crea y personaliza planes de estudios, infografías, posters, vídeos y mucho más. **100 %** gratis para docentes y estudiantes de centros educativos que cumplan los requisitos.

# ¿QUÉ PODEMOS CREAR?

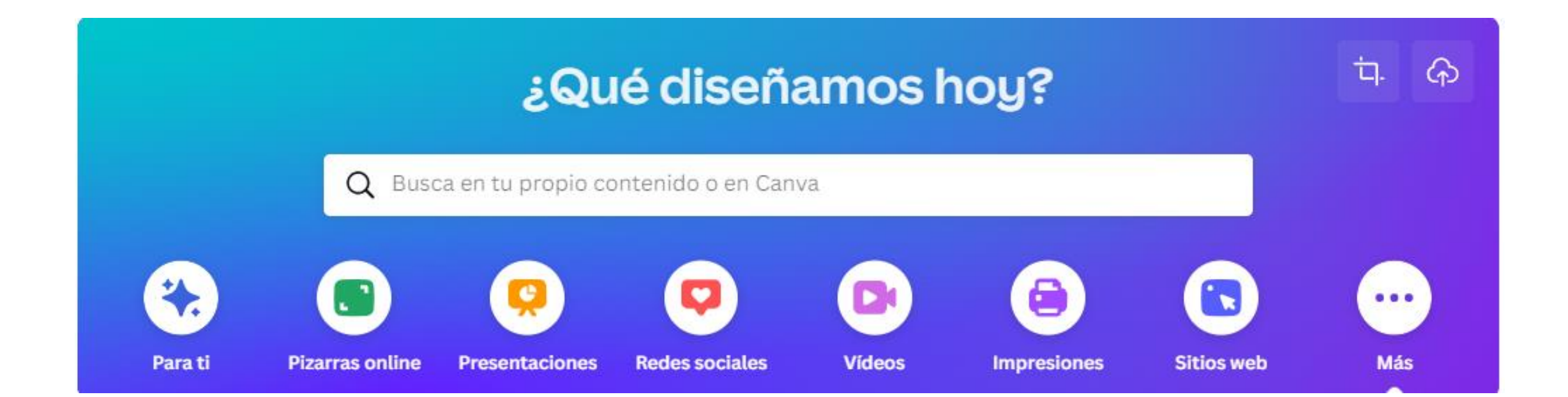

### PLANTILLAS EDUCACIÓN

- ✓ Presentación (ppt)
- ✓ Vídeos
- ✓ Infografía
- ✓ Carteles
- ✓ Fichas de ejercicios
- ✓ Flashcards
- ✓ Storyboard
- ✓ Cómics
- ✓ Trabajo grupal
- ✓ Periódicos de aula y de centro

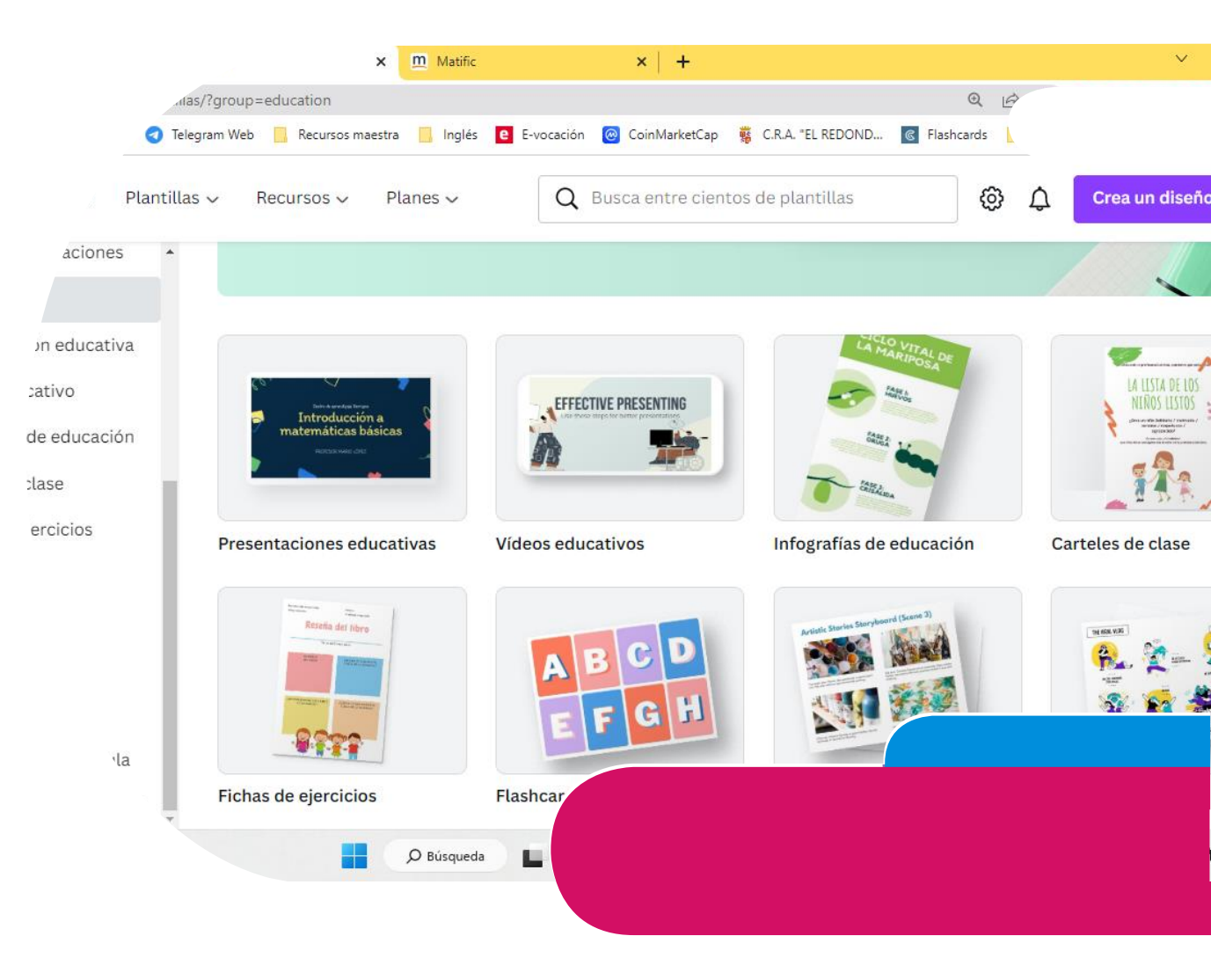

8

### Cuando os toque editar...

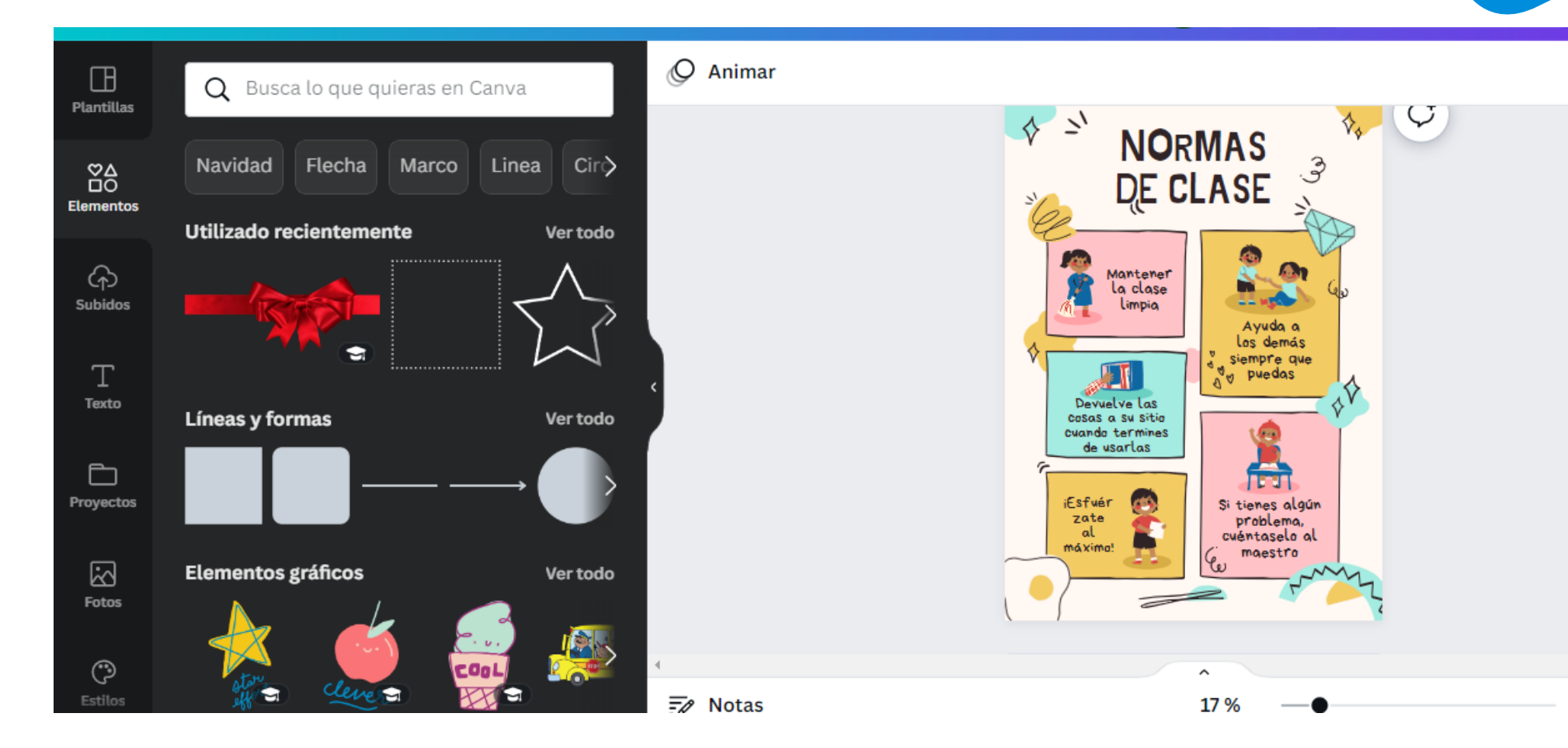

| Op |           |                               |
|----|-----------|-------------------------------|
| ~  | Elementos | Líneas<br>Pegatinas           |
|    | Subir     | De nuestra galería            |
| •  | Texto     | Plantillas<br>Cuadro de texto |
| 0  | Fotos     |                               |

### **BUSCAR Y EDITAR**

#### POSTAL DE NAVIDAD PARA FELICITAR AL CLAUSTRO ESTE AÑO.

Utilizad siempre palabras clave.

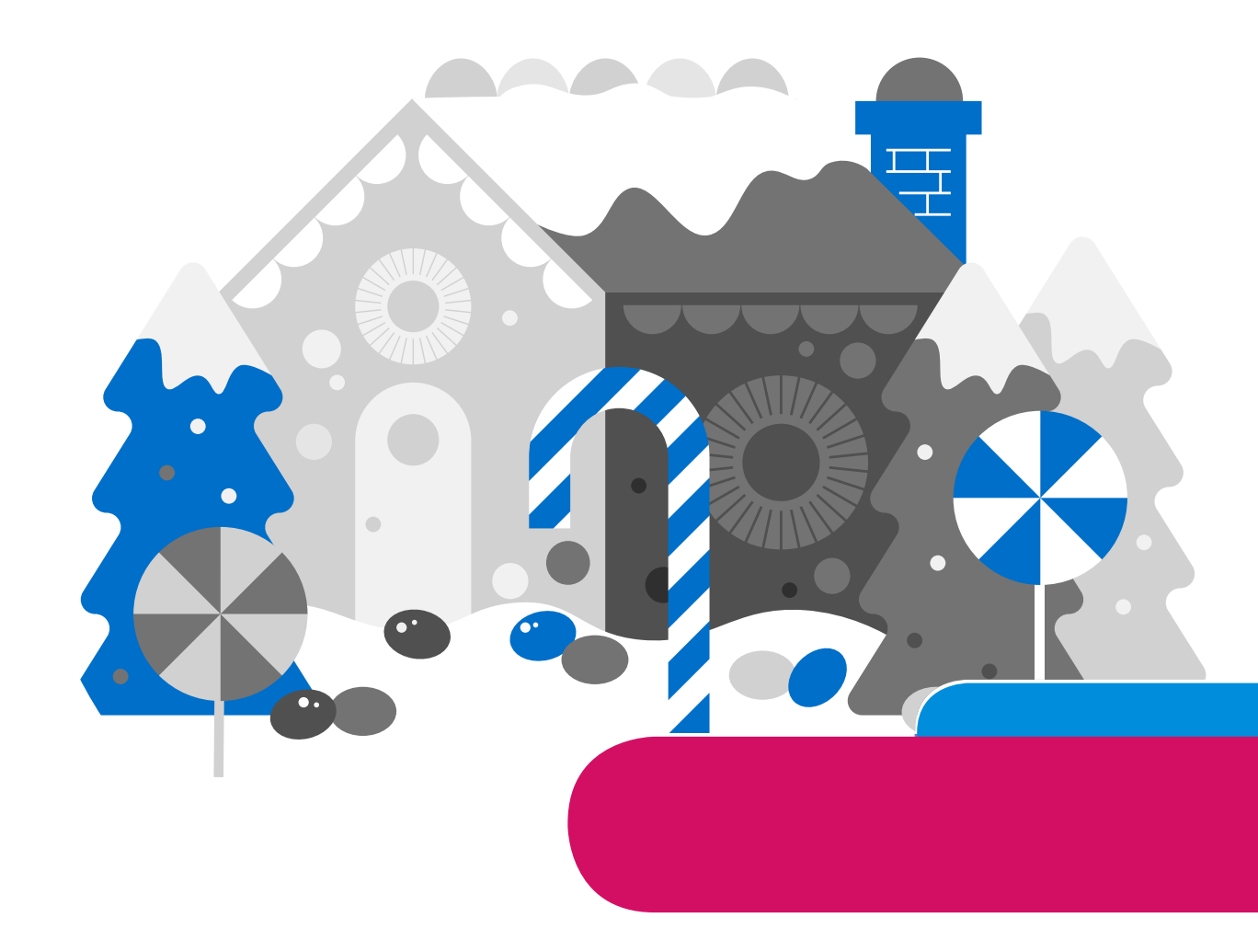

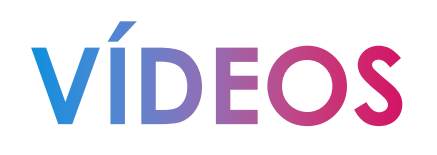

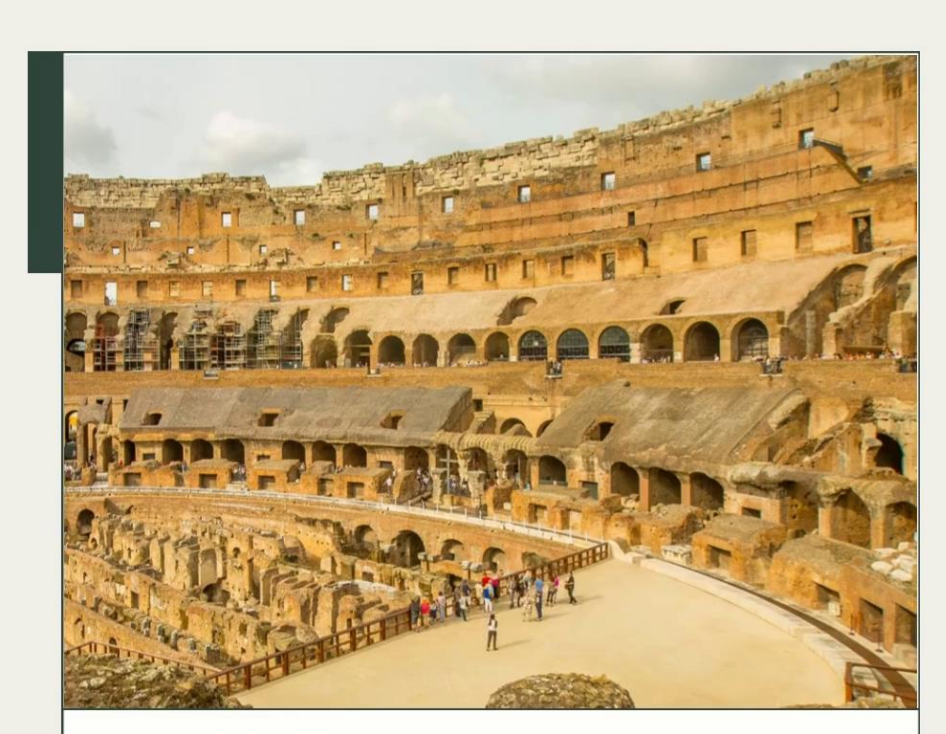

**Título del tema** *Pie de foto* 

12

### **BUSCAR Y EDITAR PLANTILLA** CALENDARIO

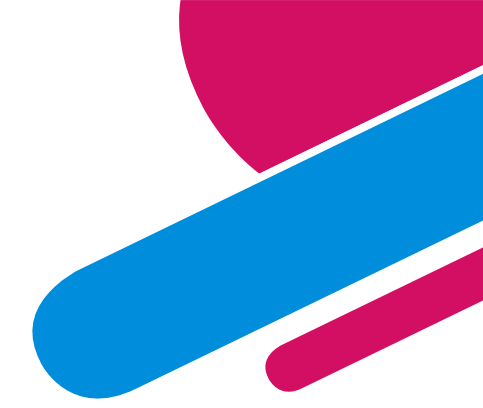

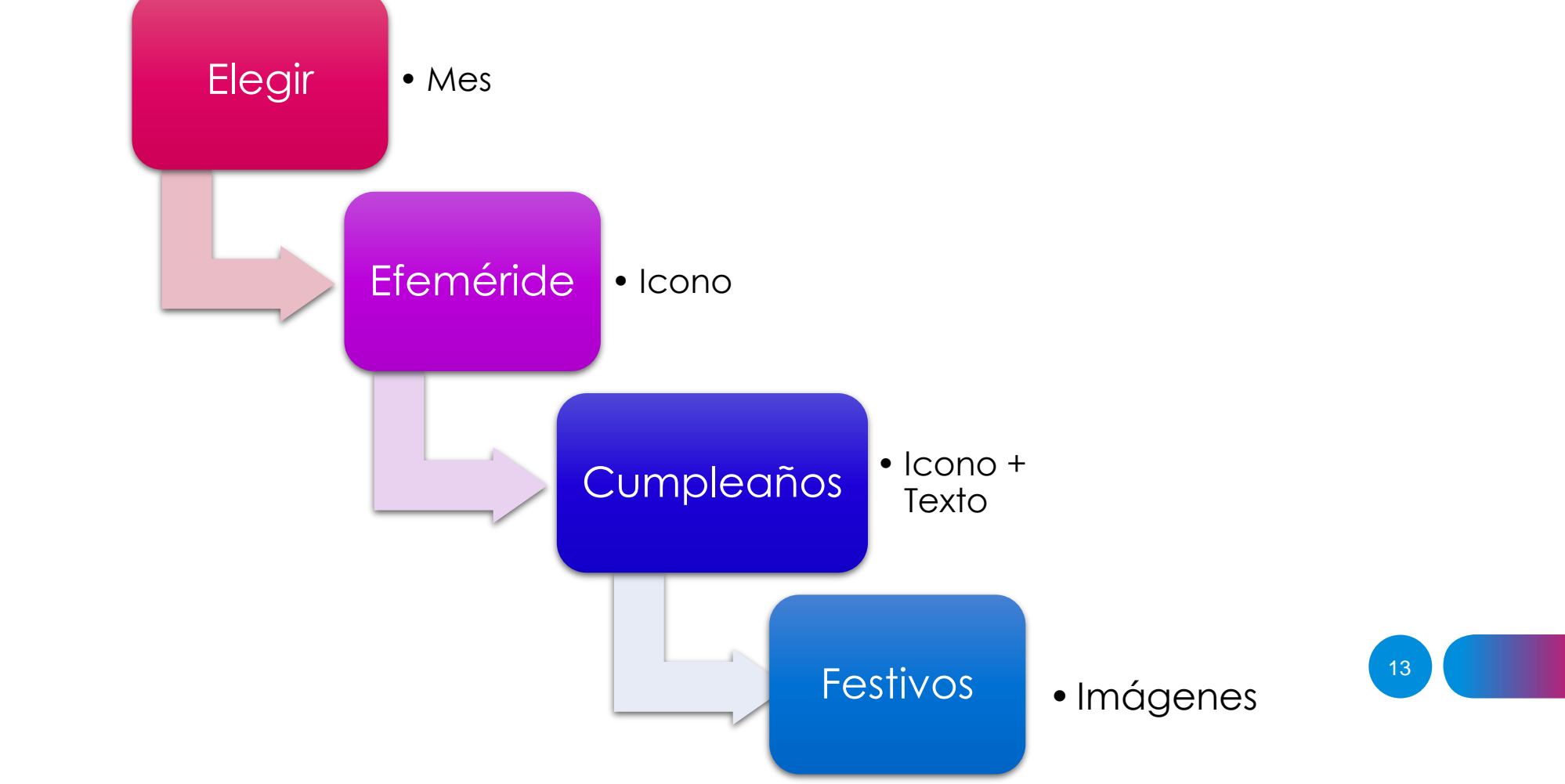

## INFOGRAFÍA

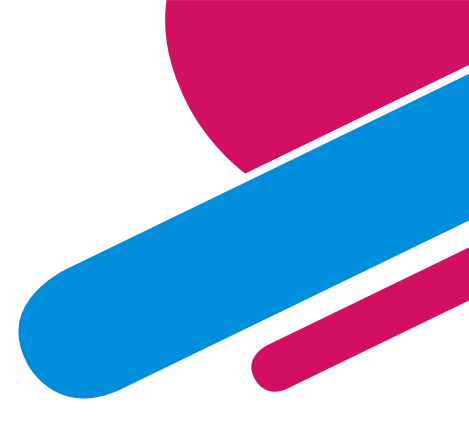

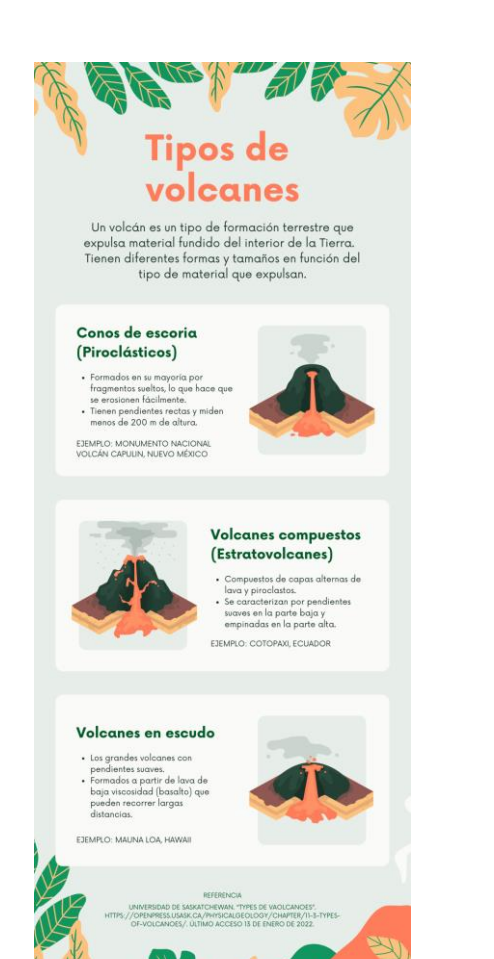

| Volcano Type                  | Characteristics                                                                                                    | Examples                                                                                         | Simplified Diagram |
|-------------------------------|----------------------------------------------------------------------------------------------------|--------------------------------------------------------------------------------------------------|--------------------|
| Flood or<br>Plateau Basalt    | Very liquid lava; flows very<br>widespread; emitted from<br>fractures                                                       | Columbia River Plateau                                                                           | 1 mile: ►          |
| Shield Volcano                | Liquid lava emitted from a<br>central vent; large; sometimes<br>has a collapse caldera                                      | Larch Mountain, Mount<br>Sylvania, Highland Butte,<br>Hawaiian volcanoes                         |                    |
| Cinder Cone                   | Explosive liquid lava; small;<br>emitted from a central vent;<br>if continued long enough, may<br>build up a shield volcano | Mount Tabor, Mount<br>Zion, Chamberlain Hill,<br>Pilot Butte, Lava Butte,<br>Craters of the Moon |                    |
| Composite or<br>Stratovolcano | More viscous lavas, much<br>explosive (pyroclastic) debris;<br>large, emitted from a central<br>vent                        | Mount Baker, Mount<br>Rainier, Mount St. Helens,<br>Mount Hood, Mount<br>Shasta                  |                    |
| Volcanic Dome                 | Very viscous lava; relatively<br>small; can be explosive;<br>commonly occurs adjacent to<br>craters of composite volcanoes  | Novarupta, Mount St.<br>Helens Lava Dome,<br>Mount Lassen, Shastina,<br>Mono Craters             |                    |
| Caldera                       | Very large composite volcano<br>collapsed after an explosive<br>period; frequently associated<br>with plug domes            | Crater Lake, Newberry,<br>Kilauea, Long Valley,<br>Medicine Lake,<br>Yellowstone                 | I                  |

**ZUSGS** 

Topinka, USGS/CVD, 1997, Modified from: Allen, 1975, Volcanoes of the Portland Area, Oregon, Ore-Bin, v.37, no.9

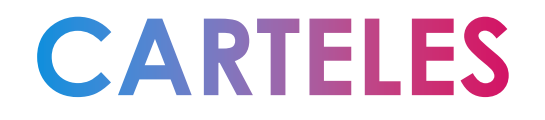

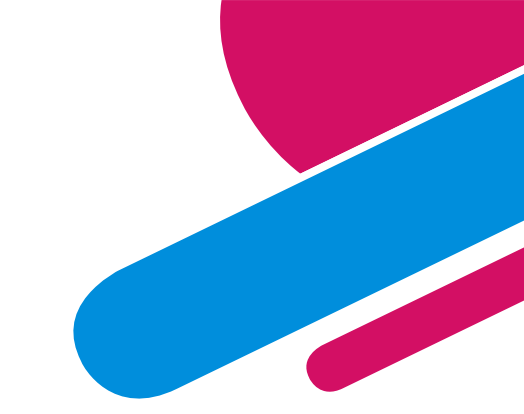

• PROPUESTA GRUPO DE TRABAJO: ELABORAR UN CARTEL CON LAS NORMAS DE AULA

SUGERENCIA: PARTIR SIEMPRE DE UNA PLANTILLA

## **STORYBOARD**

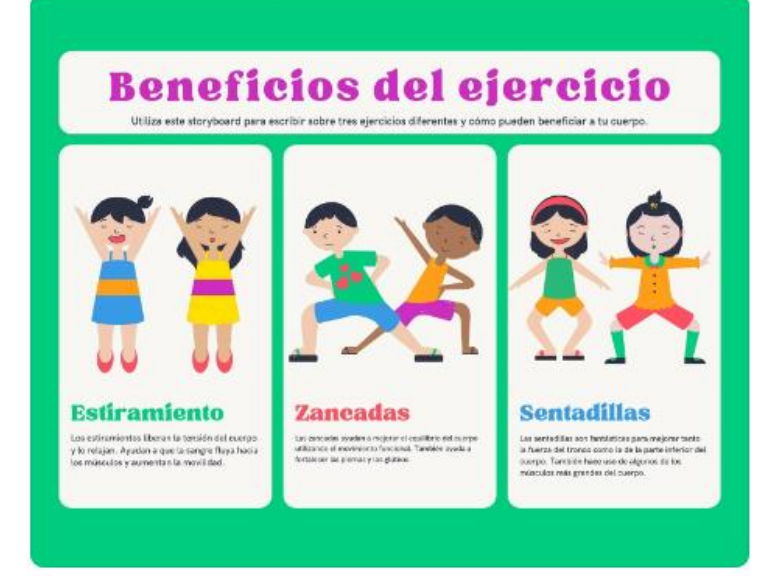

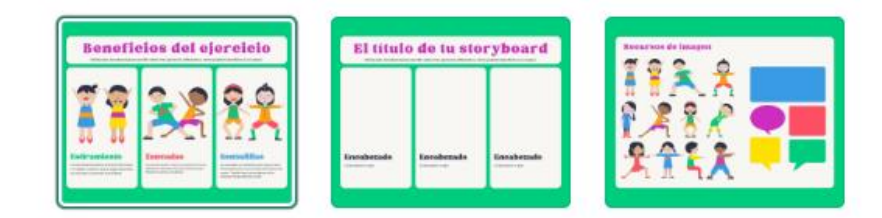

#### Verde Vibrante Educación Física Storyboard

Storyboard • 25 × 20 cm

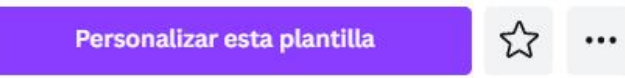

### BUSCAR Y EDITAR PLANTILLA – HORARIO ESCOLAR

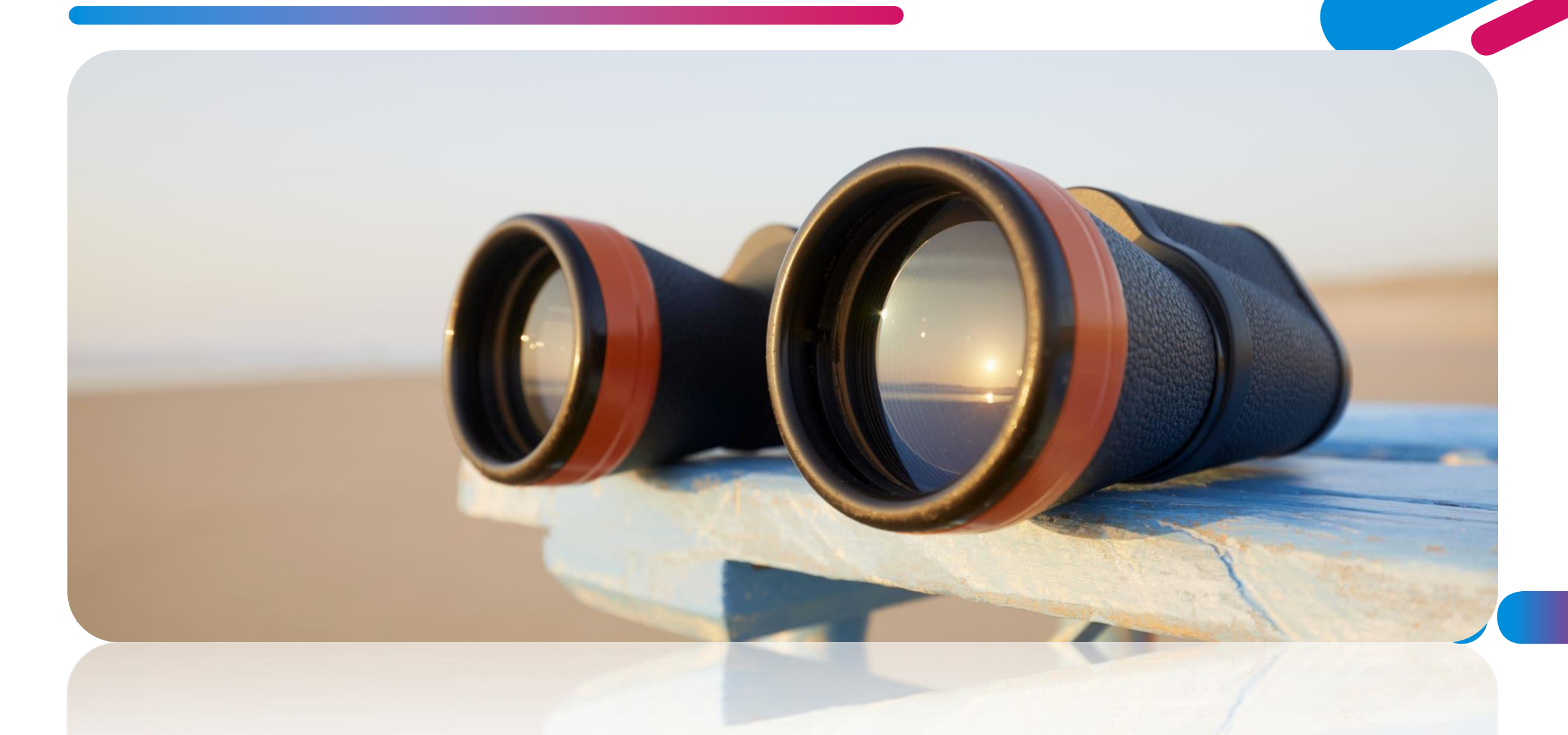

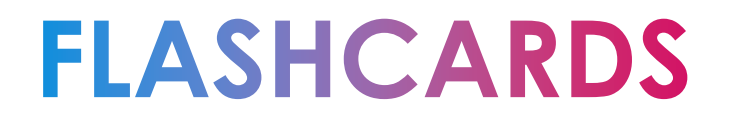

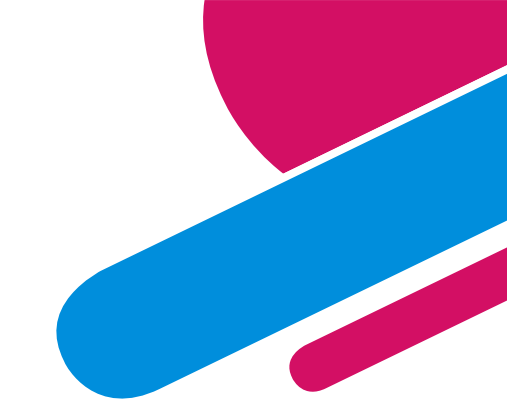

#### PROPUESTA GRUPO DE TRABAJO: HACER 10 SOBRE UN TEMA DE VUESTRO INTERÉS

**BUSCAR PLANTILLA** 

NO OS ASUSTÉIS SI NO VÉIS LO QUE NECESITÁIS, PARA ESO SE PUEDE EDITAR CUALQUIERA DE ELLAS.

# CANVA

#### CURSO DE FORMACIÓN 2022 -2023

### CRA EL REDONDAL

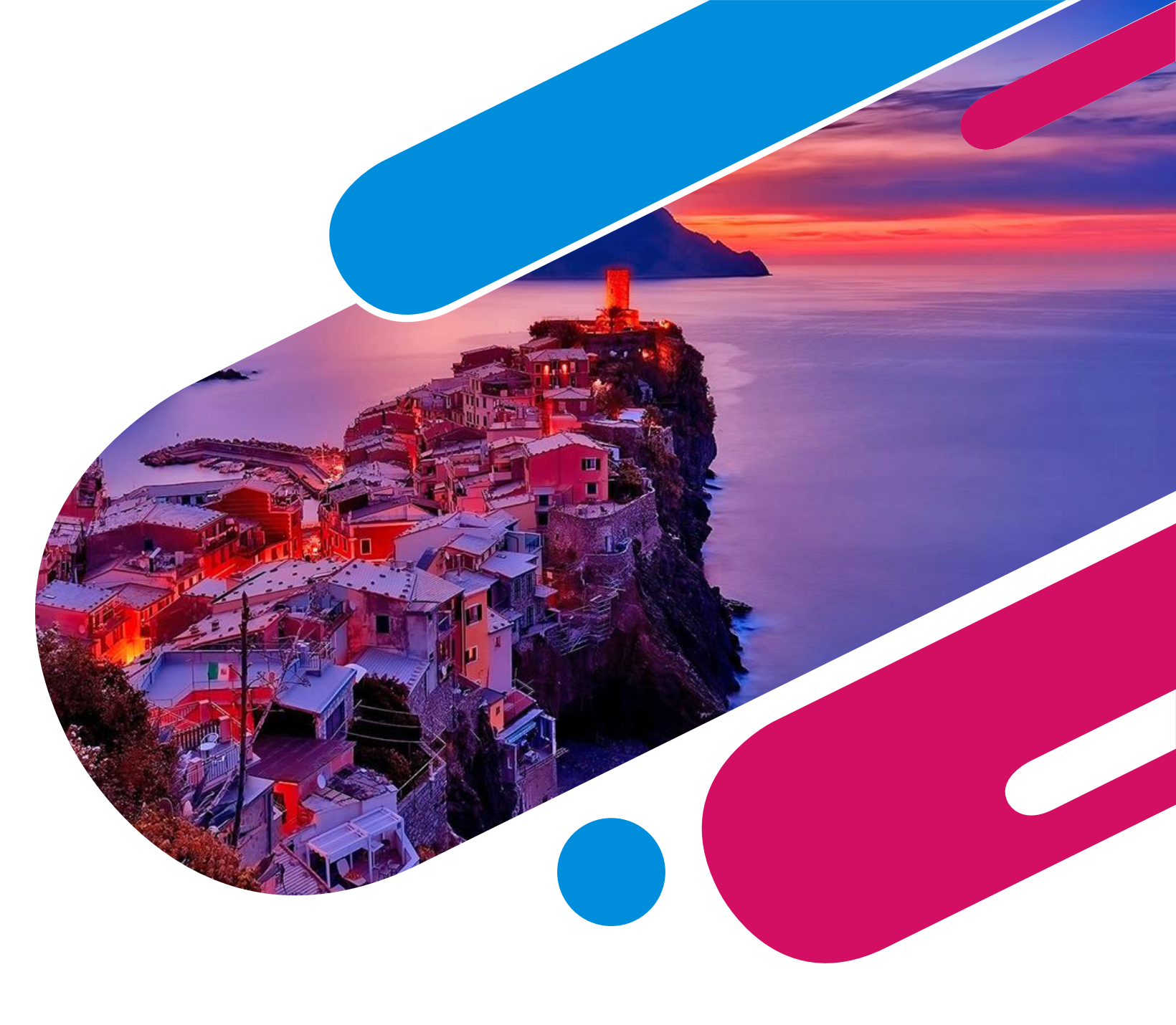

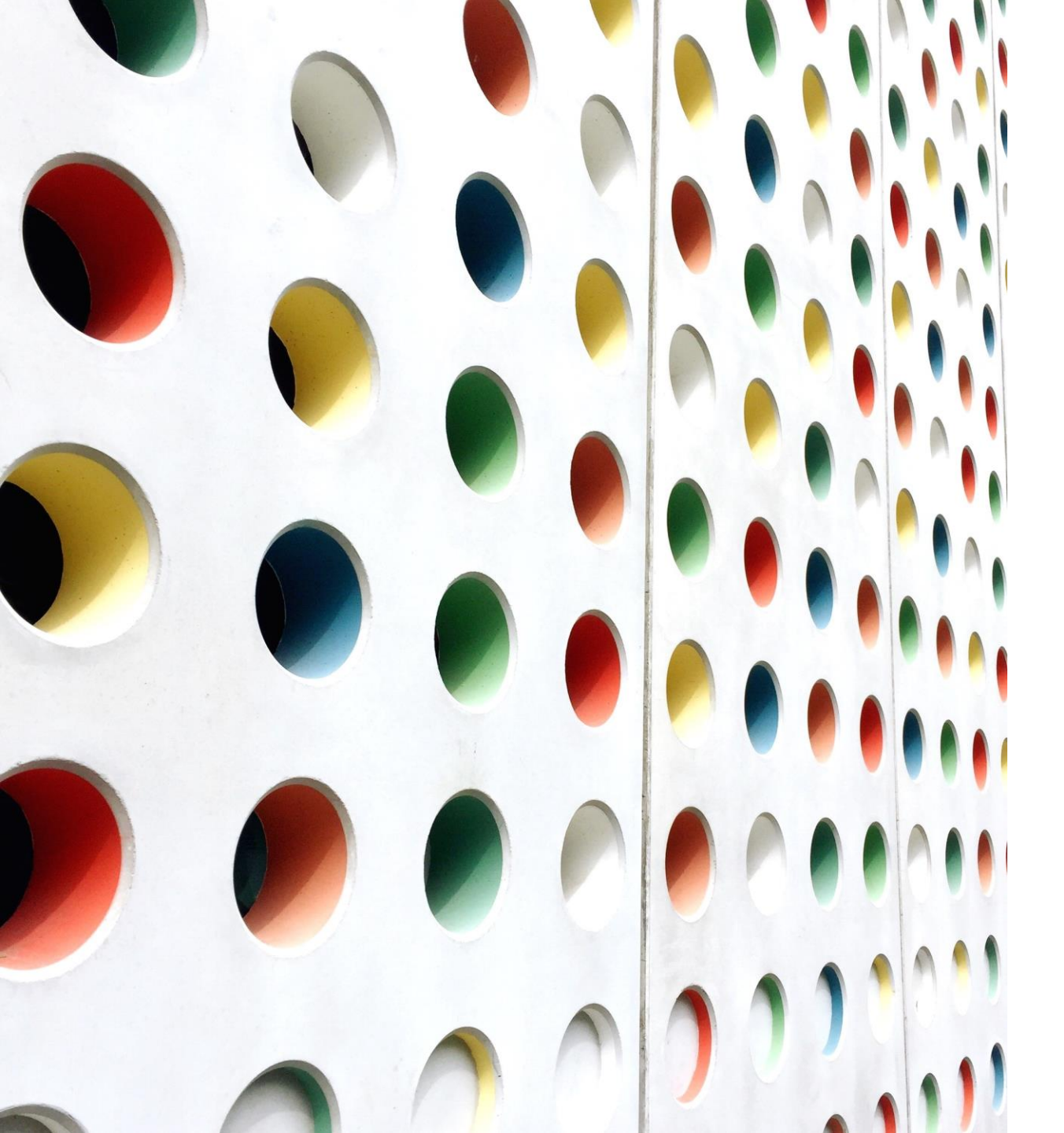

# EDUCAPLAY

CURSO DE FORMACIÓN 2022-2023 CRA EL REDONDAL

## EDUCAPLAY

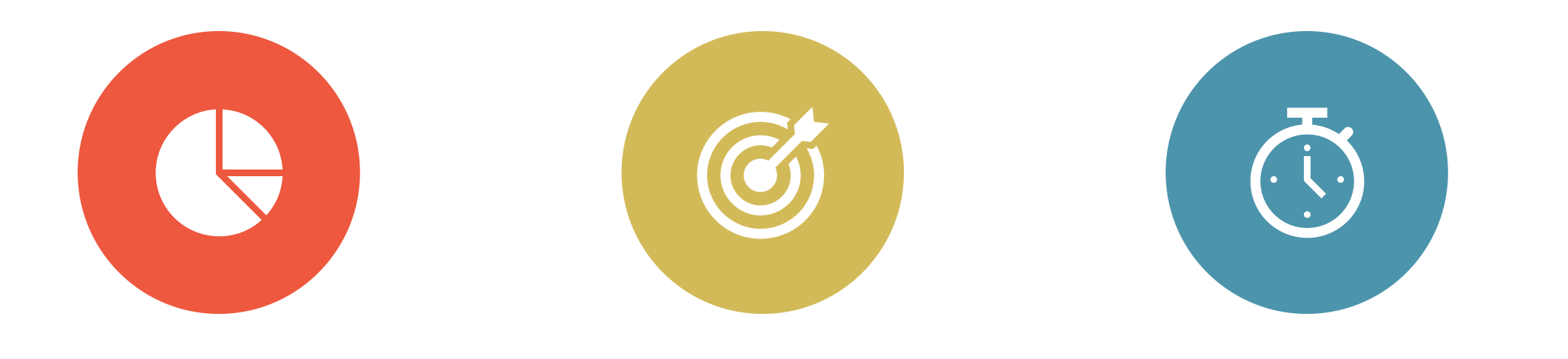

¿QUÉ ES?

PUNTOS FUERTES PUNTOS DÉBILES ¿CÓMO USARLO?

# ¿QUÉ ES?

Página web con actividades interactivas

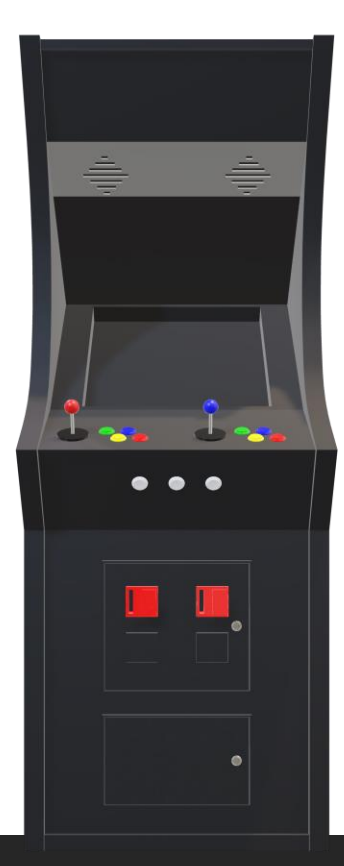

## VALORACIÓN

#### PUNTOS FUERTES

Variedad

Muy visual

🔲 Fácil de usar

Motivación

□ Índice de calidad

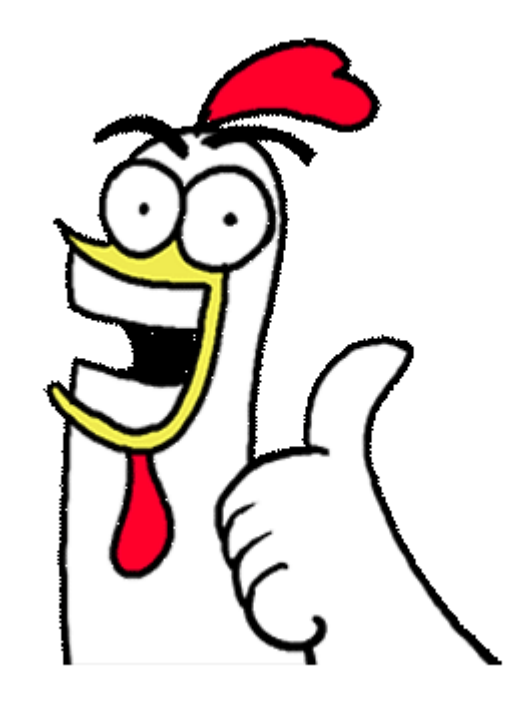

#### PUNTOS DÉBILES

Límites

Recursos digitales

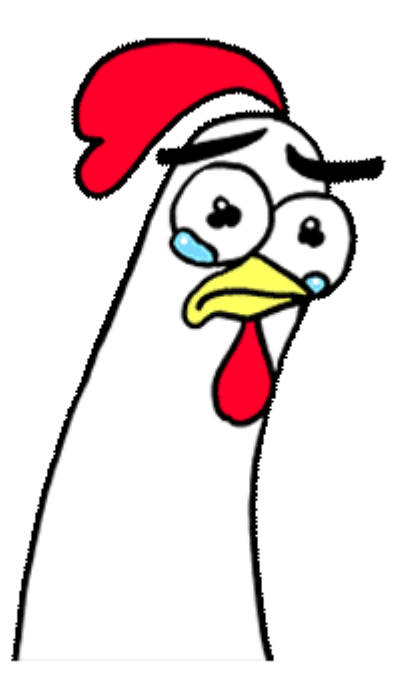

# ¿CÓMO USARLO?

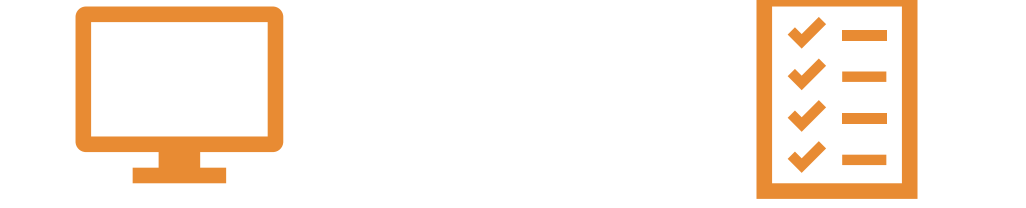

## 1. Web 2. Registro

## 1. WEB

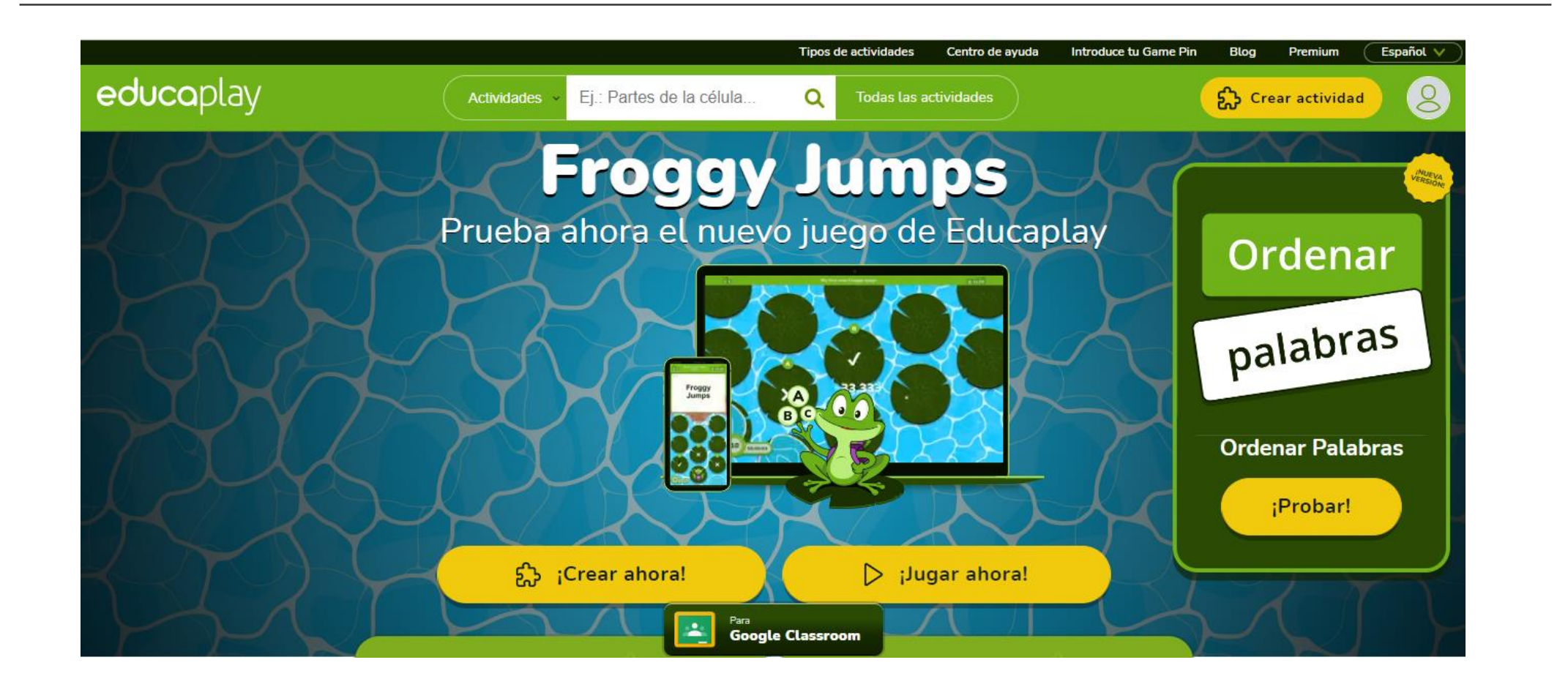

### 1. WEB

# <u>ENTRAR EN LA</u> <u>WEB</u>

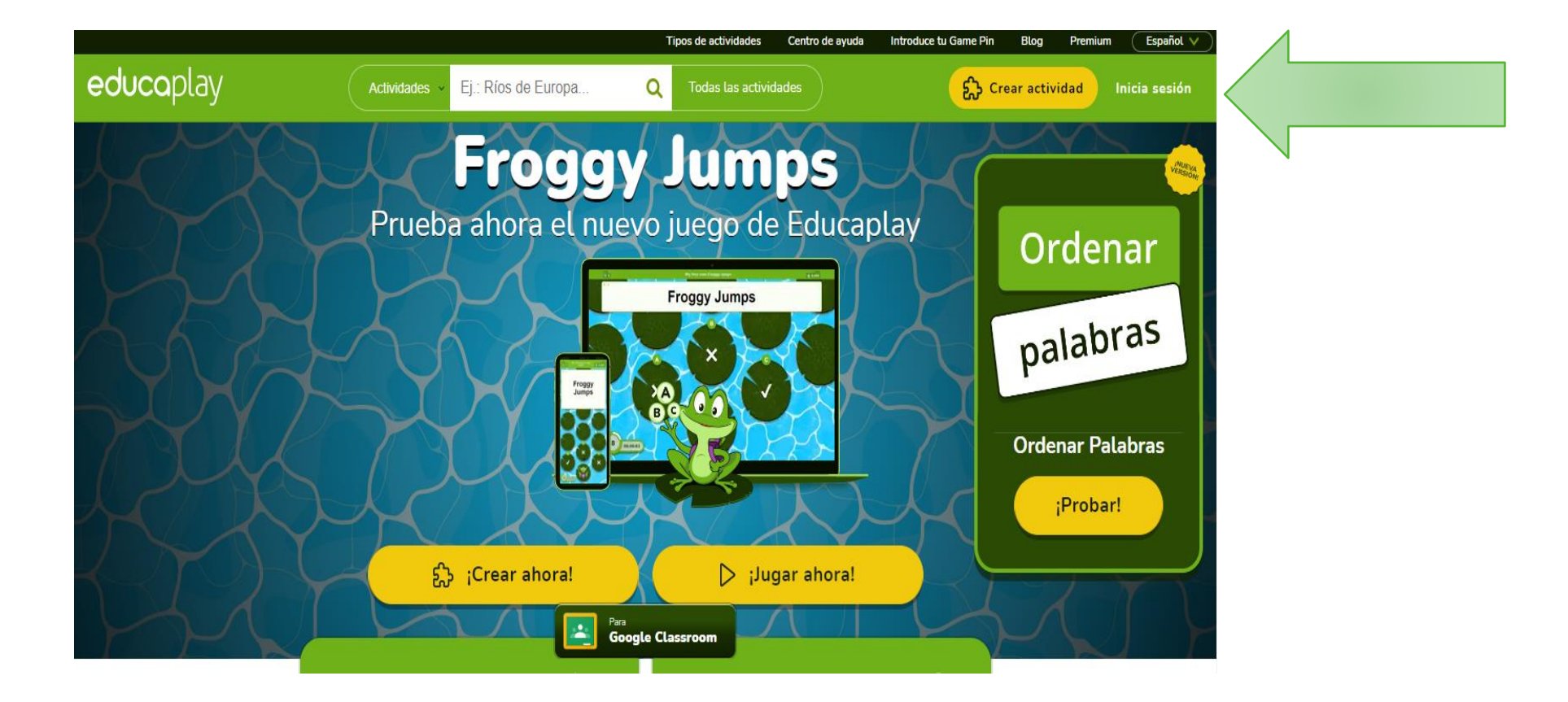

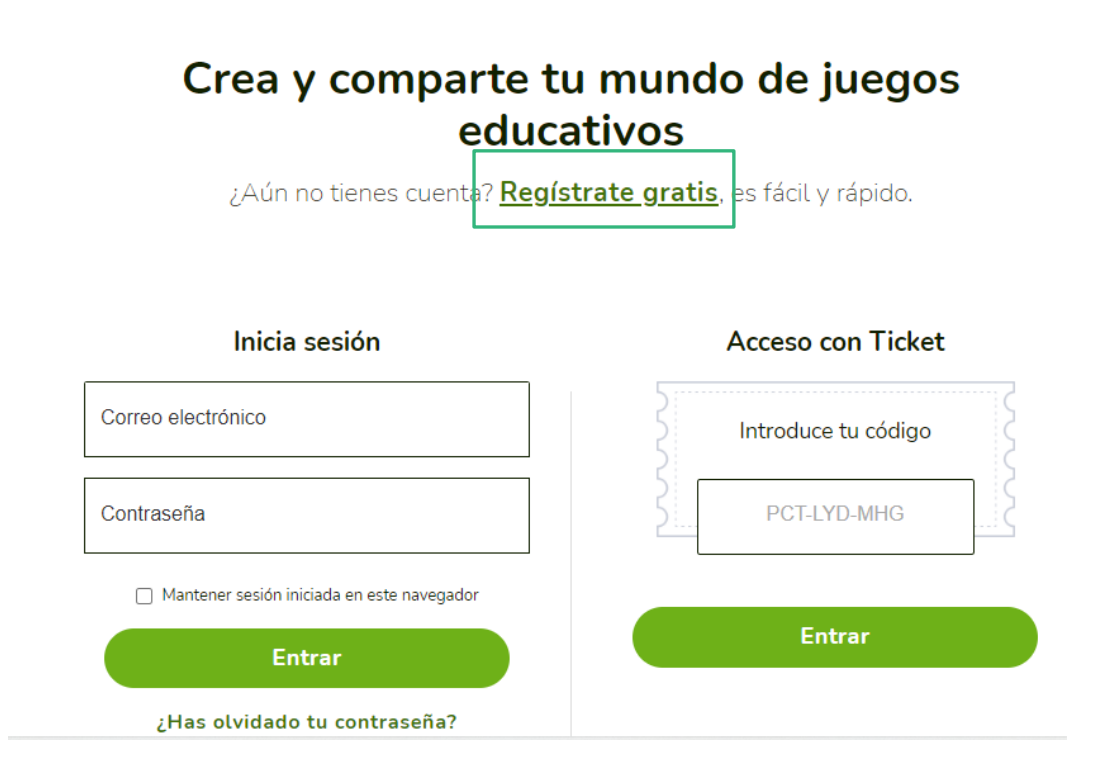

#### educoplay

#### Regístrate y obtén tu cuenta gratis

- Juegos y jugadores ilimitados
- ✓ Compártelos con enlaces, iframes o retos
- ✓ Puntuaciones guardadas durante 1 mes

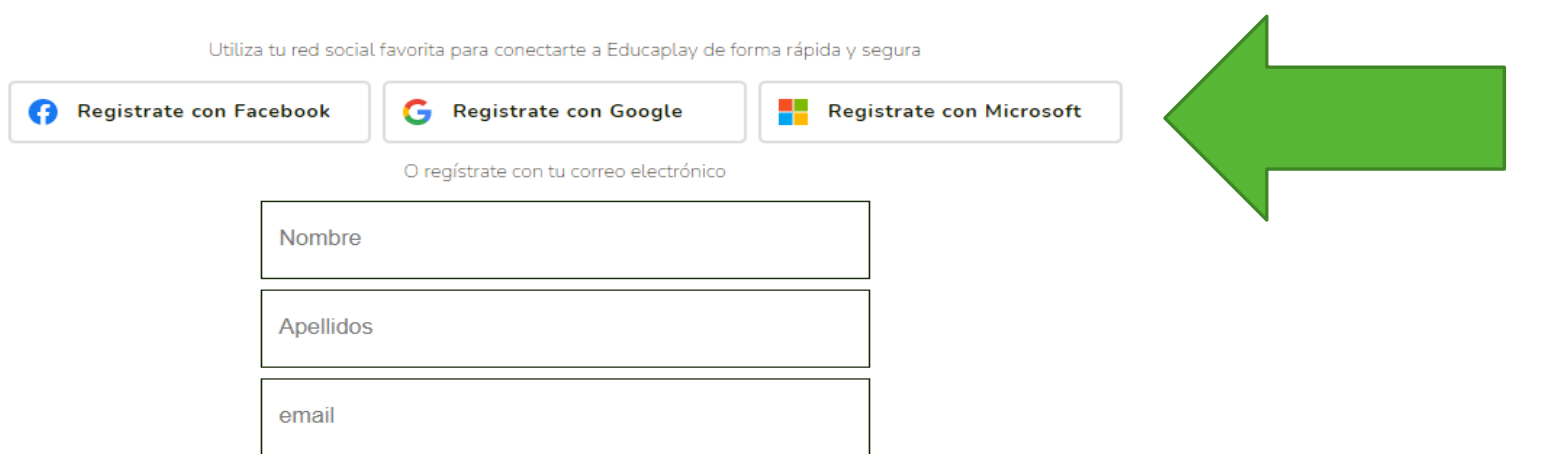

# <u>NOS</u> <u>REGISTRAMOS</u>

## NUESTRO PLAN INCLUYE...

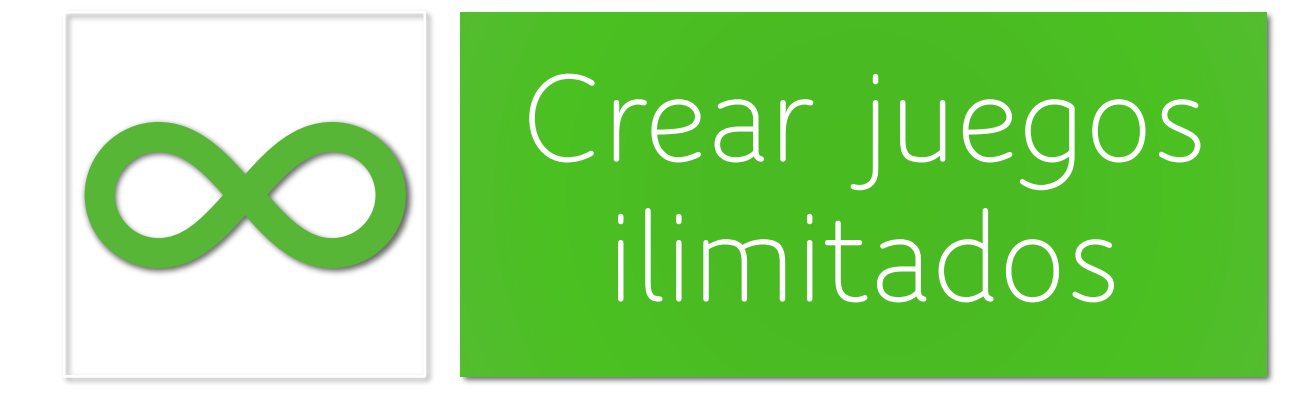

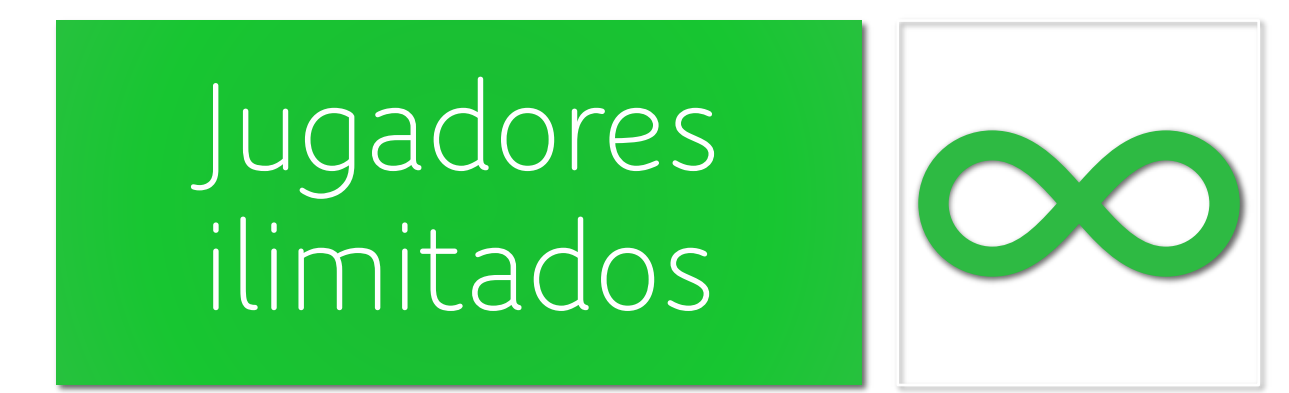

## NUESTRO PLAN NO INCLUYE...

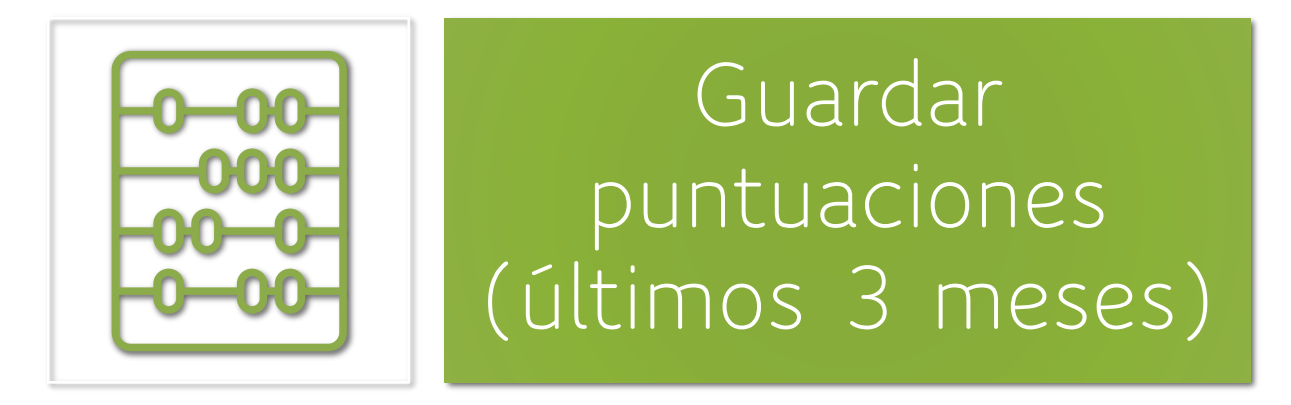

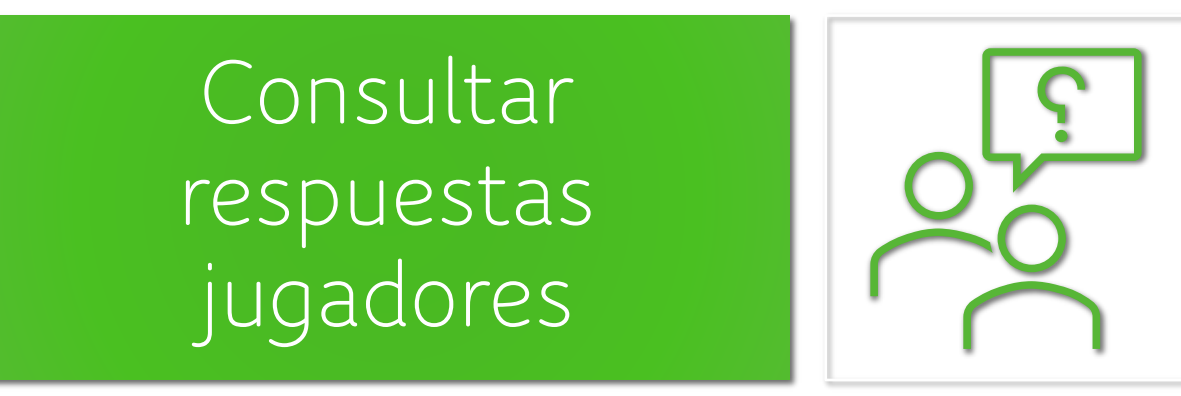

# ¿CÓMO USARLO?

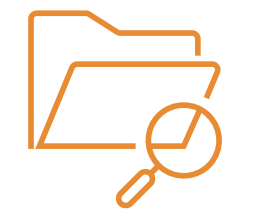

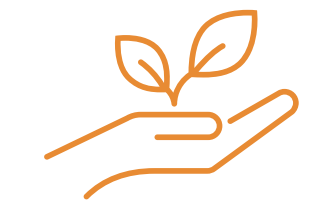

3. Buscar actividades

4. Crear actividades

## 3. Buscar actividades

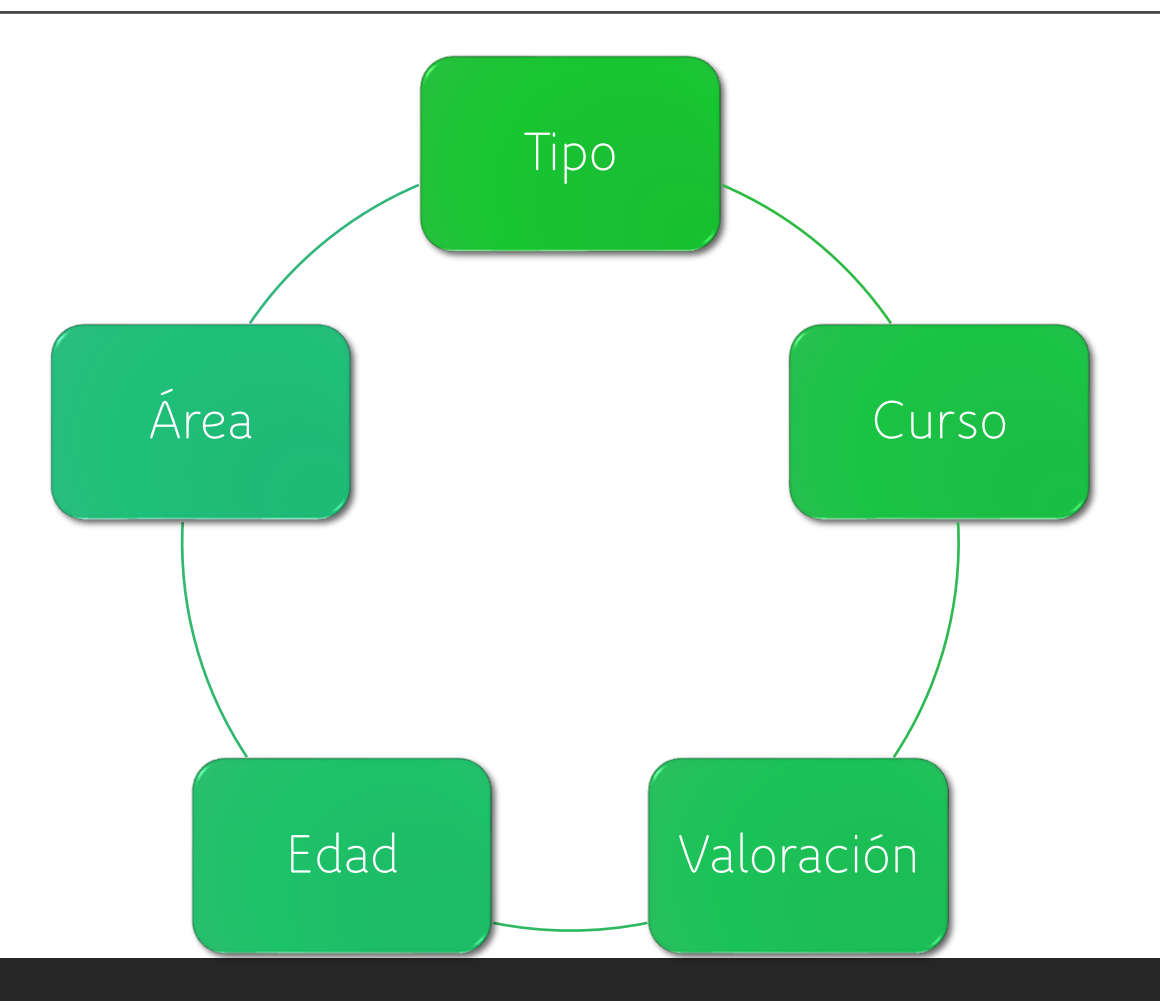

### 3. BUSCAR ACTIVIDAD

#### <u>PROPUESTA – BUSCAR POR</u> <u>NOMBRE "TABLAS DE MULTIPLICAR"</u>

- Tipo: ruleta de palabras

- Segundo de Educación Primaria

- Valoración: 5 estrellas

## 4. CREAR ACTIVIDADES

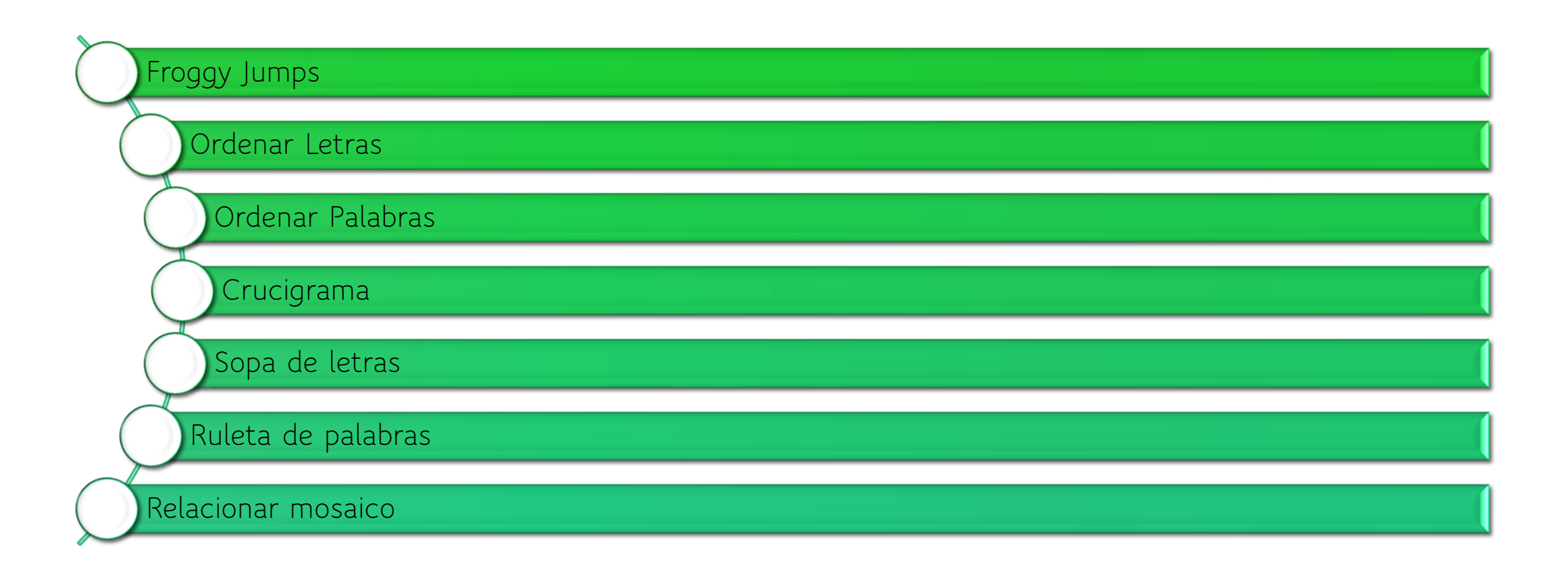
# 4.1. Froggy Jumps

Preguntas con 3 opciones de respuesta

- Añadimos las preguntas y marcamos la respuesta correcta
- Opciones: vidas, tiempo, preguntas (orden y cantidad)

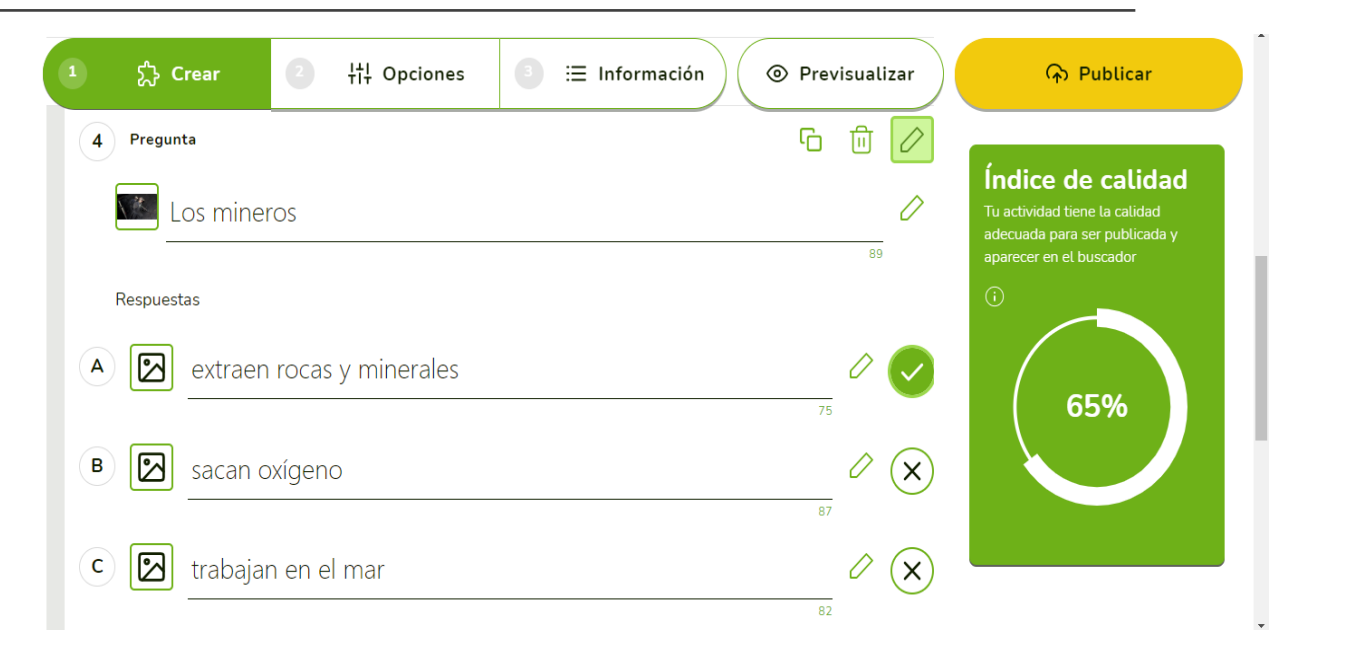

### 4.1. Froggy Jumps

<u>PROPUESTA – Crear</u> <u>actividad Froggy Jumps</u>

Mínimo 4 preguntas

Al menos 1 foto

2 vidas y sin límite de tiempo

# 4.2. Ordenar letras

- □ Añadimos las palabras
- Podemos poner o no una pregunta o una pista
- Opciones: vidas, tiempo, orden preguntas y acentos.

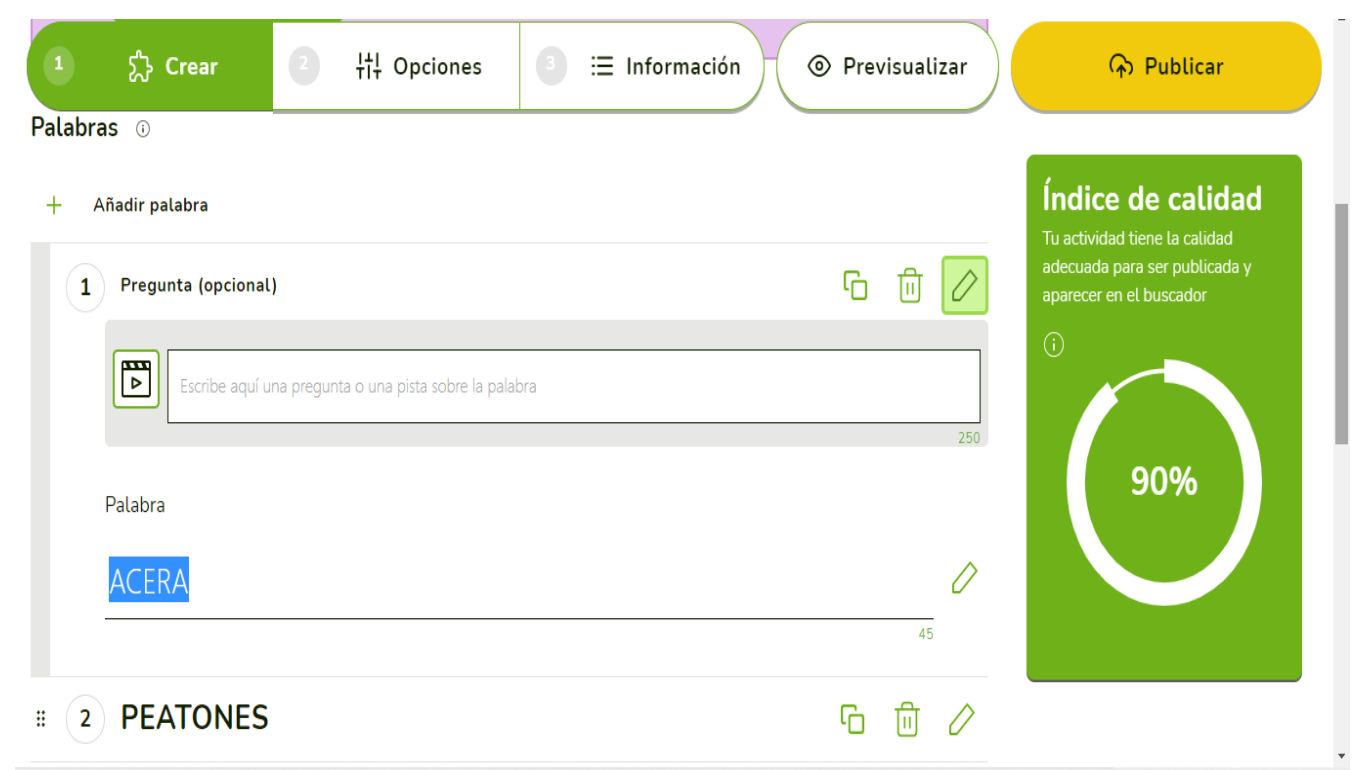

#### 4.2. Ordenar letras

<u>PROPUESTA – Crear</u> actividad "ordenar letras"

Mínimo 4 palabras

Al menos 1 pista

Sin vidas y con las palabras en orden aleatorio

# 4.3. Ordenar palabras

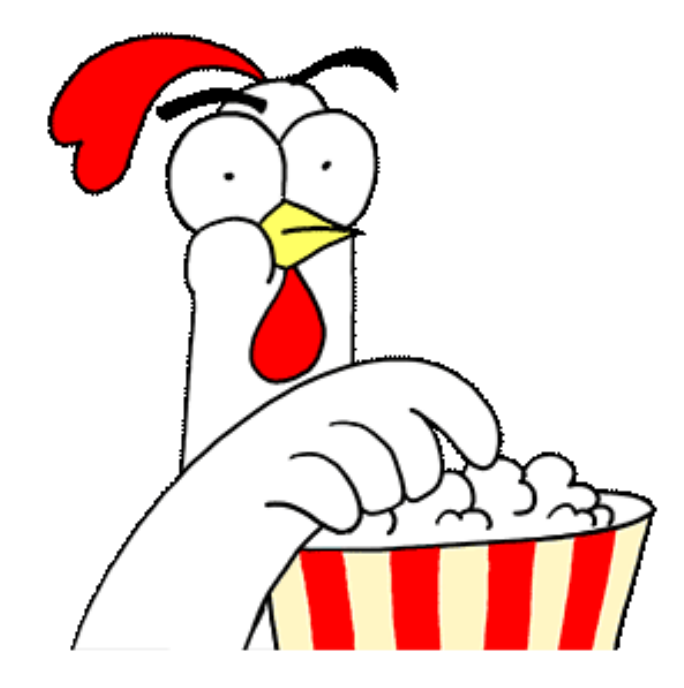

600285

# PARA CREAR RETOS

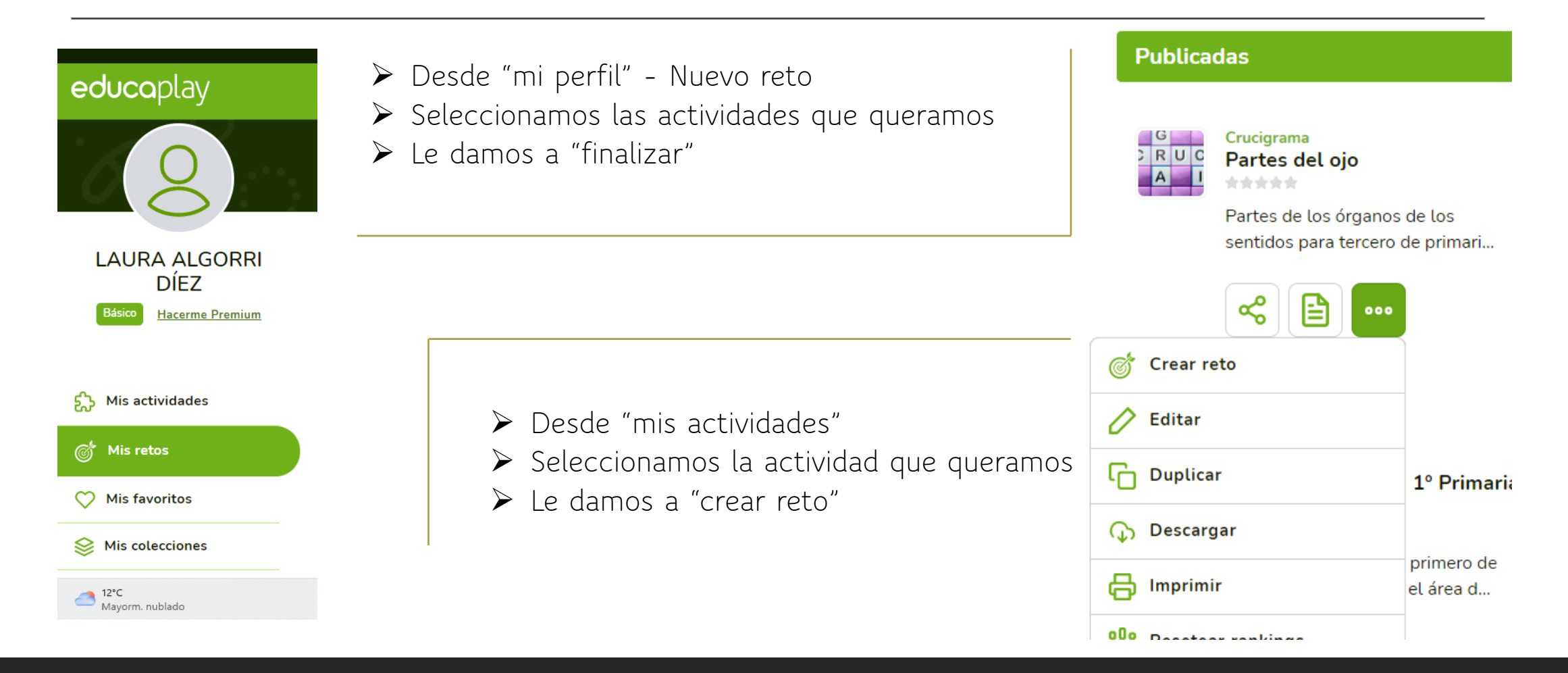

# 4.4. Crucigrama

Idioma, título y descripción.

- □ Sistema educativo y curso.
- Límite de tiempo, ayuda.

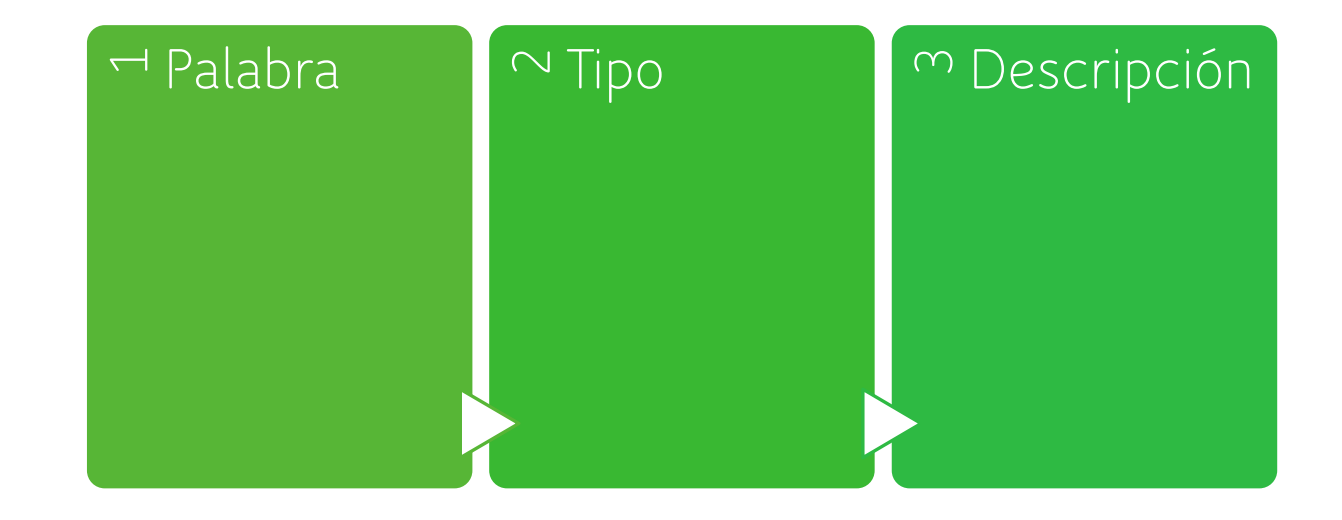

#### 4.4. Crucigrama

<u>PROPUESTA – Crear</u> actividad "crucigrama"

Añadir descripción de la actividad

Mínimo 5 palabras

## Tiempo: 10 minutos

# 4.5. Sopa de letras

Idioma, título y descripción.

□ Sistema educativo y curso.

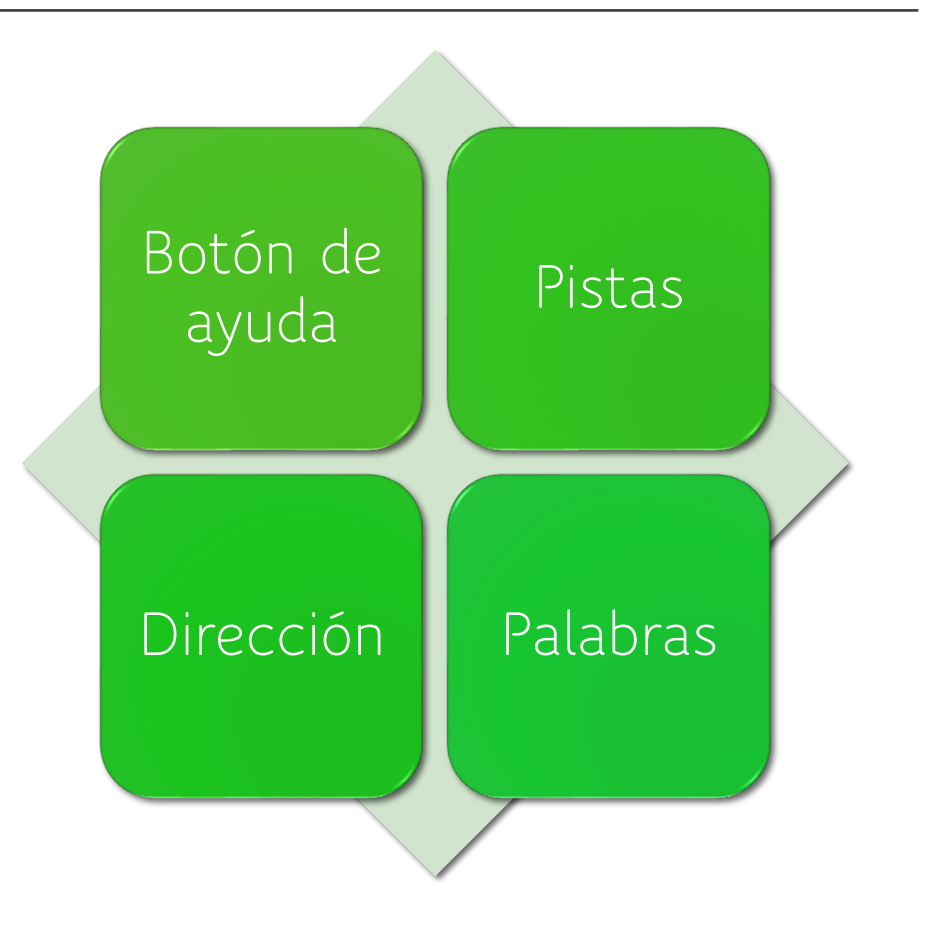

#### 4.5. Sopa de letras

<u>PROPUESTA – Crear actividad "sopa de letras"</u> <u>TEMA: 25N VIOLENCIA DE GÉNERO.</u>

Añadir descripción de la actividad

Mínimo 5 palabras

Tiempo: 10 minutos

Compartir actividad para hacer mejoras entre todos

# 4.6. Ruleta de palabra

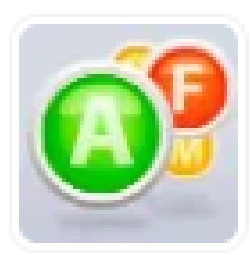

#### Ruleta de Palabras ¿Sabes más que el alumnado de primaria? (D)

VICTORIA ORTIZ ZAMORA ★★★★★ (2)

Demuéstralo enfrentándote a esta ruleta de palabras sobre el temario de 5º y 6º curso.

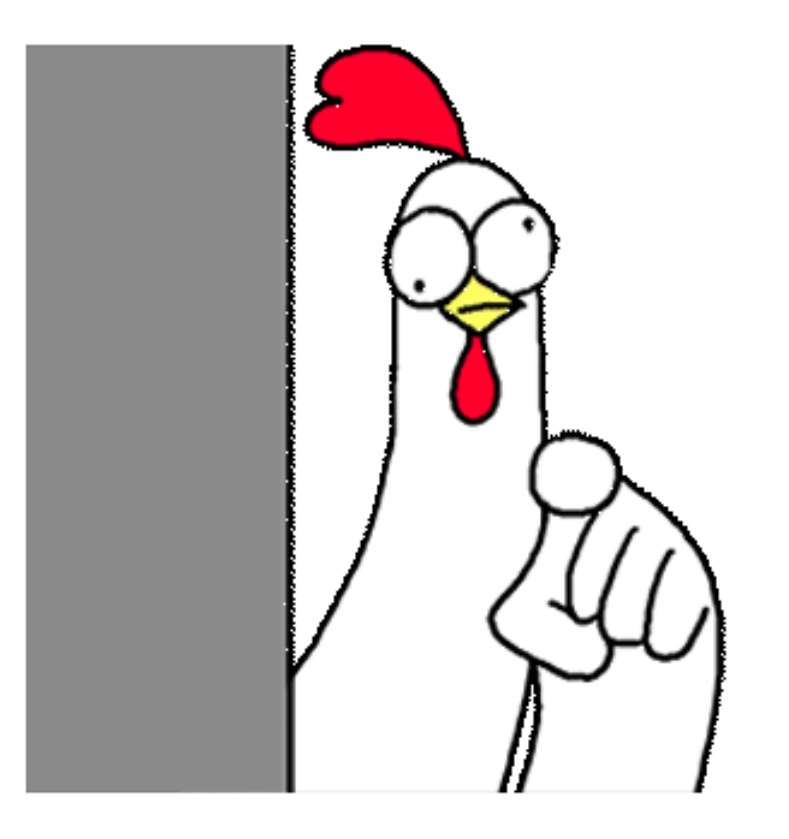

# ¿Puntuación?

# 4.7. Relacionar mosaico

- ✤ Recomendado para Memory.
- No poner tamaño muy grande, no se ven todas las cartas.
- ✤ ¡OJO CON EL NÚMERO DE INTENTOS!

#### 4.7. Relacionar mosaico

#### <u>PROPUESTA – Crear actividad</u> <u>"Relacionar mosaico"</u>

Añadir descripción de la actividad

Mínimo 5 parejas

# LIVE WORK SHEETS

Curso de formación 2022-2023 CRA EL REDONDAL

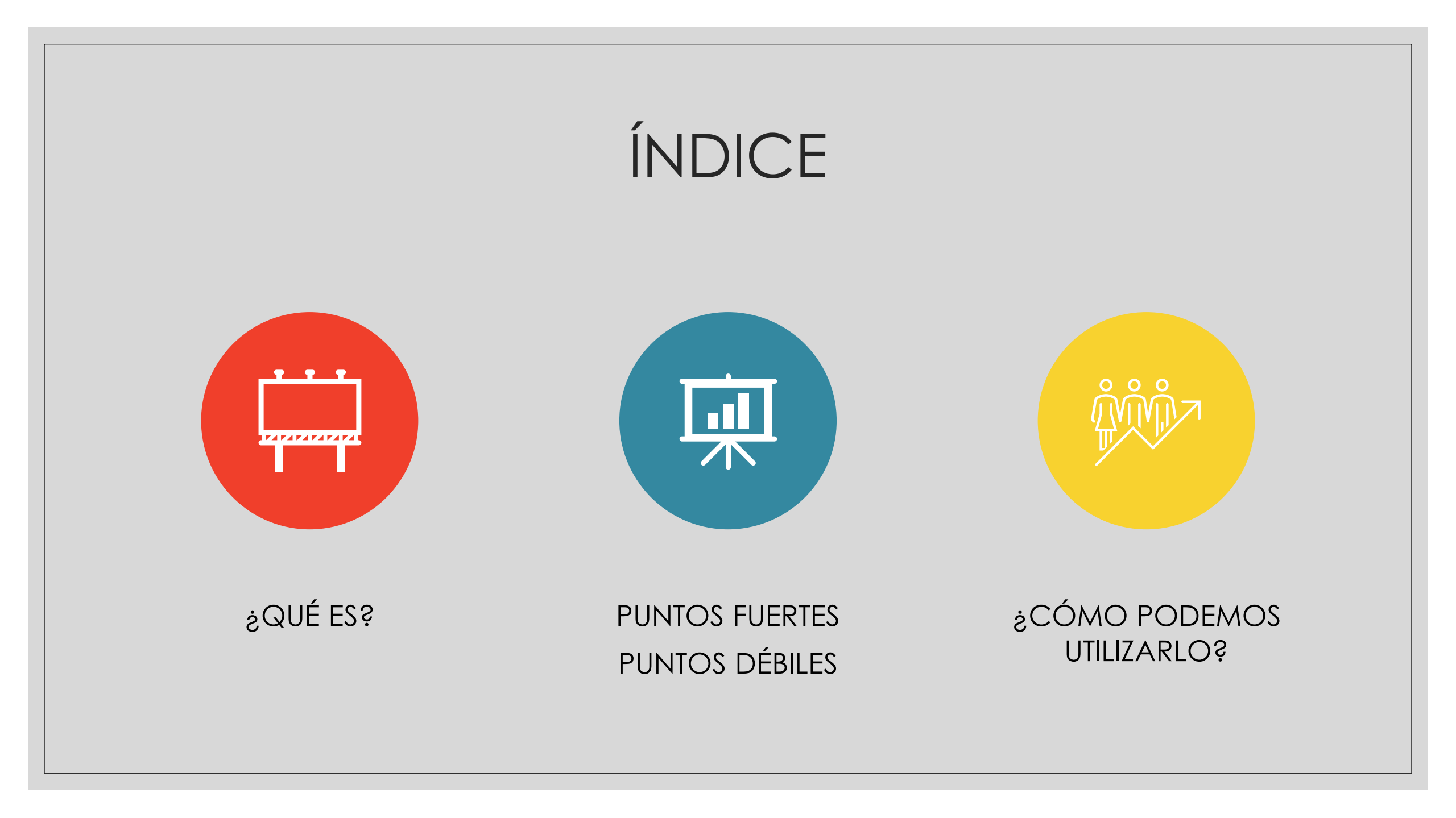

# ¿Qué es Live Work Sheets?

Página web con fichas interactivas

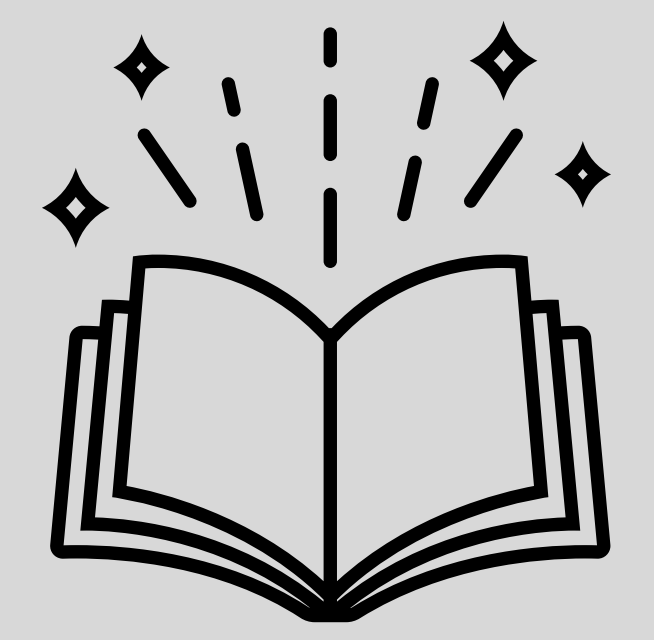

#### Puntos fuertes

### Puntos débiles

• Límites

• Recursos digitales

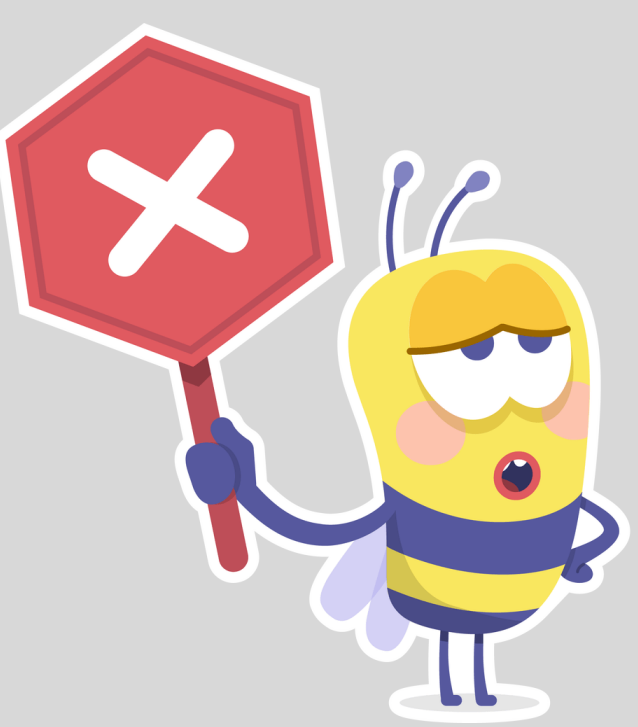

- Variedad
- Atractivo
- Ahorro papel
- Corrección
- Seguimiento

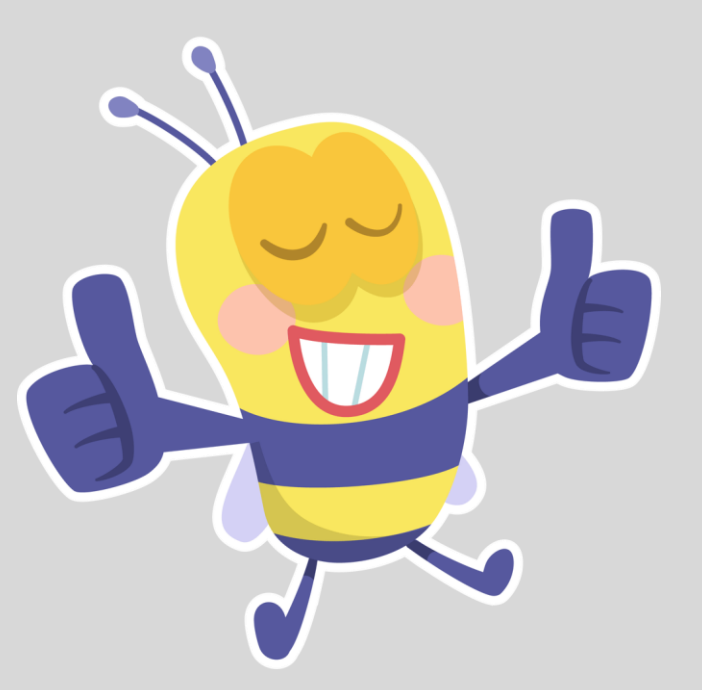

# ¿Cómo podemos utilizarlo? PRIMEROS PASOS

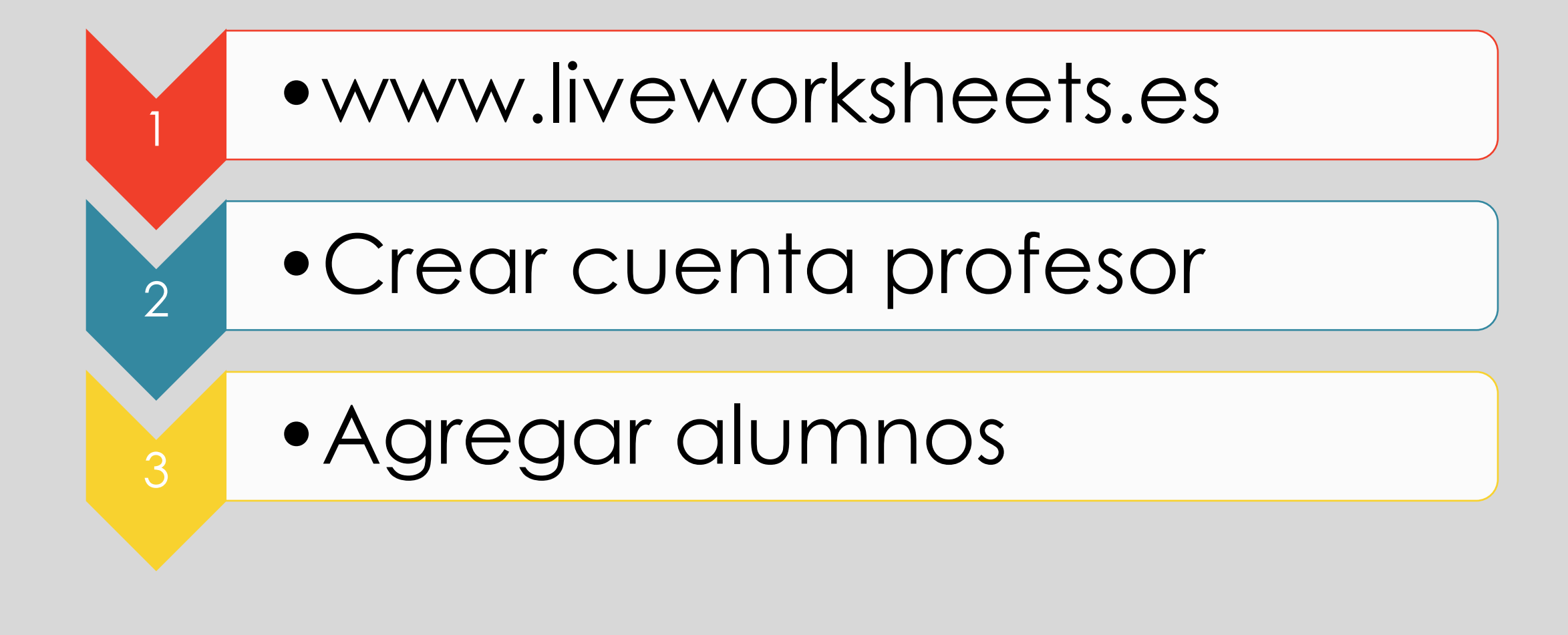

# 1. Acceder a la web

| Inicio So<br>Acceso alumnos | ETS Buscar fichas interactivas<br>bre este sitio Fichas interactivas Crea fic<br>f Compartir en Facebook                                                                                                    | م<br>has interactivas Crea cuadernos inte<br>r en Twitter المجمع المحمد ومعالية المحمد ومعالية المحمد ومحمد ومعالية المحمد ومعالية المحمد ومعالية المحمد ومعالية المحمد ومعالية المحمد ومحمد ومعالية المحمد ومعالية المحمد ومحمد ومحمد ومحمد ومحمد ومحمد ومحمد ومحمد ومحمد ومحمد ومحمد ومحمد ومحمد ومحمد ومحمد ومحمد ومحمد ومحمد ومحمد ومحمد ومحمد ومحمد ومحمد ومحمد ومحمد ومحمد ومحمد ومحمد ومحمد ومحمد ومحمد ومحمد ومحمد ومحمد ومحمد ومحمد ومحمد ومحمد ومحمد ومحمد ومحمد ومحمد ومحمد و<br>ومحمد ومحمد ومحم<br>ومحمد ومحمد ومحمد ومحمد ومحمد ومحمد ومحمد ومحمد ومحمد ومحمد ومحمد ومحمد ومحمد ومحمد ومحمد ومحمد ومحمد ومحمد ومحمد ومحمد ومحمد ومحمد ومحمد ومحمد ومحمد ومحمد ومحمد ومحمد ومحمد ومحمد ومحمد ومحمد ومحم | Búsqueda avanzada English - Español<br>rractivos Ayuda<br>Acceso profesores -                                                                                                    |  |
|-----------------------------|----------------------------------------------------------------------------------------------------|----------------------------------------------------------------------------------------------------|----------------------------------------------------------------------------------------------------|--|
| Útin                        | as contribuciones       Más populares ayer         Image: A state of the state of the state of | <image/>                                                                                                    | Siguiendo kioma:     Image: Constraint of the state of the state of the sta |  |

# 2. Crear cuenta de profesor

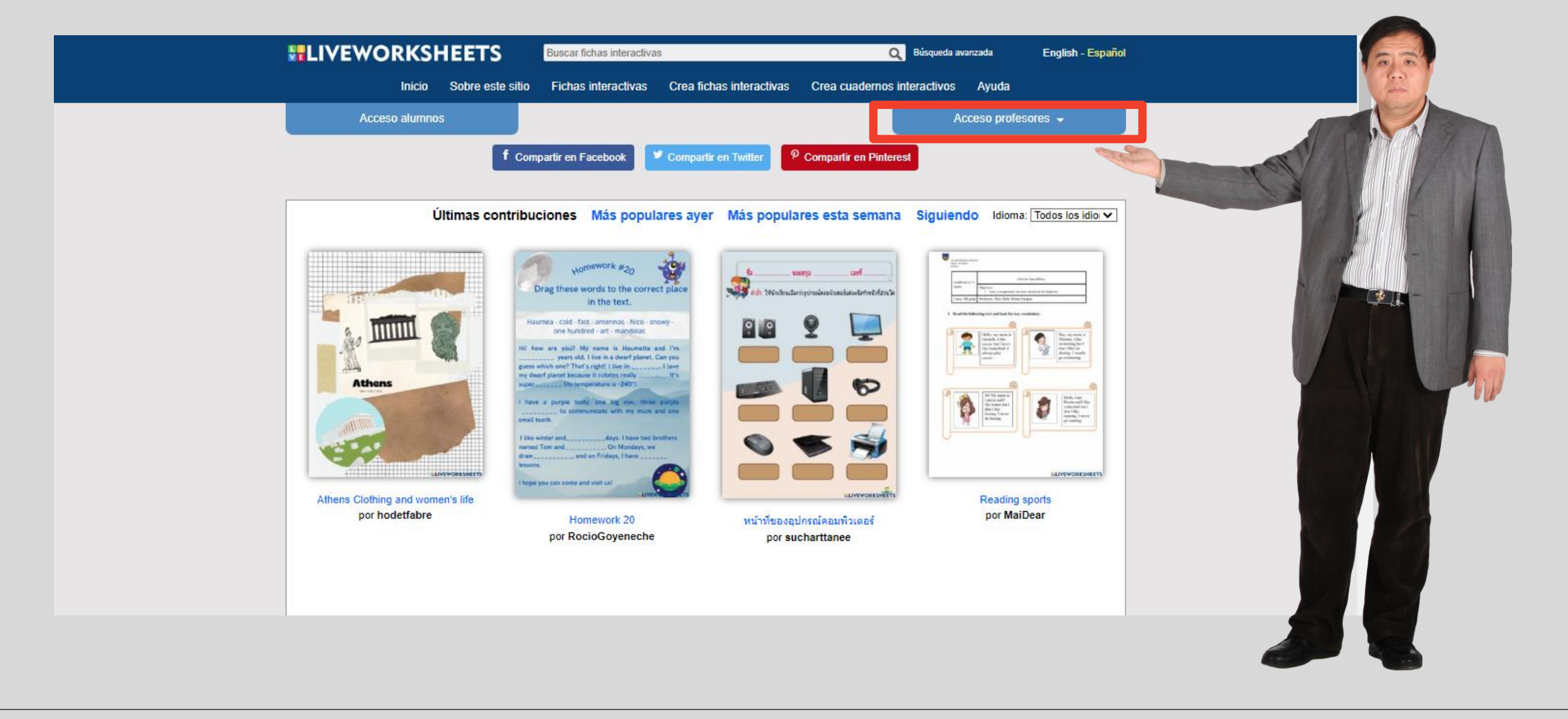

# 2. Crear cuenta de profesor

|                   | Buscar fichas interactivas         |                               | Q Búsqueda avanz                  | zada English - Españo | ol |
|-------------------|------------------------------------|-------------------------------|-----------------------------------|-----------------------|----|
| Inicio Sobre este | sitio Fichas interactivas          | Crea fichas interactivas      | Crea cuadernos interactivos       | Ayuda                 |    |
| Acceso alumnos    |                                    |                               | Acce                              | eso profesores 👻      |    |
|                   | Regístrate ahora y e               | empieza a dar vida            | a a tus fichas!                   |                       |    |
| Information       | ión requerida:                     |                               | Información adicional (opcional): |                       |    |
| Usuario:          |                                    | Nombre<br>completo:           |                                   |                       |    |
| Contraseña:       |                                    | Facebook:                     |                                   |                       |    |
| contraseña:       |                                    | Twitter:                      |                                   |                       |    |
| Email:            |                                    | Instagram:                    |                                   |                       |    |
| Repetir email:    |                                    | Web o blog:                   |                                   |                       |    |
| País:             | ~                                  | Fecha de                      | e.g.(31)                          | /06/1990)             |    |
| No soy un ro      | bot 💽                              |                               | Más sobre tí:                     |                       |    |
|                   | reCAPTCHA<br>Privecided * Términos |                               |                                   |                       |    |
|                   |                                    |                               |                                   |                       |    |
|                   | 🗆 He leído y a                     | cepto los Términos y condicio | nes                               |                       |    |
|                   |                                    | Registrarse                   |                                   |                       |    |
|                   | <u>∠Olvidaste tu c</u>             | contraseña o nombre de usua   | <u>io?</u>                        |                       |    |
|                   |                                    |                               |                                   |                       |    |

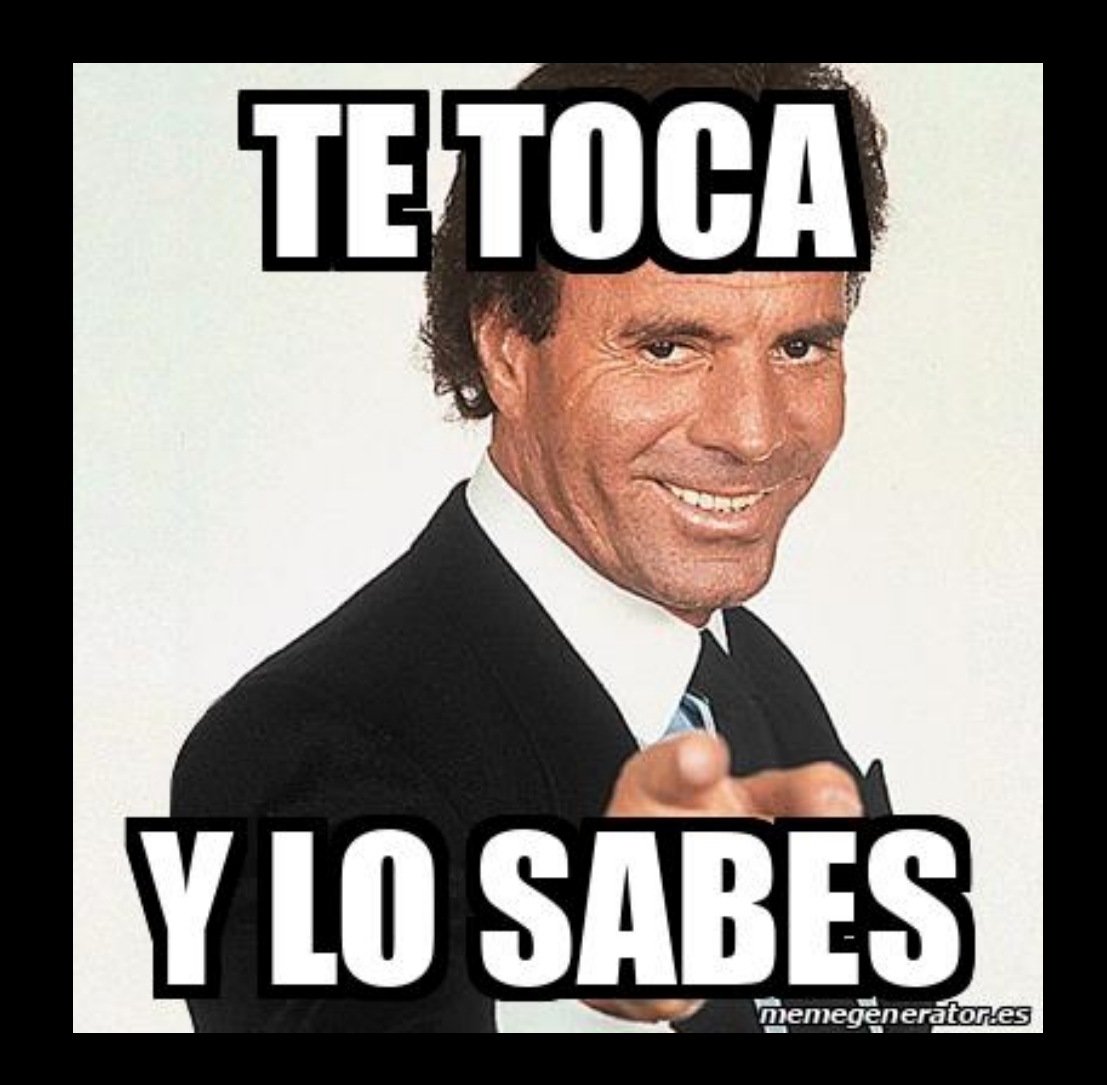

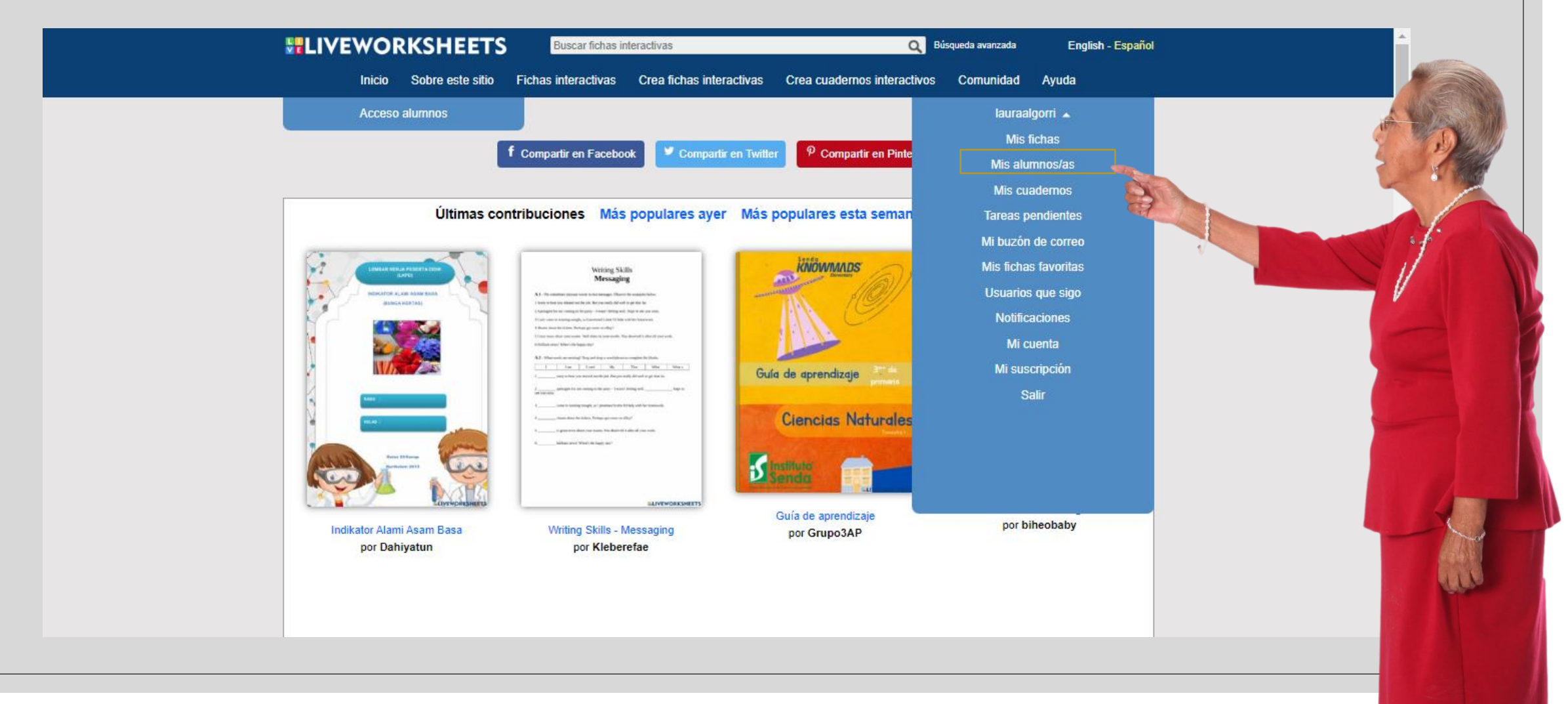

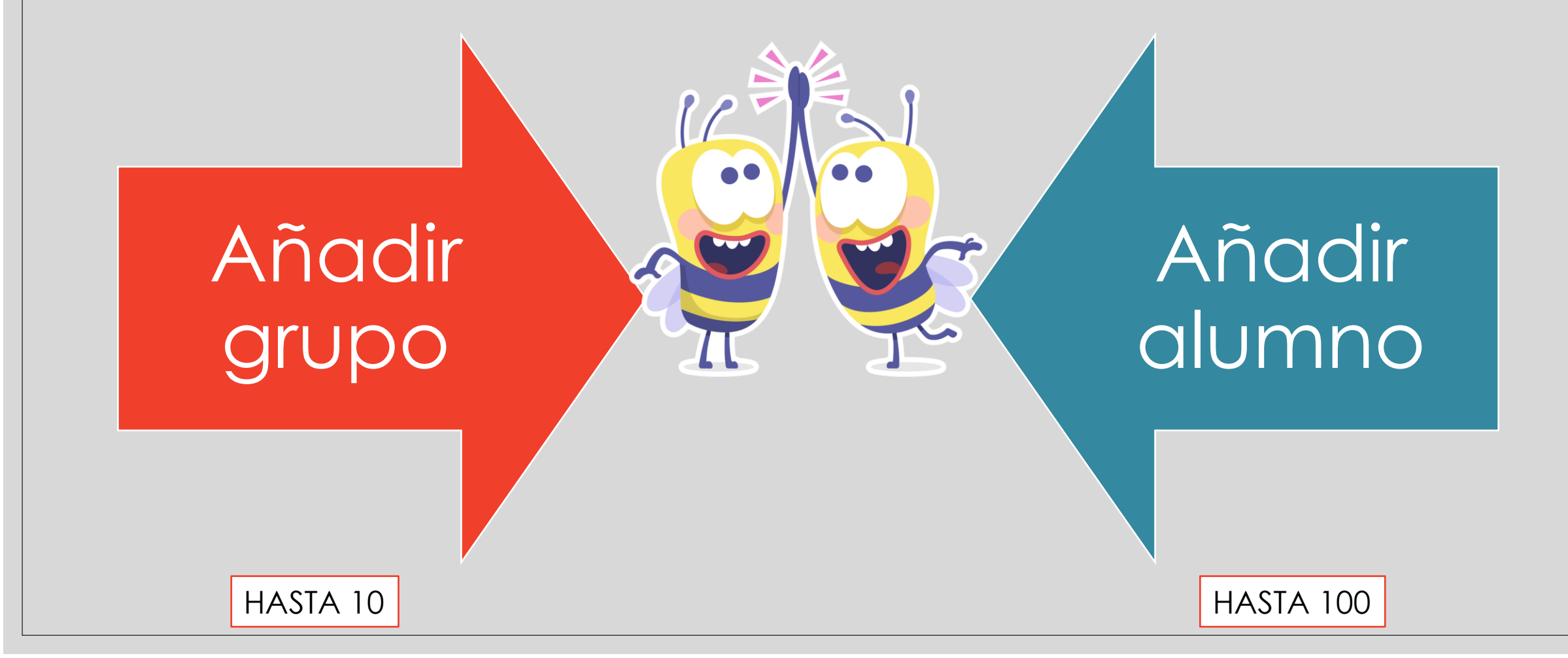

|                          | Buscar fichas interactivas                  | Q Búsqueda avanzada                                | English - Español |
|--------------------------|---------------------------------------------|----------------------------------------------------|-------------------|
| Inicio Sobre este sitio  | Fichas interactivas Crea fichas interactiva | as Crea cuadernos interactivos Comunidad           | Ayuda             |
| Acceso alumnos           |                                             | lauraa                                             | lgorri 🚽          |
|                          | s alumno                                    | os/as                                              |                   |
| Mis alumnos/as∡          | 🖨 Añadir grupo                              |                                                    |                   |
| 🗆 1º Primaria 🗸          | 🖨 Añadir alumnos 🛛 Invitar alum             | nnos 🌾 Asignar cuadernos 🛛 Resultados de grupo 🖉 B | Editar 💼 Borrar   |
| 🗆 2º Primaria 🗸          | 🖨 Añadir alumnos  🖨 Invitar alum            | nnos 🌾 Asignar cuadernos 🕝 Resultados de grupo 📝 B | Editar 💼 Borrar   |
| 🗆 3º Primaria 🗸          | 🔂 Añadir alumnos 🔀 Invitar alum             | nnos 🌾 Asignar cuadernos 🕞 Resultados de grupo 📝 B | Editar 💼 Borrar   |
| 🗆 5º Primaria 🗸          | 🔂 Añadir alumnos 🔀 Invitar alum             | nnos 🌾 Asignar cuadernos 🕞 Resultados de grupo 📝 B | Editar 💼 Borrar   |
|                          | Para los nos selec<br>Cambiar de grupo Moso | ccionados:<br>ontraseñas Borrar alumnos            |                   |
|                          | Asignar ( sinnos                            | a alumnos                                          |                   |
|                          | Vincularse a un centro                      | o educativo 👩                                      |                   |
| Papelera de<br>reciclaje |                                             |                                                    |                   |

#### Mis alumnos/as > Añadir alumnos

#### Grupo: 1º Primaria 🗸

| Nombre completo | Usuario      | Contraseña |
|-----------------|--------------|------------|
|                 |              |            |
|                 |              |            |
|                 |              |            |
|                 |              |            |
|                 |              |            |
|                 |              |            |
|                 |              |            |
|                 |              |            |
|                 |              |            |
|                 |              |            |
|                 |              |            |
|                 |              |            |
|                 |              |            |
|                 |              |            |
|                 |              |            |
|                 | Añadir filas |            |

#### INVITAR

| Invitar alumnos:                                                   |     |
|--------------------------------------------------------------------|-----|
|                                                                    |     |
| Grupo: 1º Primaria                                                 | Res |
| Código de grupo: v4svx1otna Copiar                                 | le: |
| R                                                                  | Re: |
| R                                                                  | le: |
| Copia este código y pásaselo a tus alumnos. Tienen que ir a ACCESO |     |
| ALUMNOS, hacer clic en REGISTRARSE COMO ALUMNO e introducir este   |     |
| -1.0                                                               |     |
| coolgo.                                                            | s   |
|                                                                    |     |
|                                                                    |     |

|                         | Buscar fichas interactivas                   | Q Búsqueda avanzada                                | English - Español |
|-------------------------|----------------------------------------------|----------------------------------------------------|-------------------|
| Inicio Sobre este sitio | Fichas interactivas Crea fichas interactivas | Crea cuadernos interactivos Comunidad              | Ayuda             |
| Acceso alumnos          |                                              | lauraa                                             | lgorri 🗕          |
|                         |                                              |                                                    |                   |
| Mis alumnos/as          |                                              |                                                    |                   |
|                         |                                              |                                                    |                   |
| Mis alumnos/as <b>▲</b> | Añadir grupo                                 |                                                    |                   |
| 🗆 1º Primaria 🔺         | 🕒 Añadir alumnos 🏠 Invitar alumno            | os 👎 Asignar cuademos 🕝 Resultados de grupo 📝 B    | ditar 💼 Borrar    |
| 🗆 Alejandro 🔀           | 🖪 Asignar cuadernos 🛛 Ver cuader             | nos 📝 Editar 🏦 Borrar                              |                   |
| 🗆 Enzo 🔀                | 🜠 Asignar cuadernos 🛛 🗹 Ver cuader           | nos 📝 Editar 🍵 Borrar                              |                   |
| 🗆 2º Primaria 🔺         | 🔂 Añadir alumnos 🛛 🔂 Invitar alumno          | os 🛛 🖡 Asignar cuadernos 🗹 Resultados de grupo 📝 B | ditar 💼 Borrar    |
| 🗆 Adrián 🔀              | 📭 Asignar cuadernos 🛛 Ver cuader             | nos 📝 Editar 🏦 Borrar                              |                   |
| 🗆 Agustín 🔀             | 🖪 Asignar cuadernos 🛛 Ver cuader             | nos 📝 Editar 🏦 Borrar                              |                   |
| 🗆 3º Primaria 🔺         | 🕒 Añadir alumnos 🛛 Invitar alumno            | os 📪 Asignar cuadernos 🕝 Resultados de grupo 📝 B   | ditar 💼 Borrar    |
| 🗆 Amelia 🔀              | 📭 Asignar cuadernos 🛛 Ver cuader             | nos 📝 Editar 🍵 Borrar                              |                   |
| 🗆 Izan A. 🔀             | 📭 Asignar cuadernos 🛛 Ver cuader             | nos 📝 Editar 🍵 Borrar                              |                   |
| 🗆 Miriam 🔀              | 🖪 Asignar cuadernos 🛛 Ver cuader             | nos 📝 Editar 🏦 Borrar                              |                   |
| 🗆 5º Primaria 🔺         | 🕒 Añadir alumnos 🛛 🔁 Invitar alumno          | os 👍 Asignar cuadernos 🕝 Resultados de grupo 📝 B   | Editar 💼 Borrar   |
| 🗆 Izan R. 🔀             | 📭 Asignar cuadernos 🛛 Ver cuader             | nos 📝 Editar 🍵 Borrar                              |                   |
| 🗆 Paola 🔀               | 🖪 Asignar cuadernos 🛛 🗹 Ver cuader           | nos 📝 Editar 🍵 Borrar                              |                   |
|                         | Para los alumnos selecci                     | onados:                                            |                   |
|                         | Cambiar de grupo Mostrar usuarios y con      | traseñas Borrar alumnos                            |                   |
|                         | Asignar cuadernos a                          | alumnos                                            |                   |

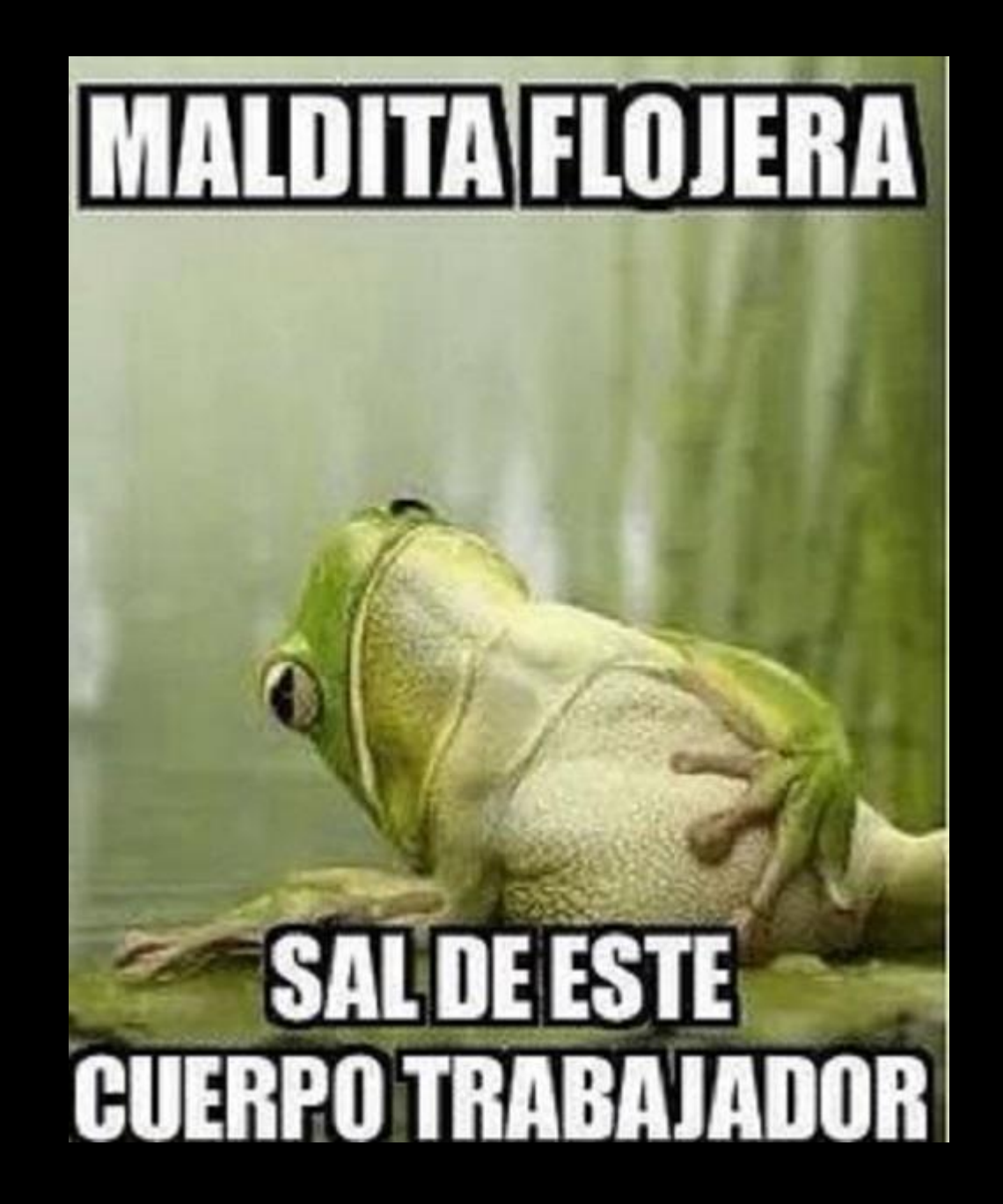

# Recapitulando...

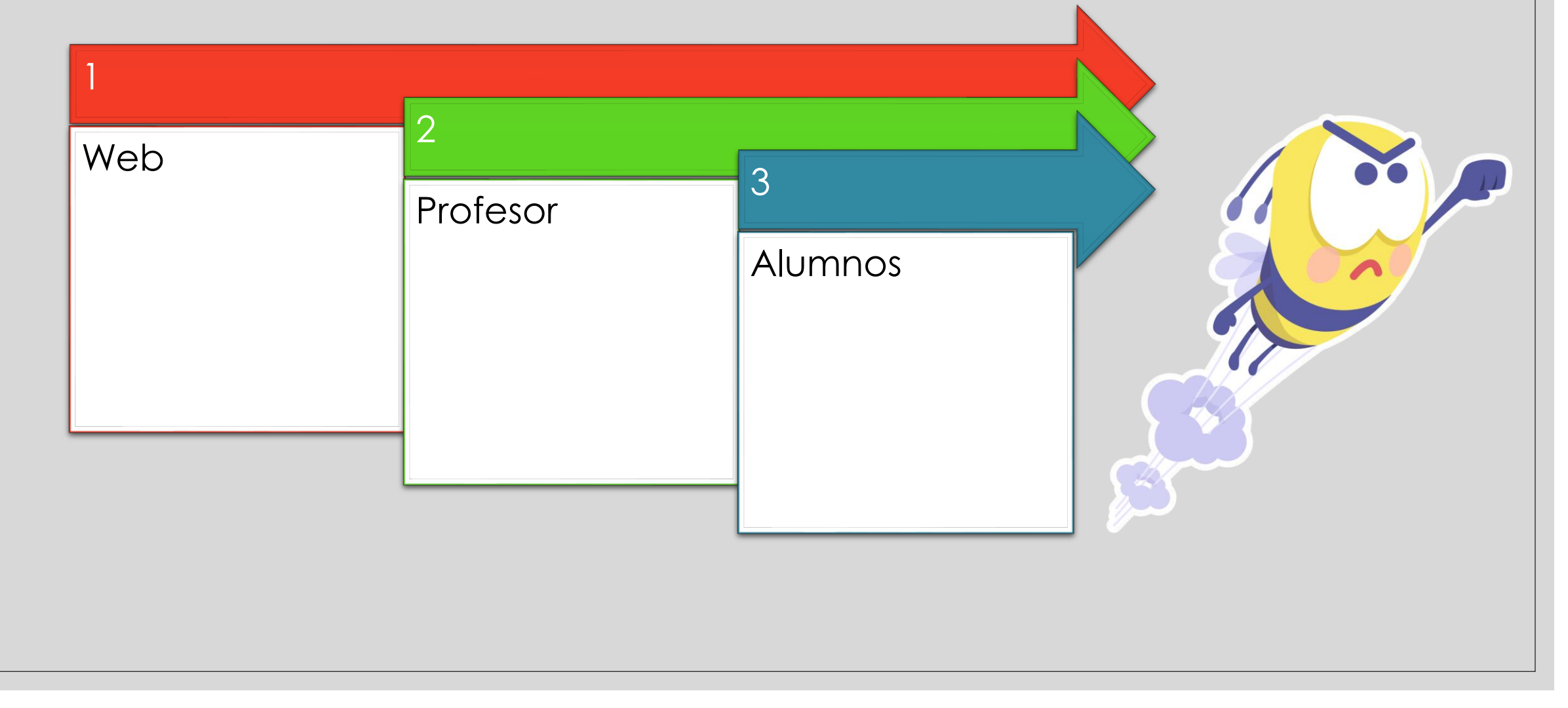

# ¿Cómo podemos utilizarlo? SEGUIMOS AVANZANDO

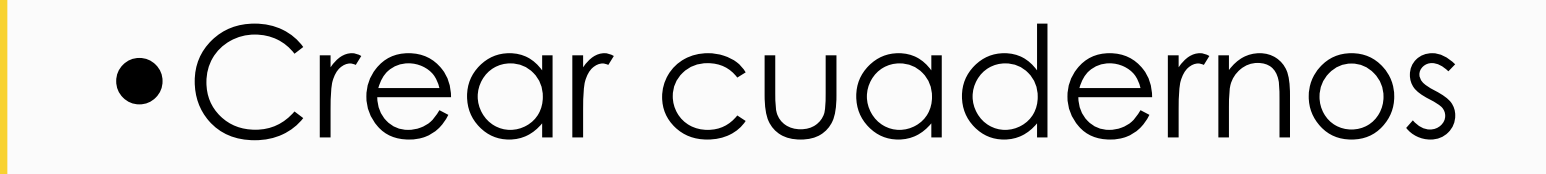

# Gestionar cuadernos

### 4. Crear cuadernos

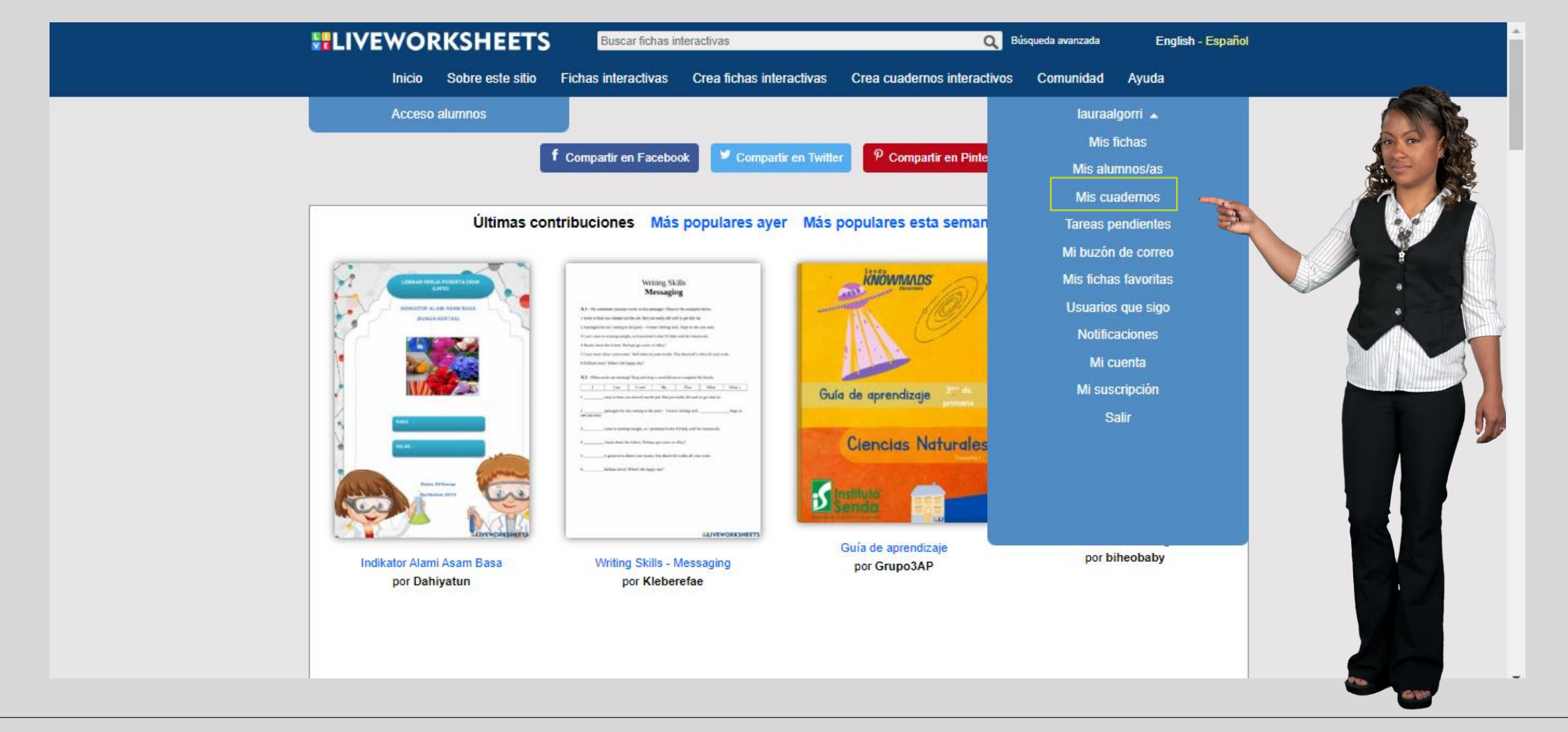

### 4. Crear cuadernos

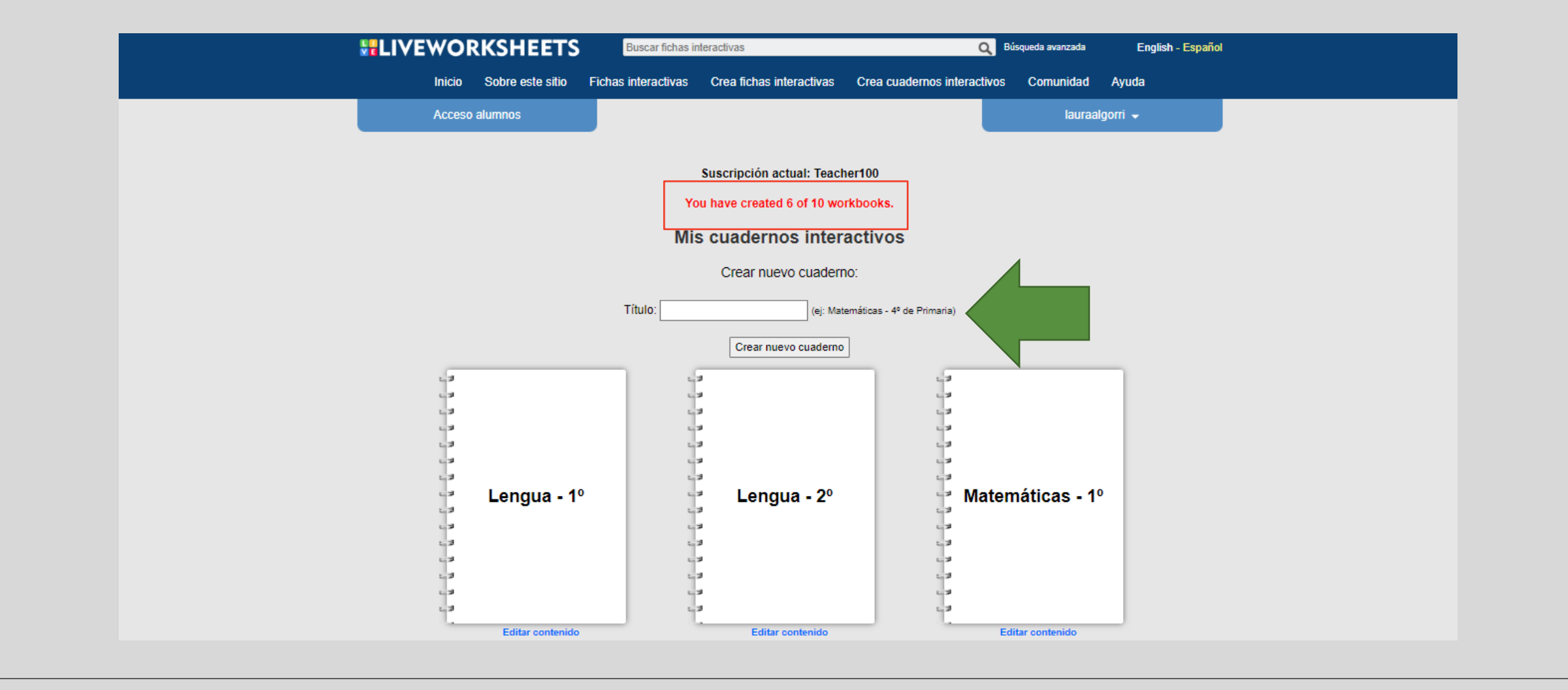

# 4. Crear cuadernos – Salvando límites

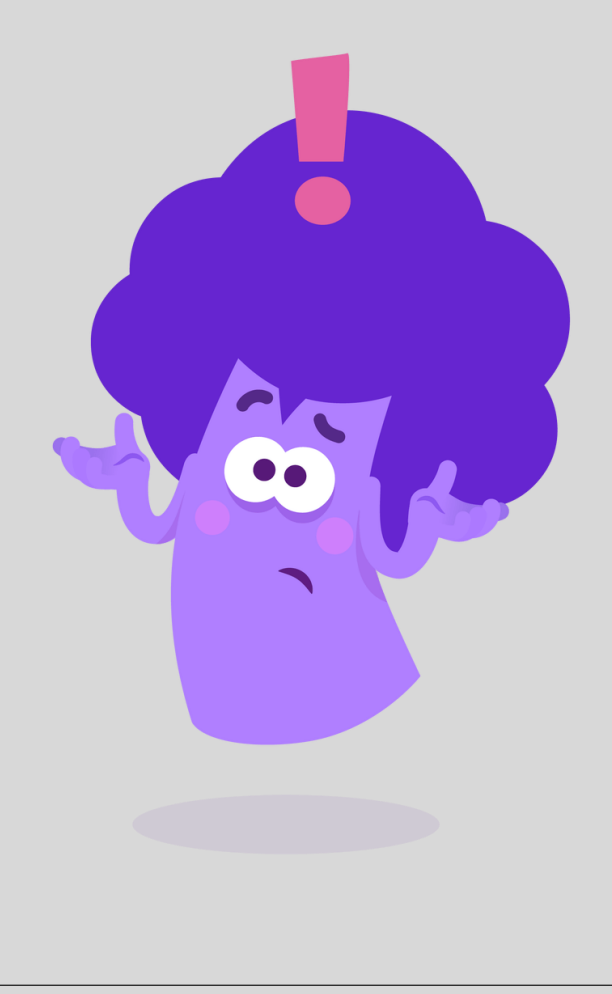

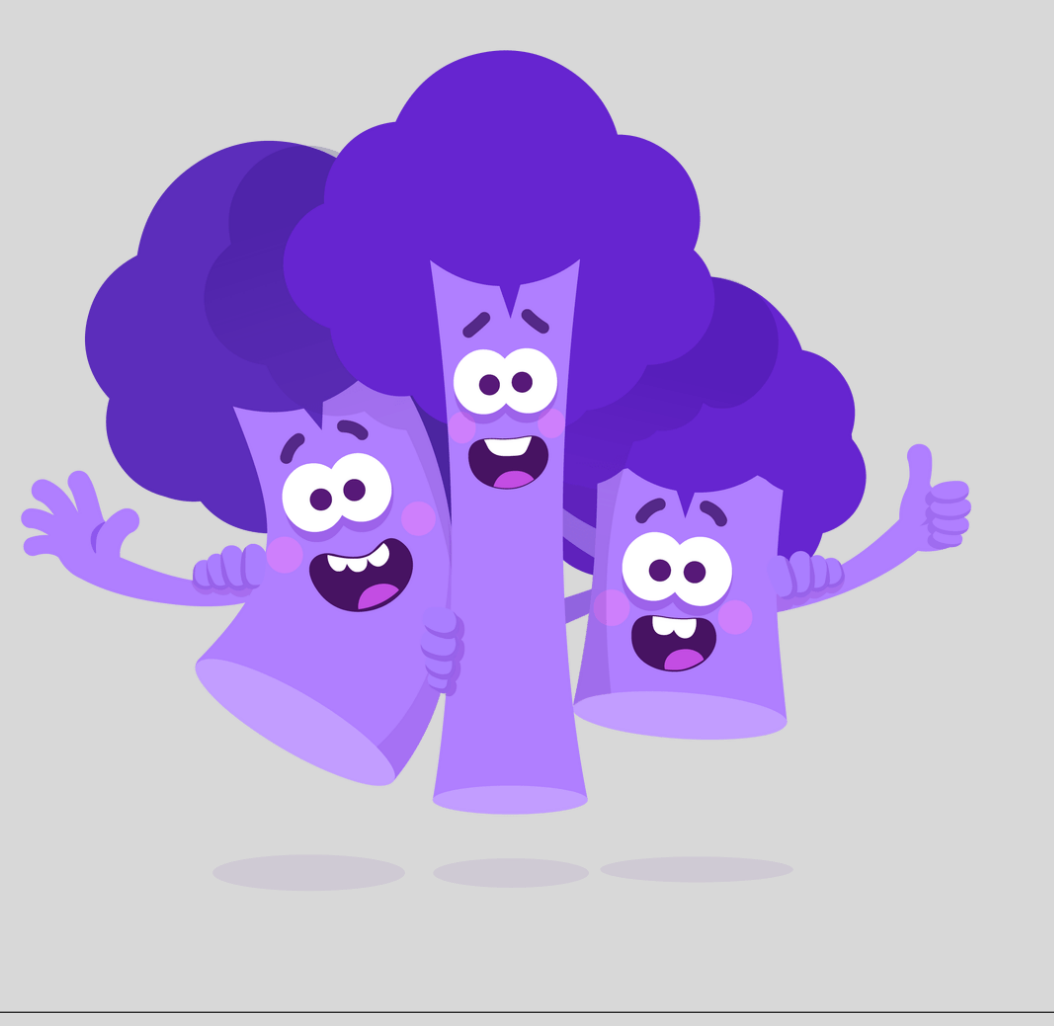

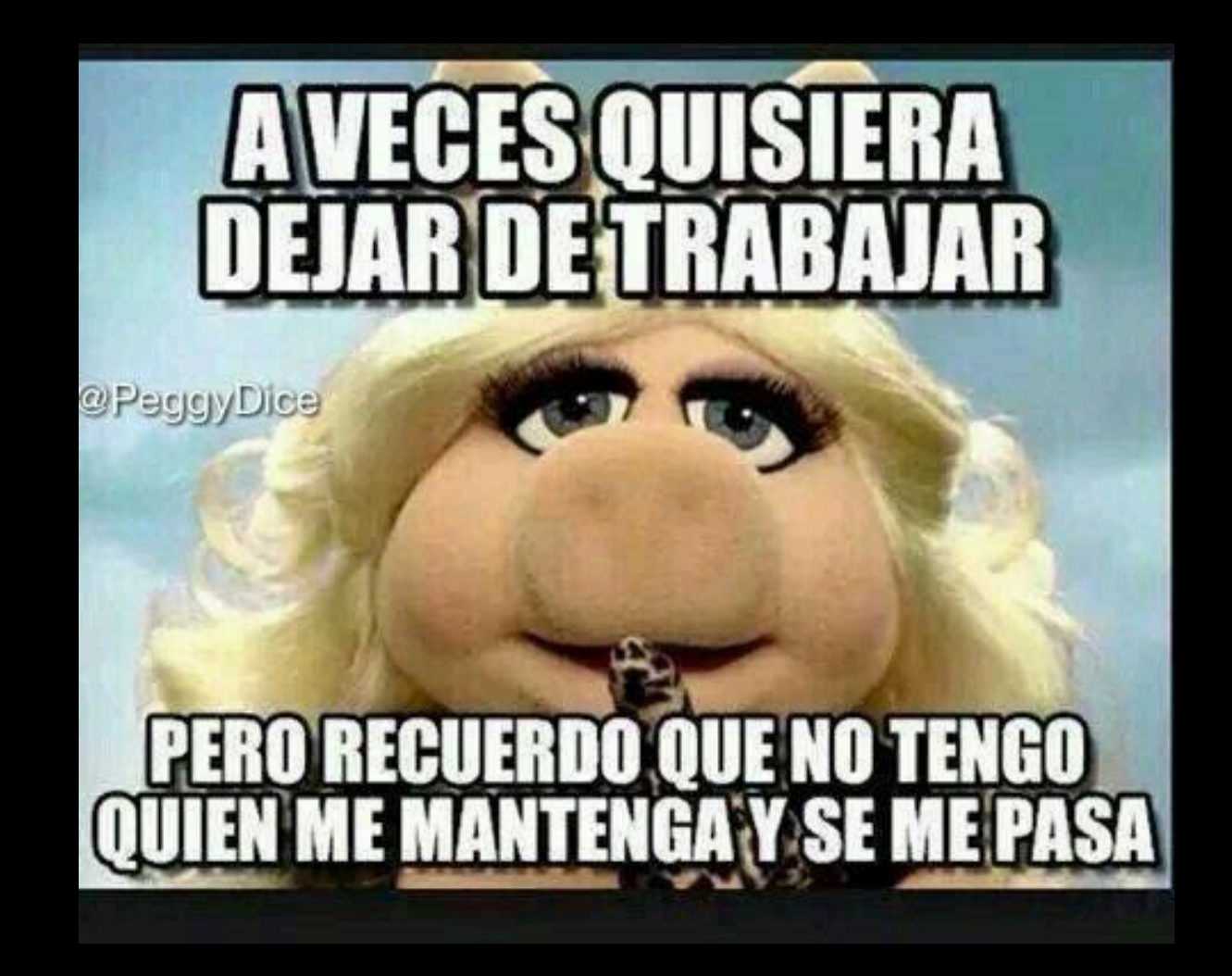

# 5. Gestionar cuadernos

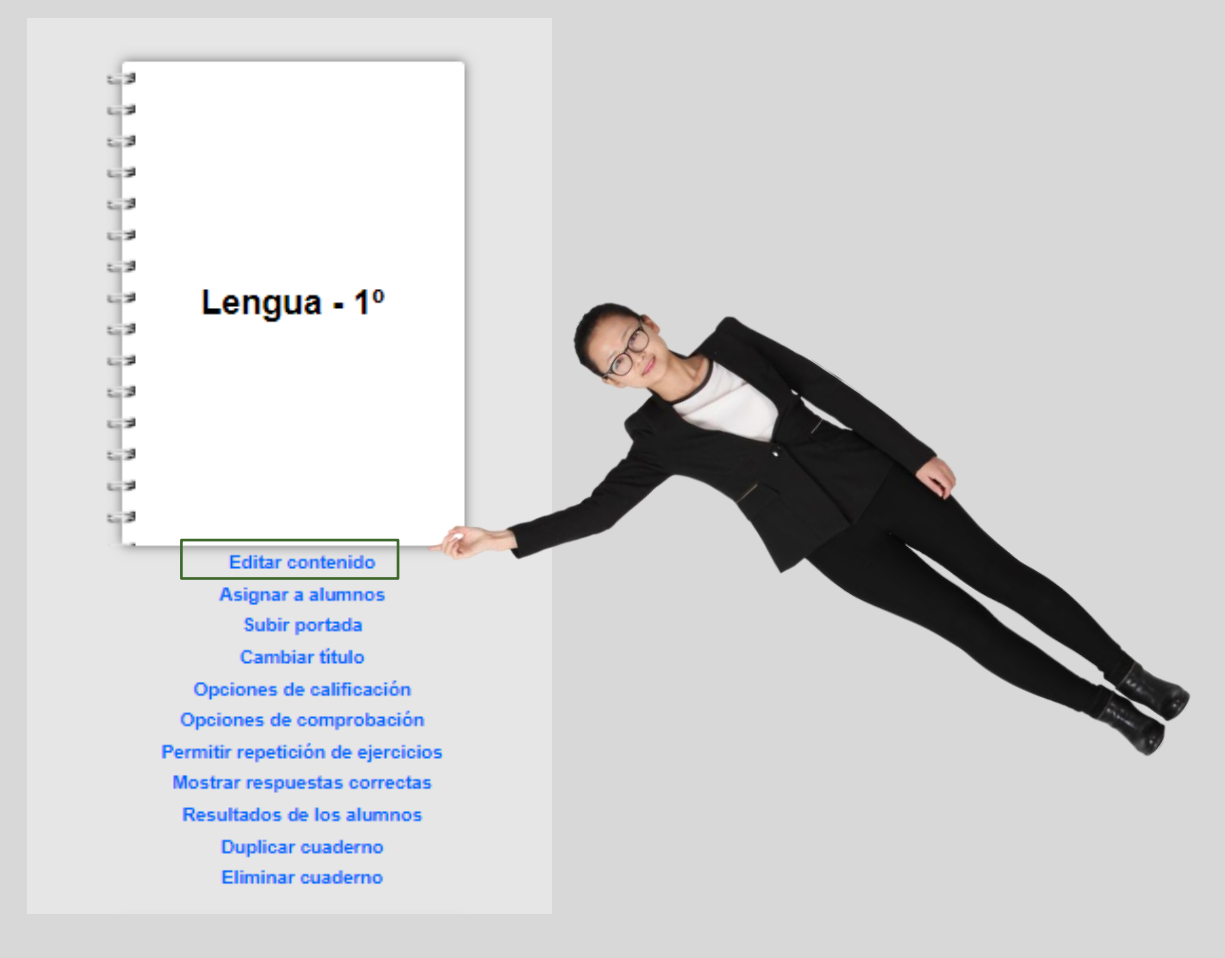
Ver las fichas, ordenarlas, ocultarlas o eliminarlas

Asignar tareas

Permitir repetición

Respuestas correctas

Opciones de comprobación

Añadir a otro cuaderno

Editar

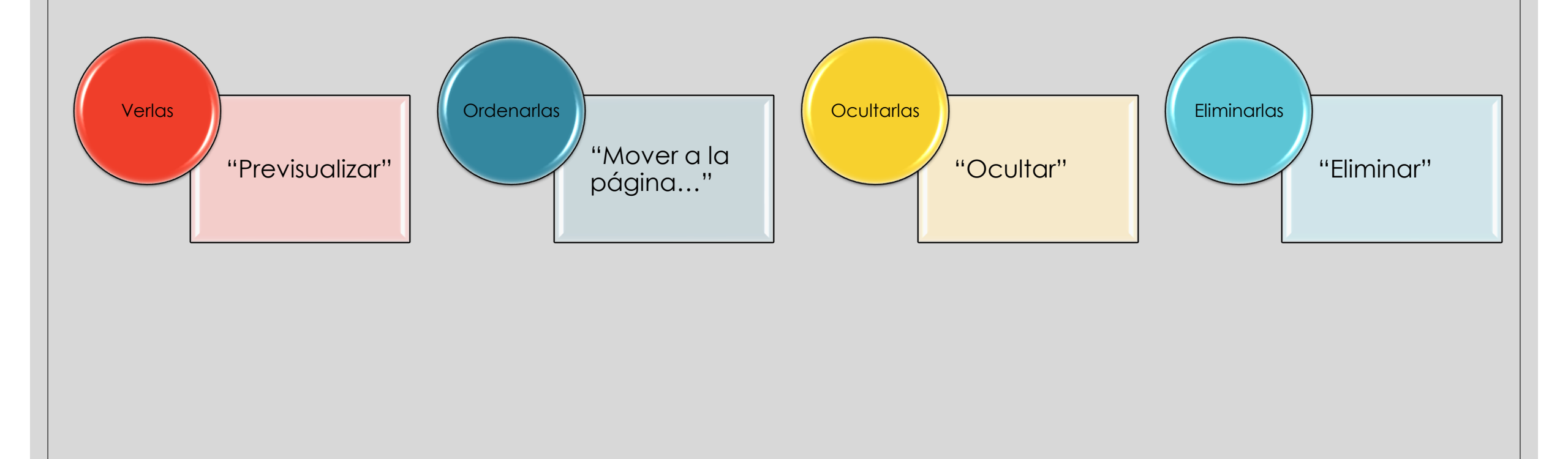

#### ASIGNAR COMO TAREA

| LIVEWORKSHEETS                    | Buscar fichas interactivas                  | ٩ ٩                           | úsqueda avanzada | English - Español |
|-----------------------------------|---------------------------------------------|-------------------------------|------------------|-------------------|
| Inicio Sobre este sitio F         | ichas interactivas Crea fichas interactivas | Crea cuadernos interactivos   | Comunidad        | Ayuda             |
| Acceso alumnos                    |                                             |                               | lauraal          | gorri 🚽           |
|                                   |                                             |                               |                  |                   |
| Mi                                | s cuadernos > Lengua - 1º > A               | signar como tarea             |                  |                   |
| Página: 1                         | Añadir instrucciones o cor                  | nentarios:                    |                  |                   |
| ELECTOROCESTEDISE 4               | e neves                                     |                               |                  |                   |
|                                   |                                             |                               |                  | /                 |
| ()) CUMPLE DANIELA<br>AROS. TRECE | Tiempo límite:                              |                               |                  |                   |
|                                   | Pasado el tiempo límite:                    |                               |                  |                   |
| DELFÍN MAR. EL                    | Permitir a alumnos realizar la pa           | ágina pasado el tiempo límite |                  | ⊻ < \             |
|                                   | Elige alumnos:                              |                               |                  | $\geq$            |
| ()) COMPRA MI DONAS.              | 🗐 🗆 1º Primaria:                            |                               |                  |                   |
|                                   | Alejandro                                   |                               |                  |                   |
|                                   | Asignar a los alumnos seleccionad           | dos Cancelar                  |                  |                   |
|                                   |                                             |                               |                  |                   |

#### ASIGNAR COMO TAREA

| Página: 1                     | Añadir instrucciones o comentarios:                                                                                                    |  |  |
|-------------------------------|----------------------------------------------------------------------------------------------------|--|--|
| 2 LECTORSCRITUSS 🚷 🗢          |                                                                                                    |  |  |
|                               |                                                                                                    |  |  |
| (UMPLE DANIELA<br>AROS. TRECE | Tiempo límite:                                                                                                    |  |  |
|                               | Pasado el tiempo límite:                                                                                                    |  |  |
| DELFÍN MAR. EL                | Permitir a alumnos realizar la página pasado el tiempo límite 🗸                                                                                       |  |  |
| NADA EN EL                    | Permitir a alumnos realizar la página pasado el tiempo límite                                                                                         |  |  |
|                               | Marcar la página como "No presentado", pero permitir que se pueda realizar más tarde                                                                  |  |  |
|                               | Marcar la página como "No presentado", y no permitir que se pueda realizar más tarde<br>Marcar con un 0, pero permitir que se pueda repetir más tarde |  |  |
|                               | Marcar con un 0, y no permitir que se pueda repetir más tarde                                                                                         |  |  |
| ILIVEWORKSHEETS               |                                                                                                    |  |  |
|                               | Asignar a los alumnos seleccionados Cancelar                                                                                                    |  |  |

Mis cuadernos > Lengua - 1º > Asignar como tarea

PERMITIR REPETICIÓN

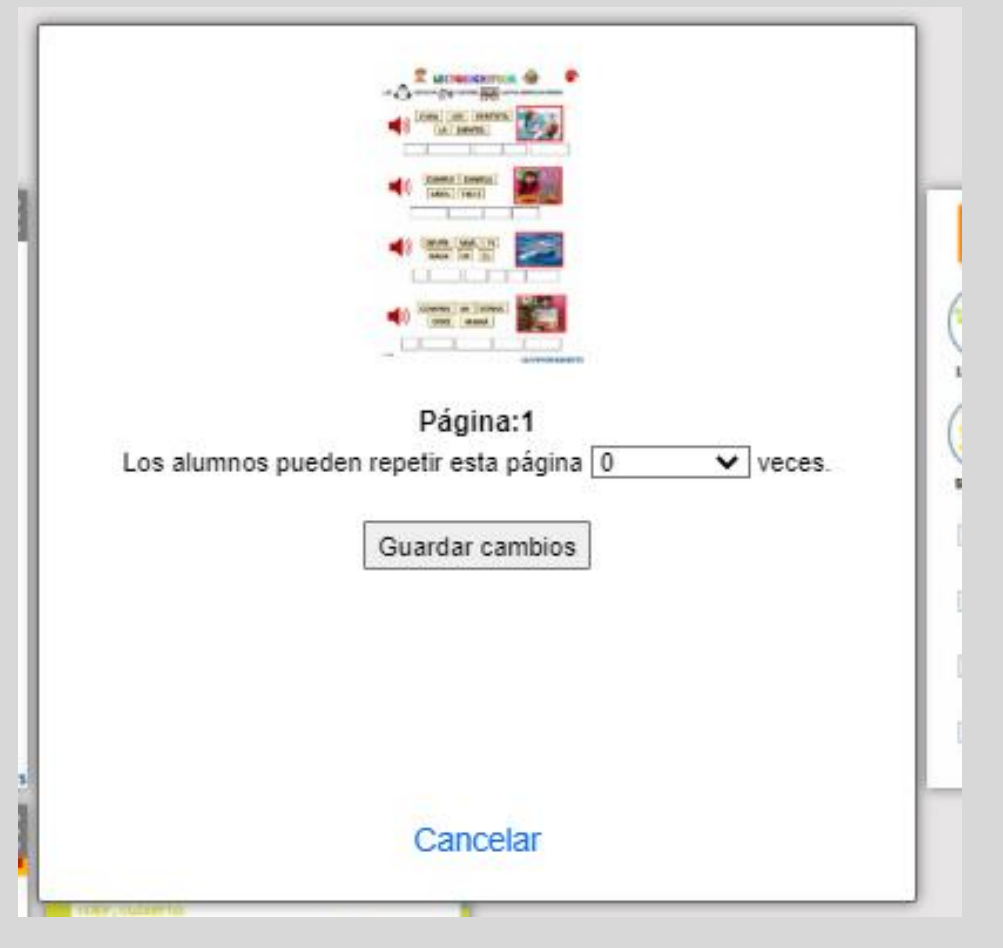

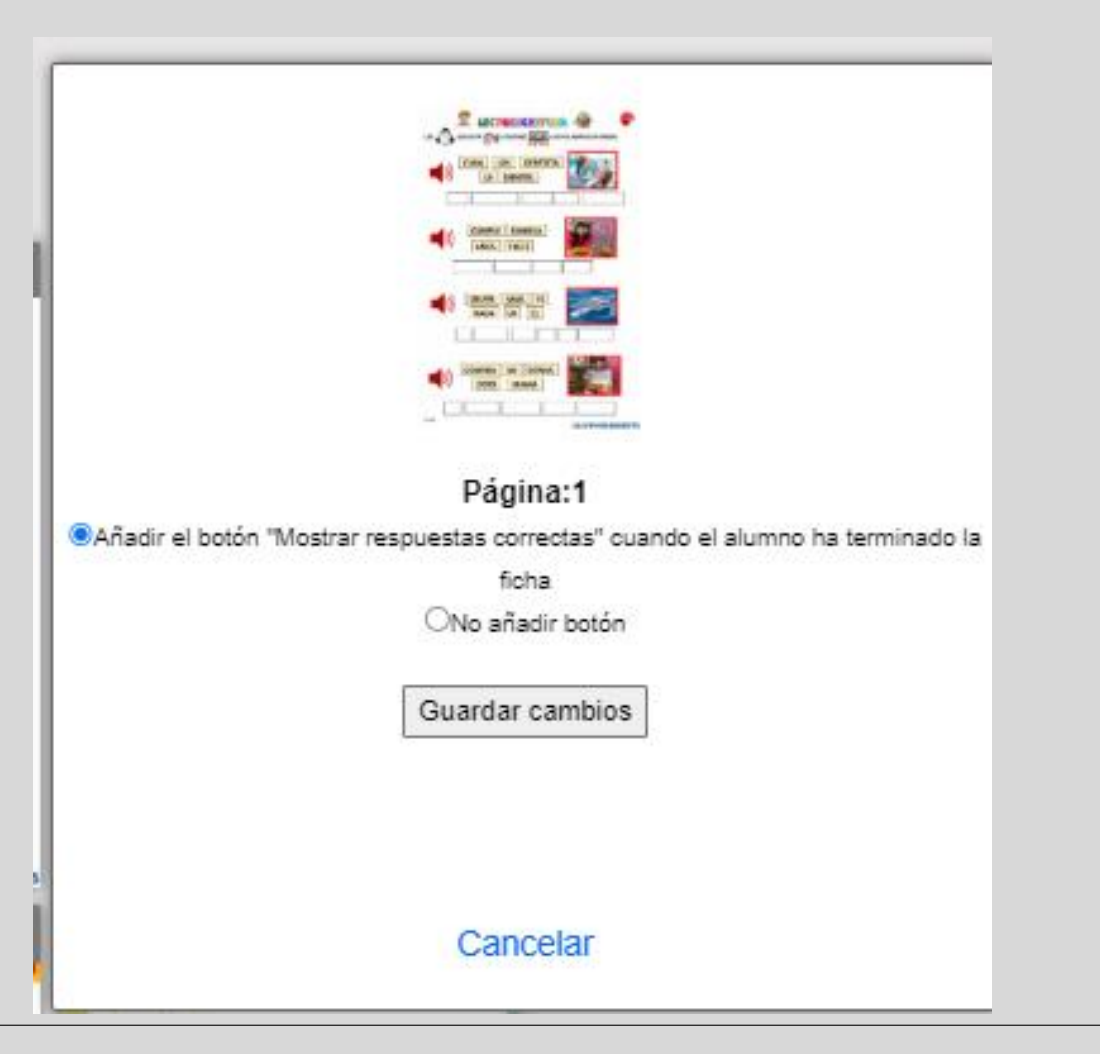

#### **RESPUESTAS CORRECTAS**

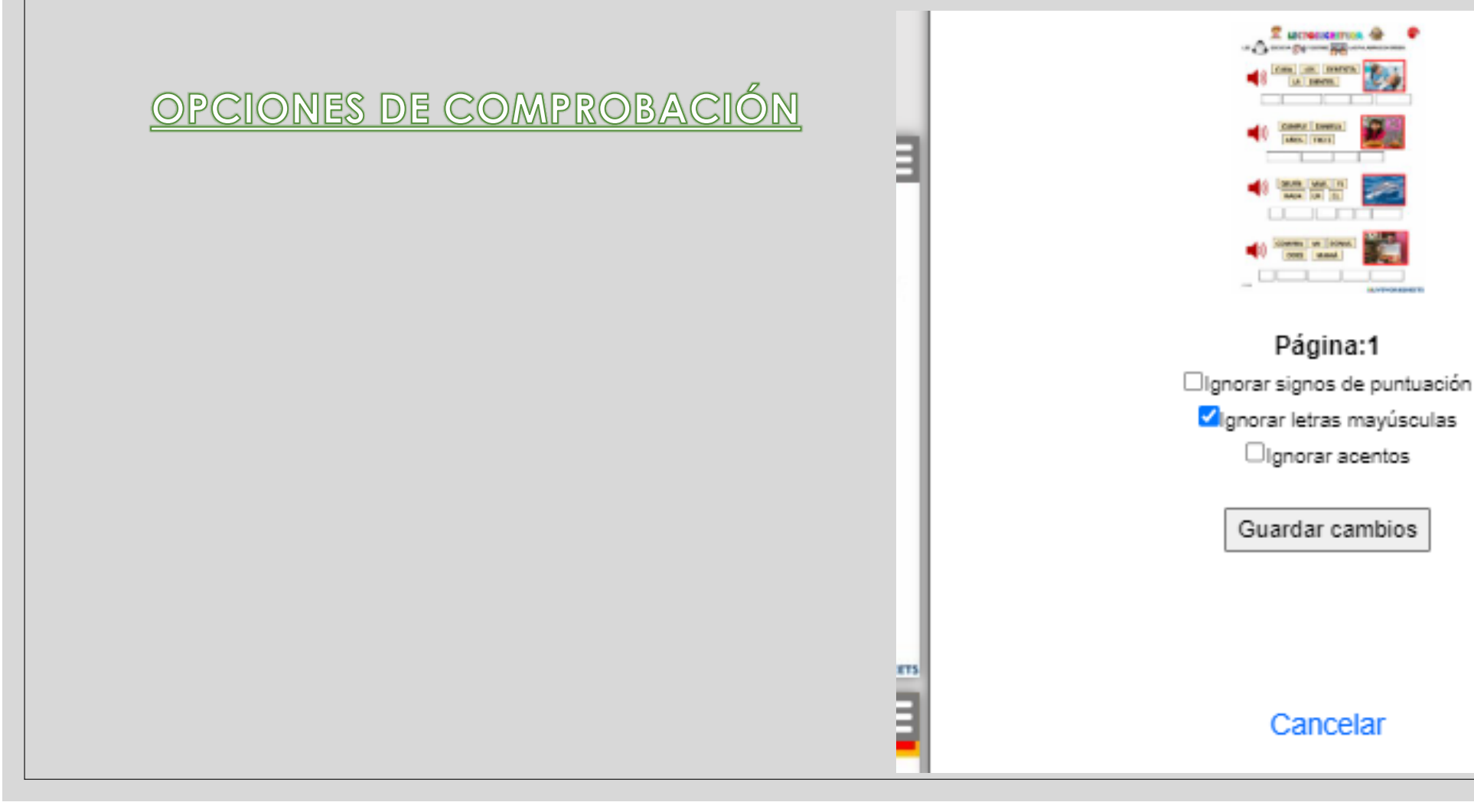

AÑADIR A OTRO CUADERNO

| Elige cuaderno(s):                           |
|----------------------------------------------|
| 🗆 Lengua - 1º                                |
| 🗆 Lengua - 2°                                |
| Matemáticas - 1°                             |
| 🗆 Matemáticas - 3º                           |
| Matemáticas - 5°                             |
| Matemáticas- 2°                              |
| Añadir la ficha a los cuademos seleccionados |

EDITAR

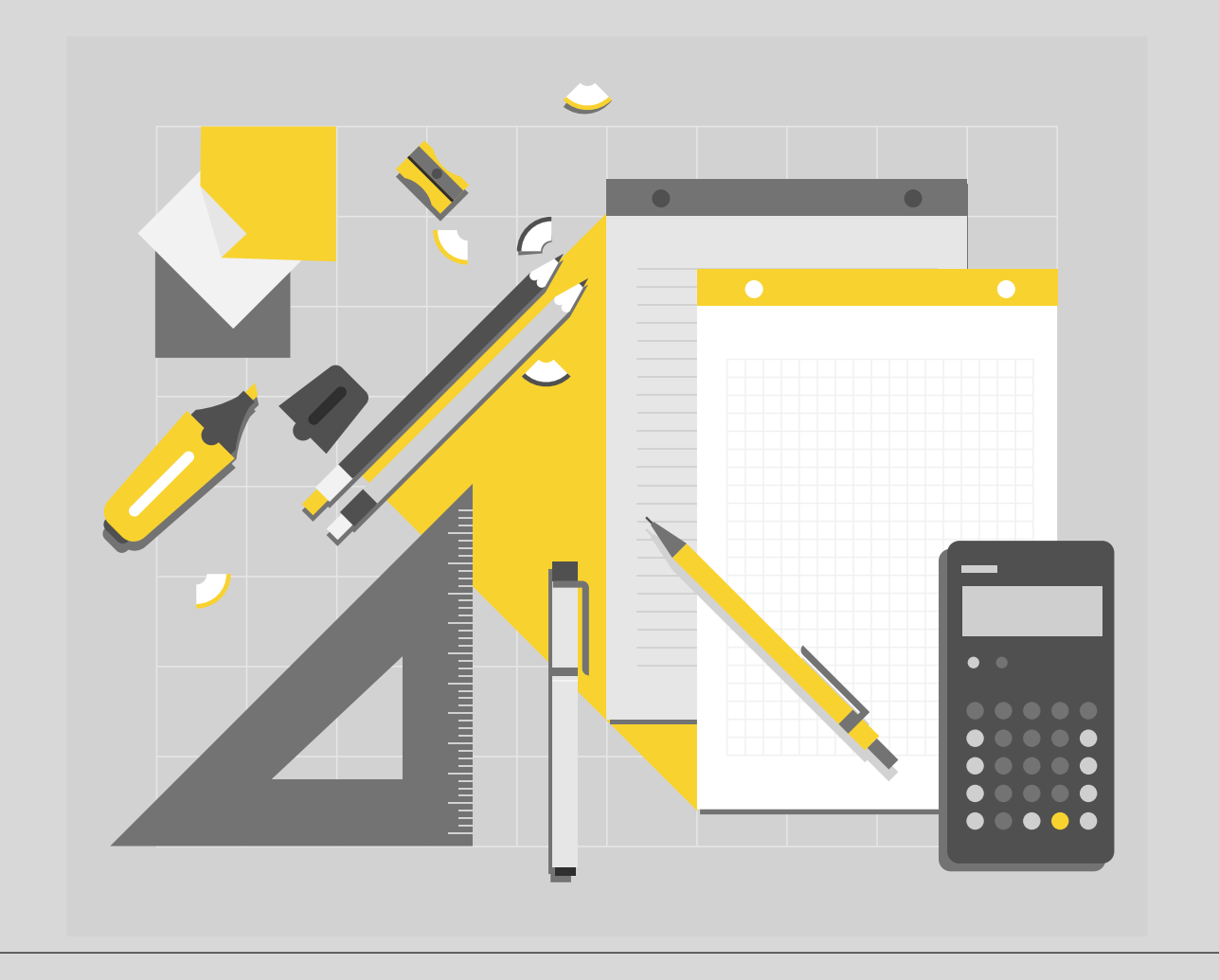

### 6. Gestionar cuadernos. Asignar a alumnos

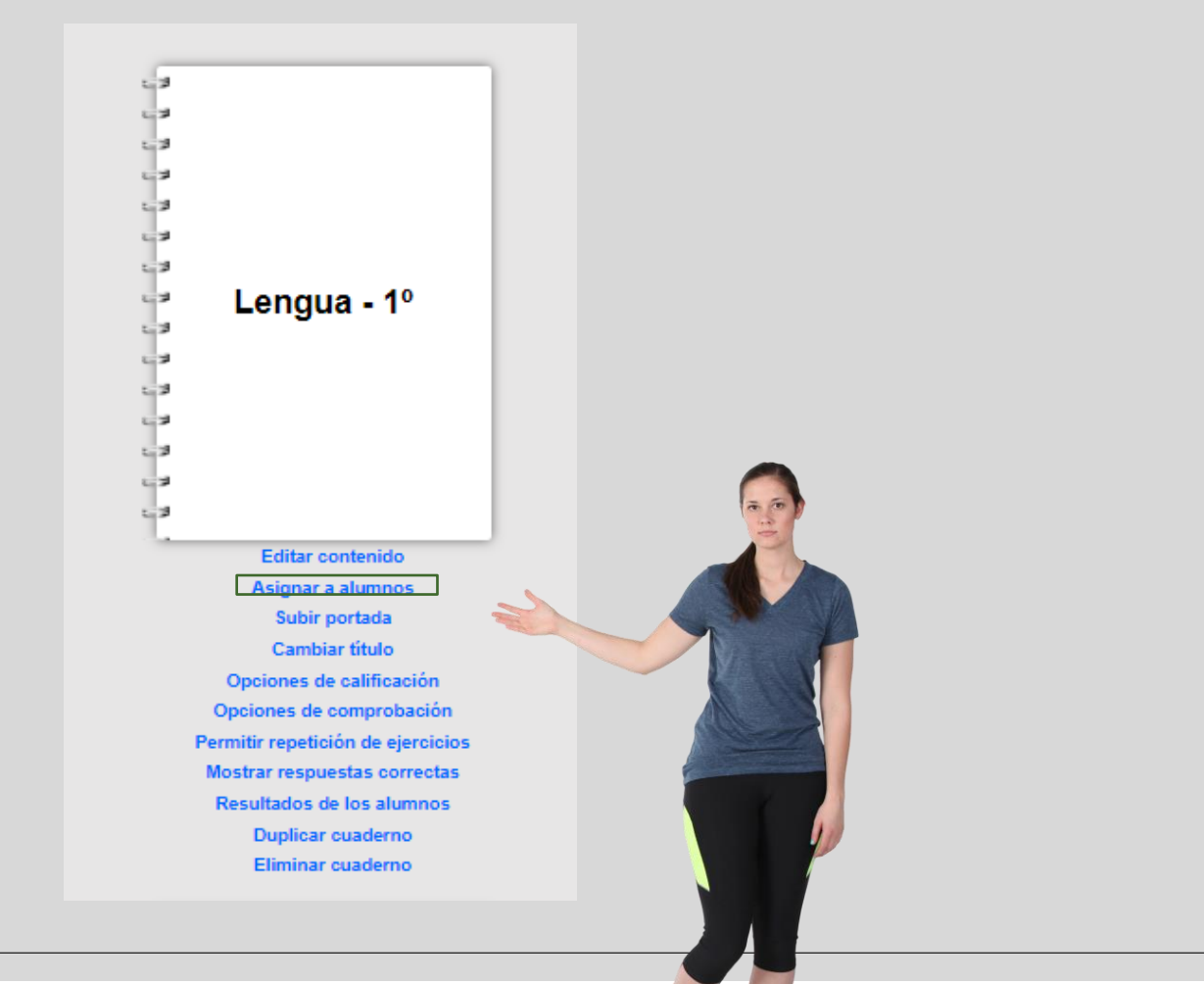

## 6. Gestionar cuadernos. Asignar a alumnos

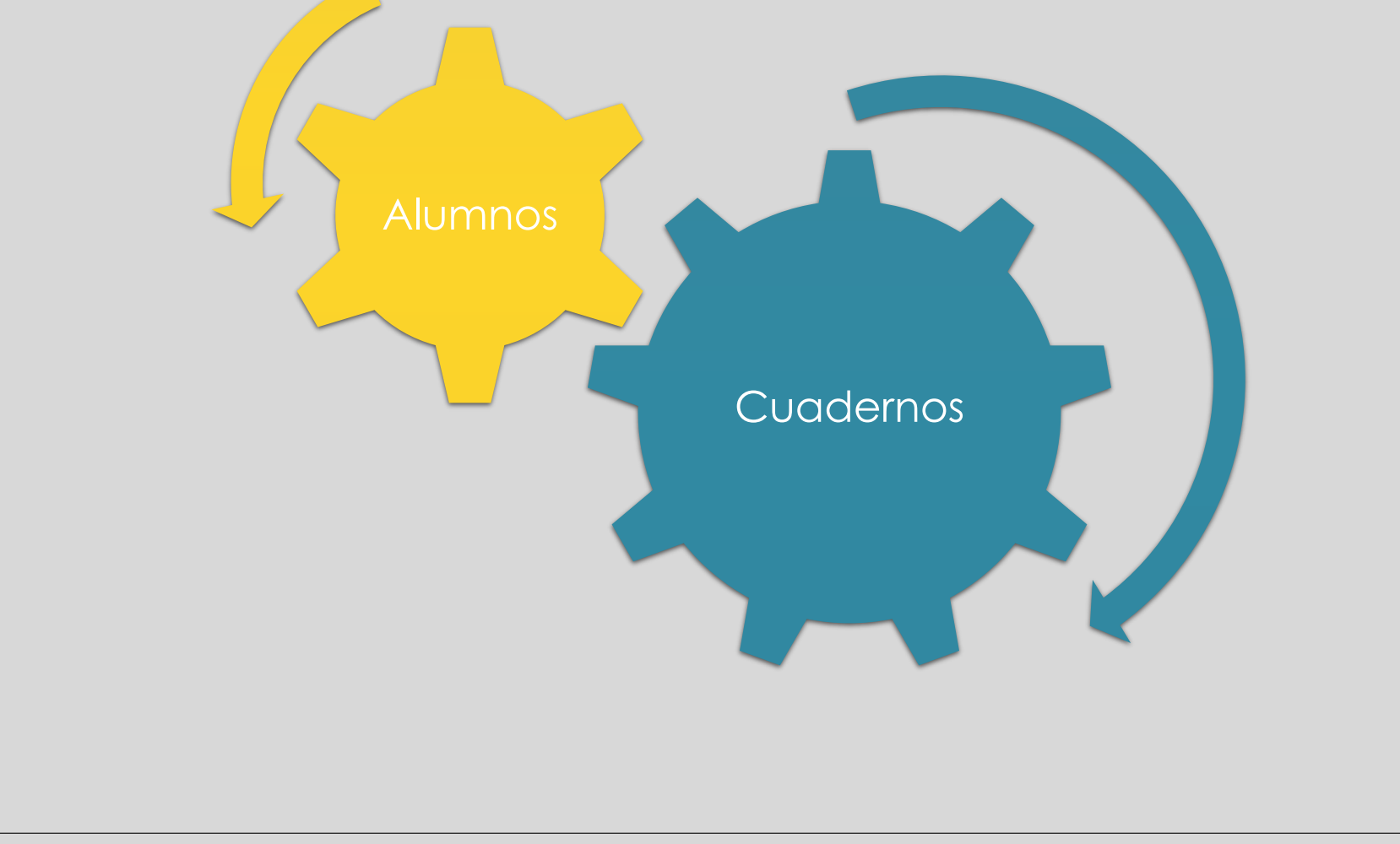

### 6. Gestionar cuadernos. Subir portada.

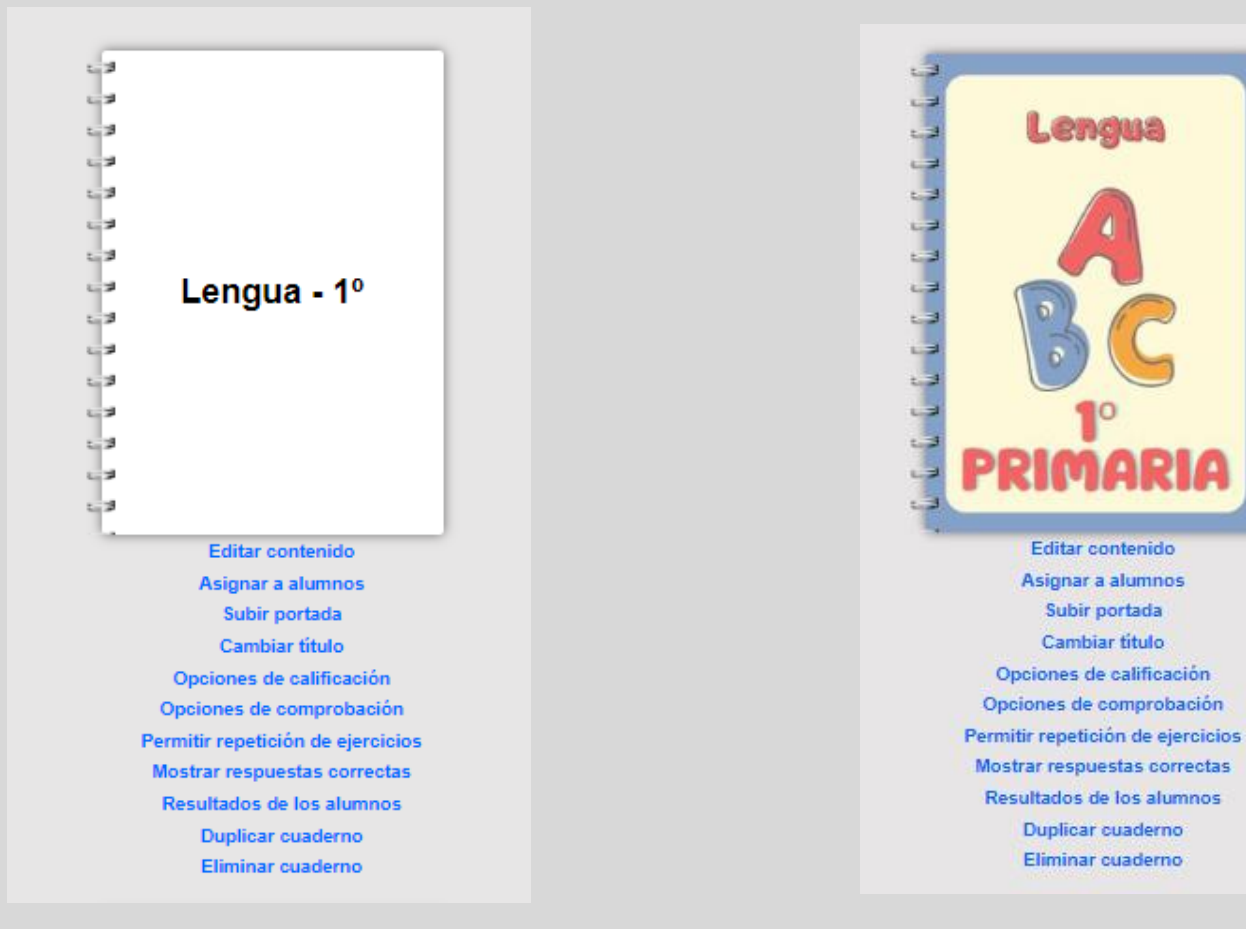

### 6. Gestionar cuadernos. Opciones de calificación.

2.3 1.3 2.3 1.7 23 13 : 3 53 Lengua - 1º 1.3 2.3 1.3 2.3 6.3 23 Editar contenido Asignar a alumnos Subir portada Cambiar título Opciones de calificación Opciones de comprobación Permitir repetición de ejercicios Mostrar respuestas correctas Resultados de los alumnos Duplicar cuaderno Eliminar cuaderno

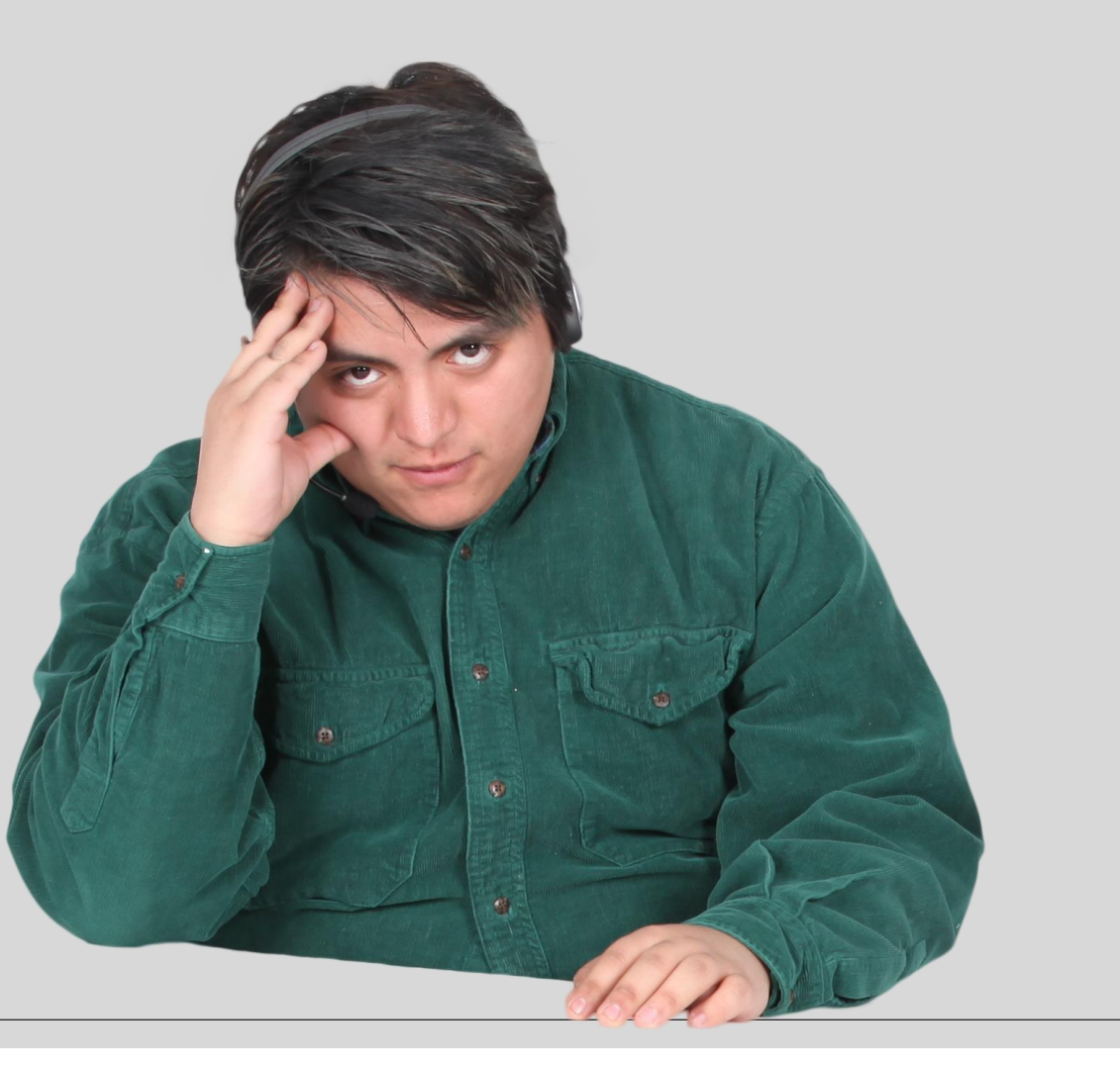

### 6. Gestionar cuadernos.

# Opciones de calificación

No mostrar Sin decimales

Con decimales Texto personalizado pe

personalizadas

### 6. Gestionar cuadernos. Opciones de calificación.

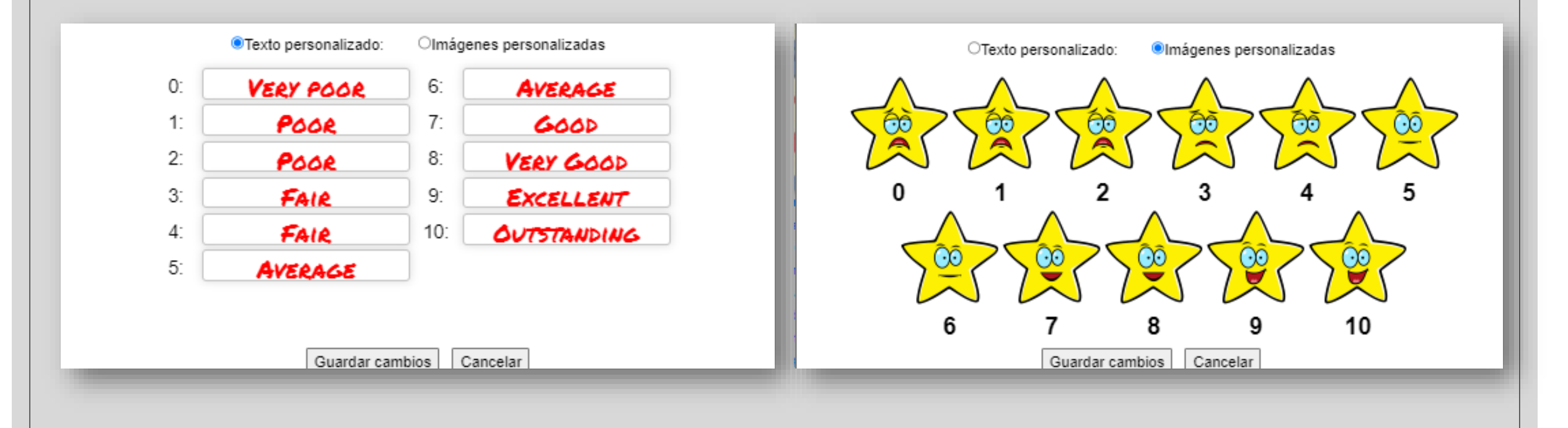

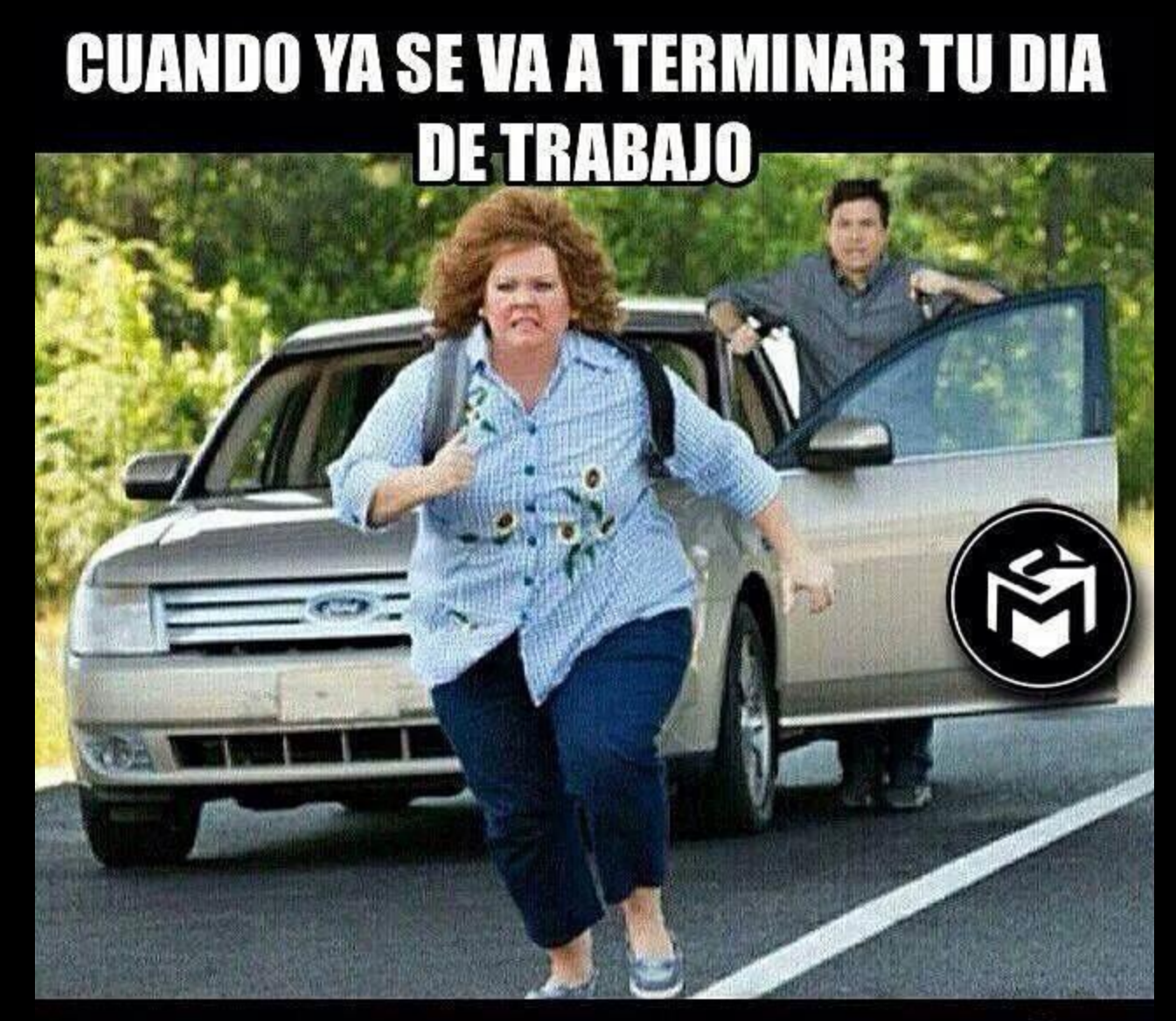

# **Y TU JEFE TE PIDE UN FAVOR**

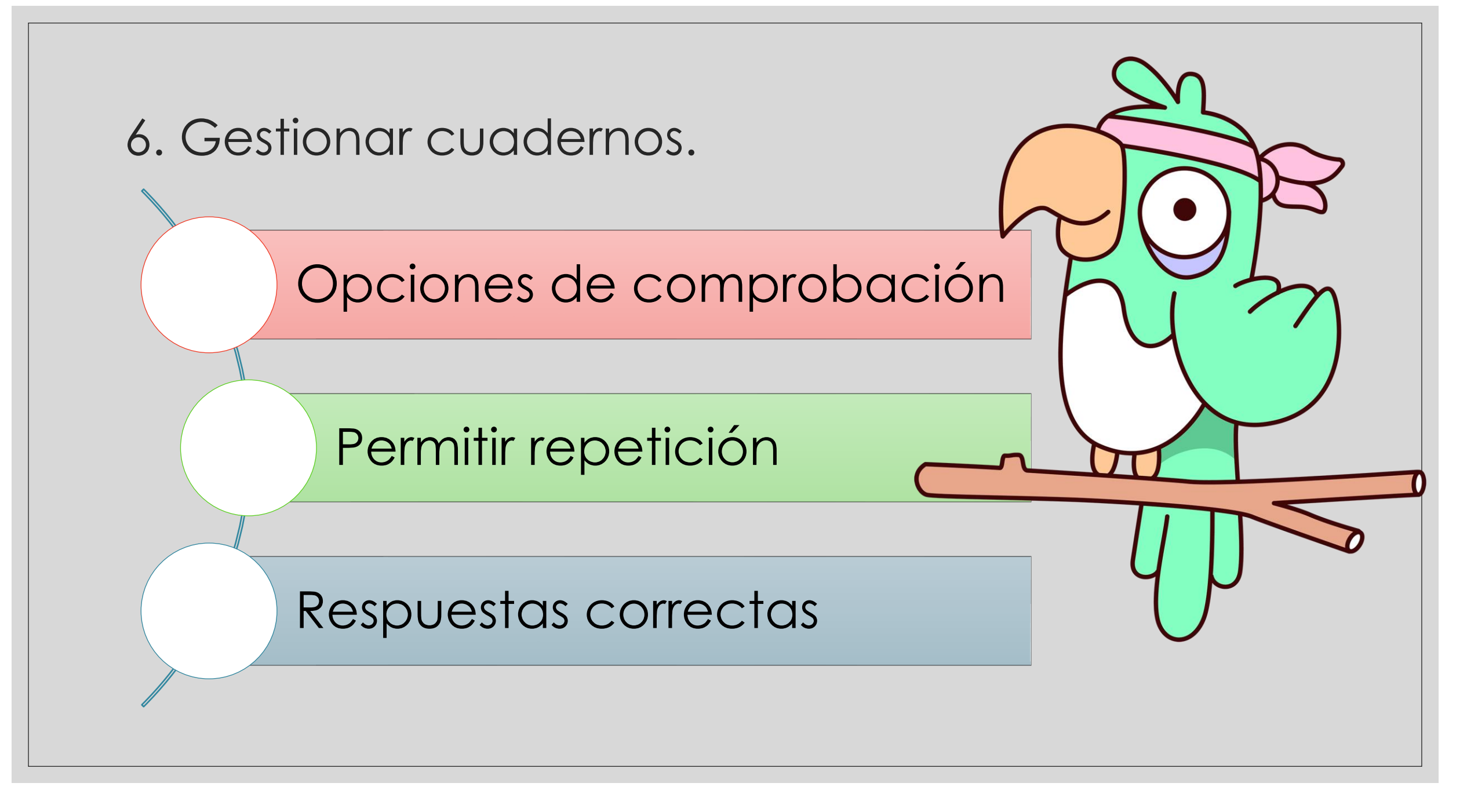

### 6. Gestionar cuadernos. Resultados de los alumnos

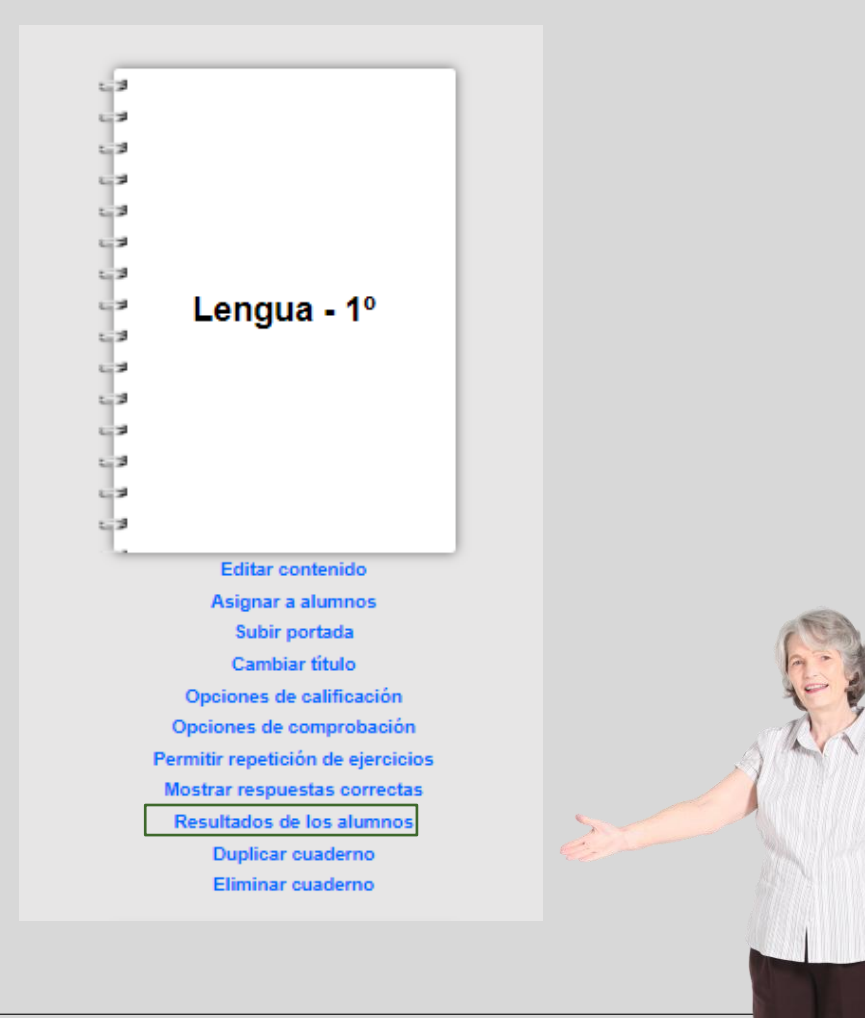

### 6. Gestionar cuadernos. Resultados de los alumnos

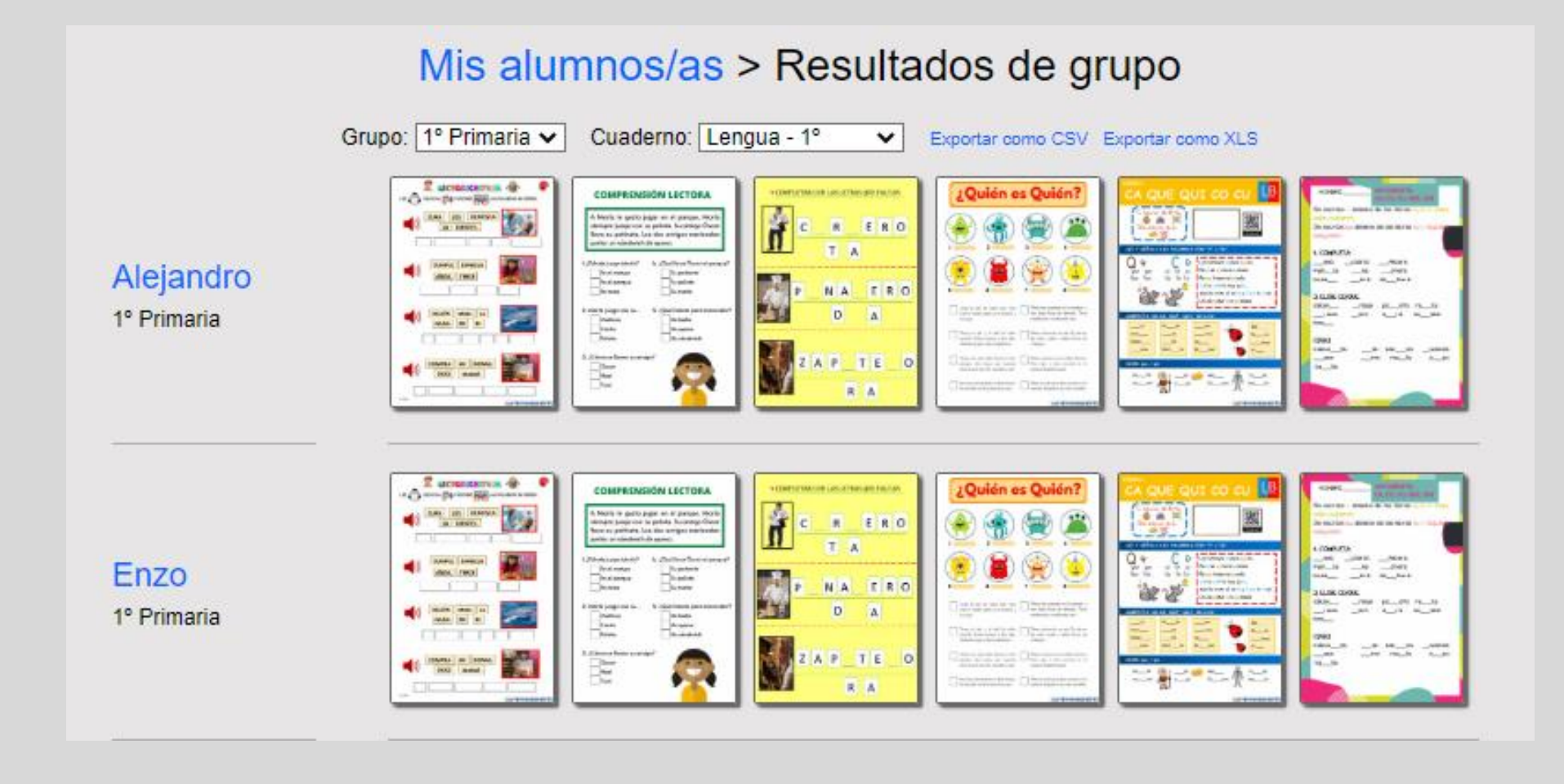

## 6. Gestionar cuadernos

57

Editar contenido Asignar a alumnos Subir portada Cambiar título Opciones de calificación Opciones de comprobación Permitir repetición de ejercicios Mostrar respuestas correctas Resultados de los alumnos Duplicar cuaderno Eliminar cuaderno

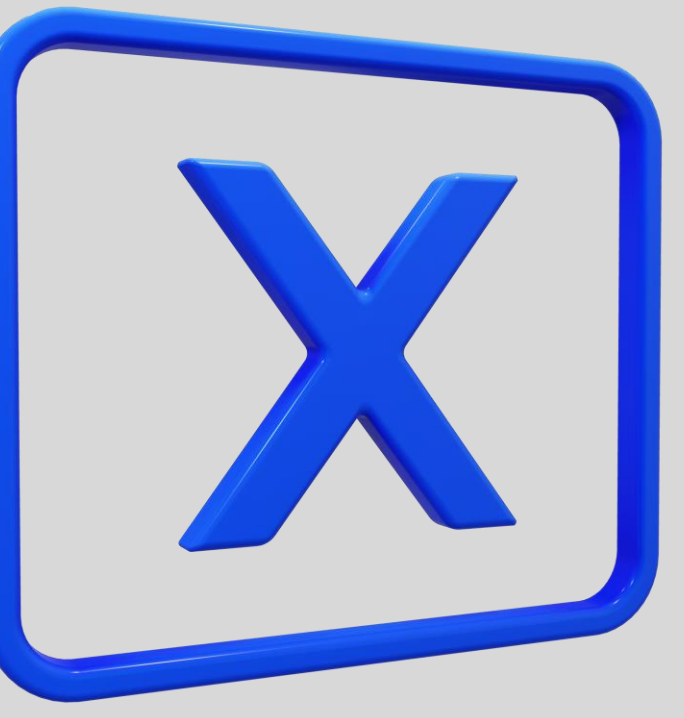

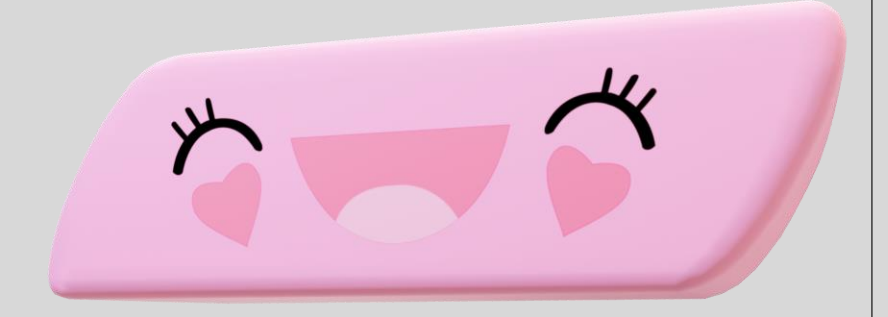

### Resumen hasta el momento

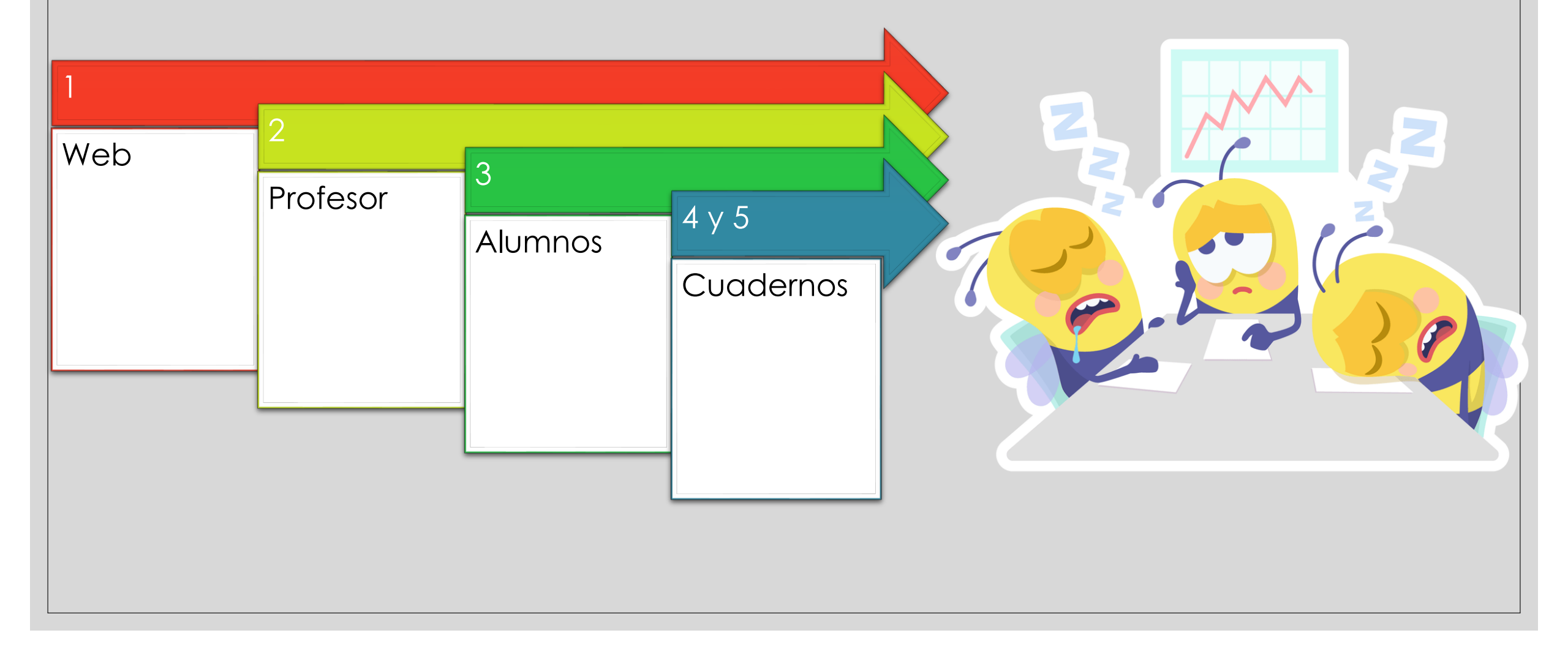

## ¿Cómo podemos utilizarlo? LLEGANDO AL FINAL

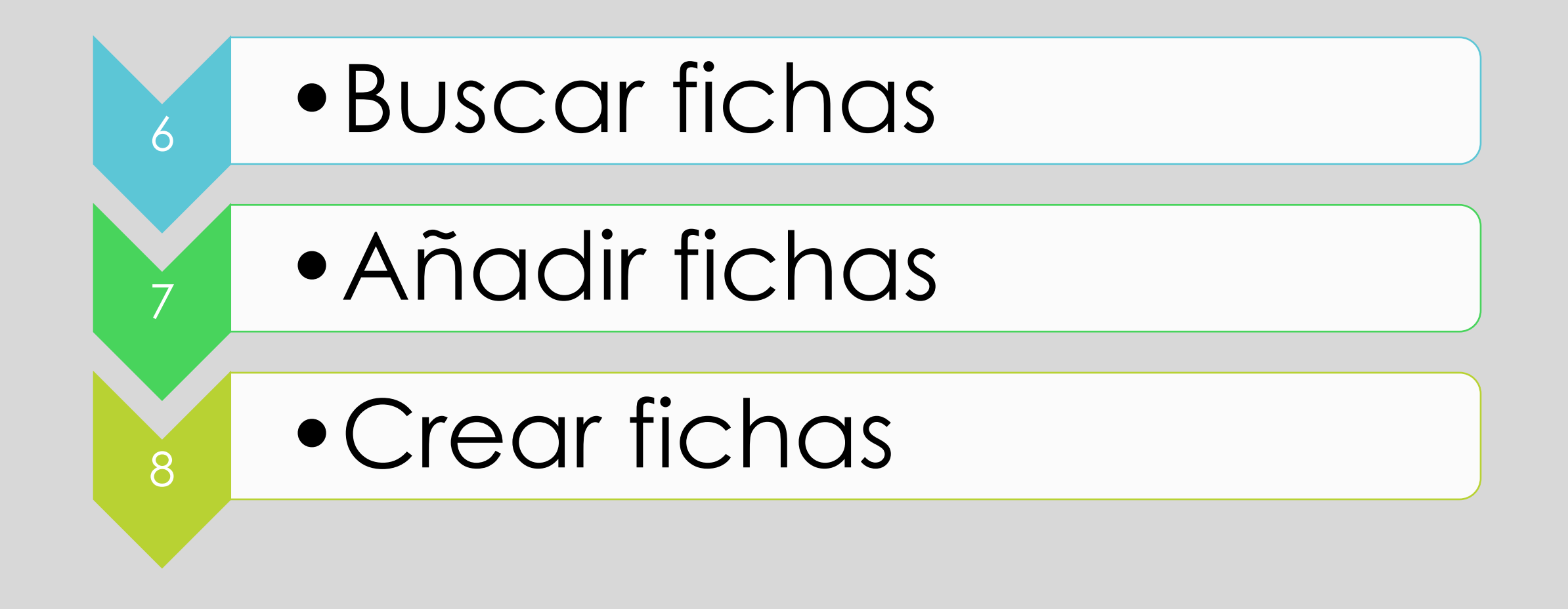

### 6. Buscar fichas

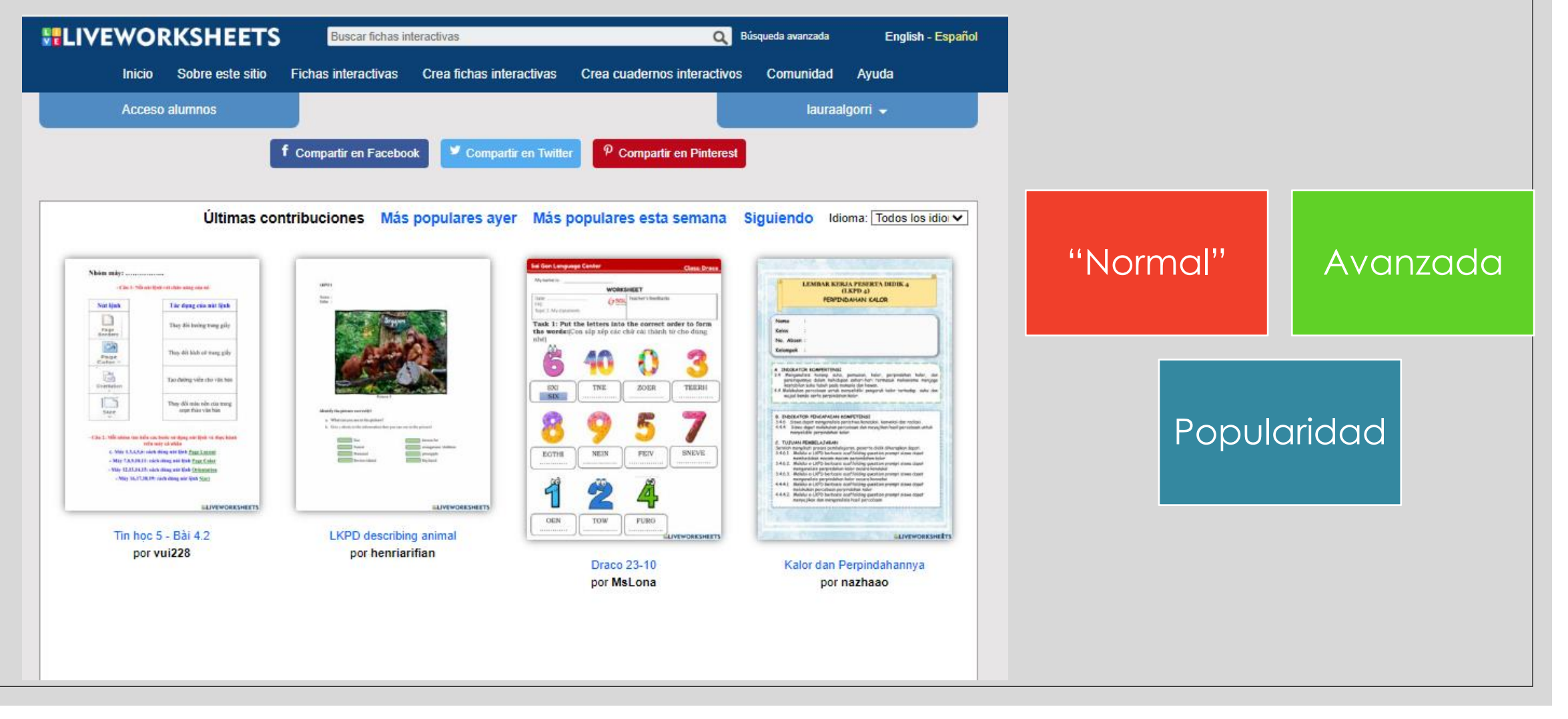

## 6. Buscar fichas. Búsqueda avanzada.

| Tema: |                            | Idic         | lau |
|-------|----------------------------|--------------|-----|
|       | 🗙 Asignatura:              | Curso/nivel: |     |
| Edad: | ✓ Buscar: Todas las fichas | ✓ Buscar     |     |
|       |                            |              |     |
|       |                            |              |     |
|       |                            |              |     |
|       |                            |              |     |

## 7. Añadir fichas

| Matemáticas<br>matemáticas                |                                                      |              |  |
|-------------------------------------------|------------------------------------------------------|--------------|--|
| ID: 3230153                               | 🔁 Añadir a mis cuadernos (0)                         |              |  |
| Idioma: español (o castellano)            | 🛃 Descargar archivo pdf                              | BASH11       |  |
| Asignatura: Relaciones lógico-matemáticas | 🔇 Insertar en mi web o blog                          | 1+ Seguir    |  |
| Curso/nivel: matemáticas                  | Curso/nivel: matemáticas 🚯 Añadir a Google Classroom |              |  |
| Edad: 5-6                                 | idad: 5-6 🚫 Aňadir a Microsoft Teams                 |              |  |
| Tema principal: Matemáticas               | Compartir por Whatsapp                               |              |  |
| Otros contenidos: matemáticas             | 💙 Añadir a mis favoritos (0)                         |              |  |
|                                           | 🗹 ¿Cómo se hizo?                                     |              |  |
|                                           |                                                      |              |  |
| Nombre:                                   | Fecha:                                               | <b>f</b>     |  |
| 1 En la calle de Lui                      | s han aparcado 6 coches de                           | e color rojo |  |

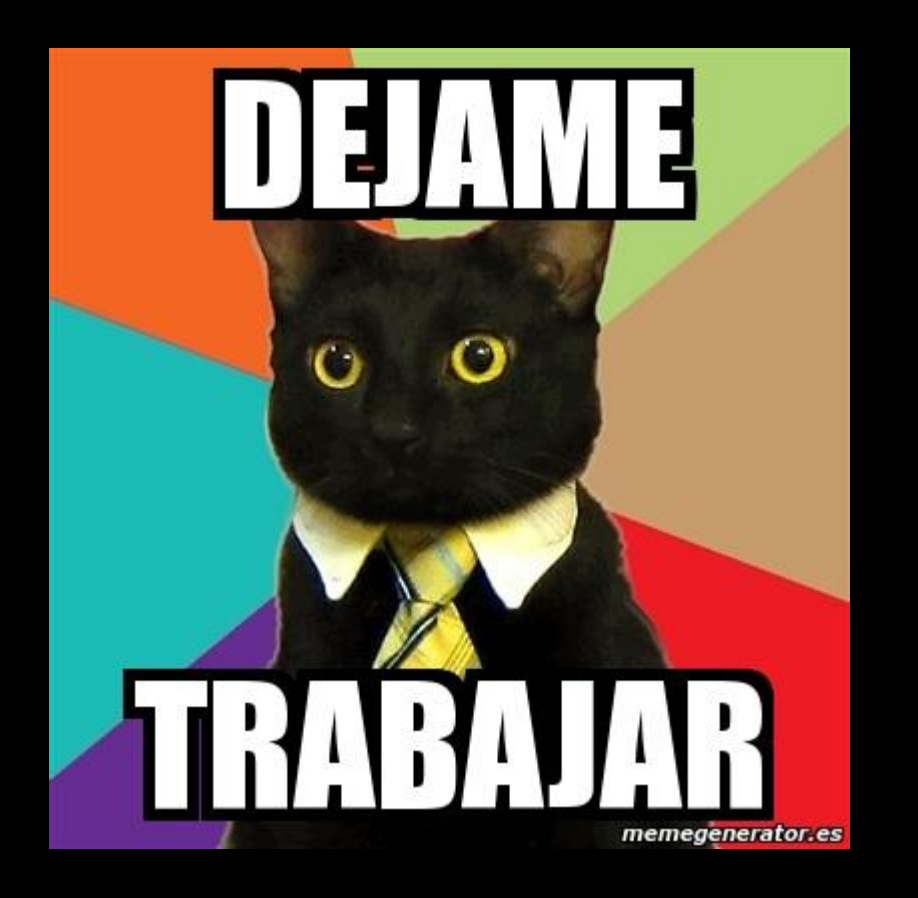

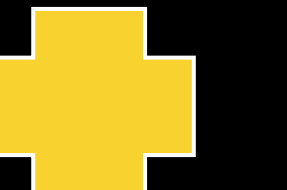

### AÑADIR FICHA COMO TAREA

### 8. Crear fichas

### IMPORTANTE: siempre se parte de un PDF

Límite: 30 fichas

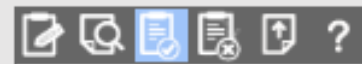

ାଳ

¿Te gustaría compartir tu ficha? ¡Juntos somos mejores profesores!

#### Sí, quiero compartir mi ficha con otros profesores

#### ADVERTENCIA

Compartir fichas que no son de tu propia autoría (páginas escaneadas, fotocopiables, descargadas de internet, etc.) es una violación de los términos de uso.

Tienes que guardar estas fichas como privadas. De lo contrario tu cuenta podría ser cancelada, y se perdería todo tu trabajo y el de tus alumnos.

### No, mantener para uso privado.

Puedes guardar hasta 30 fichas privadas en tu cuenta. Actualmente tienes 2 fichas privadas.

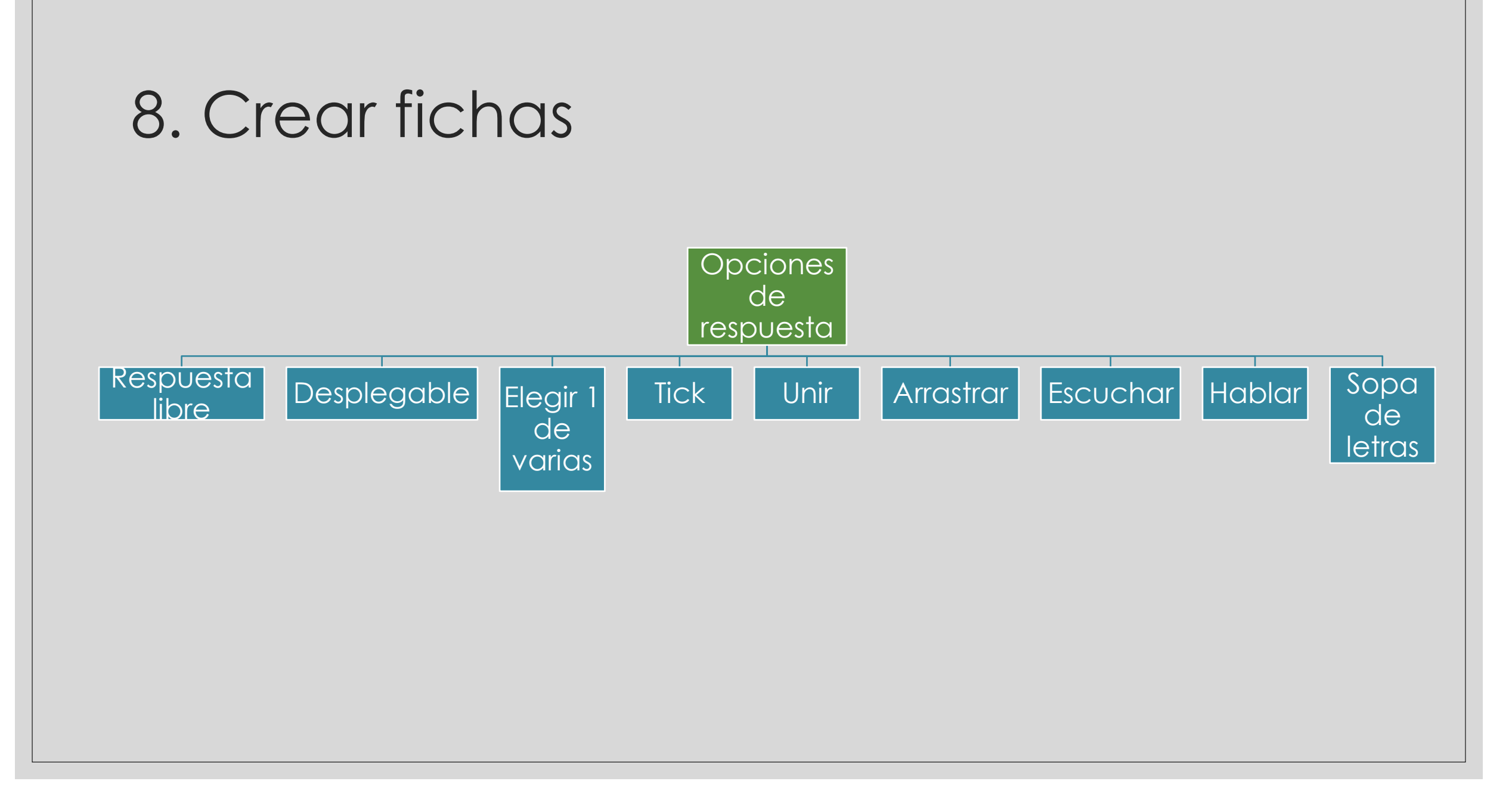

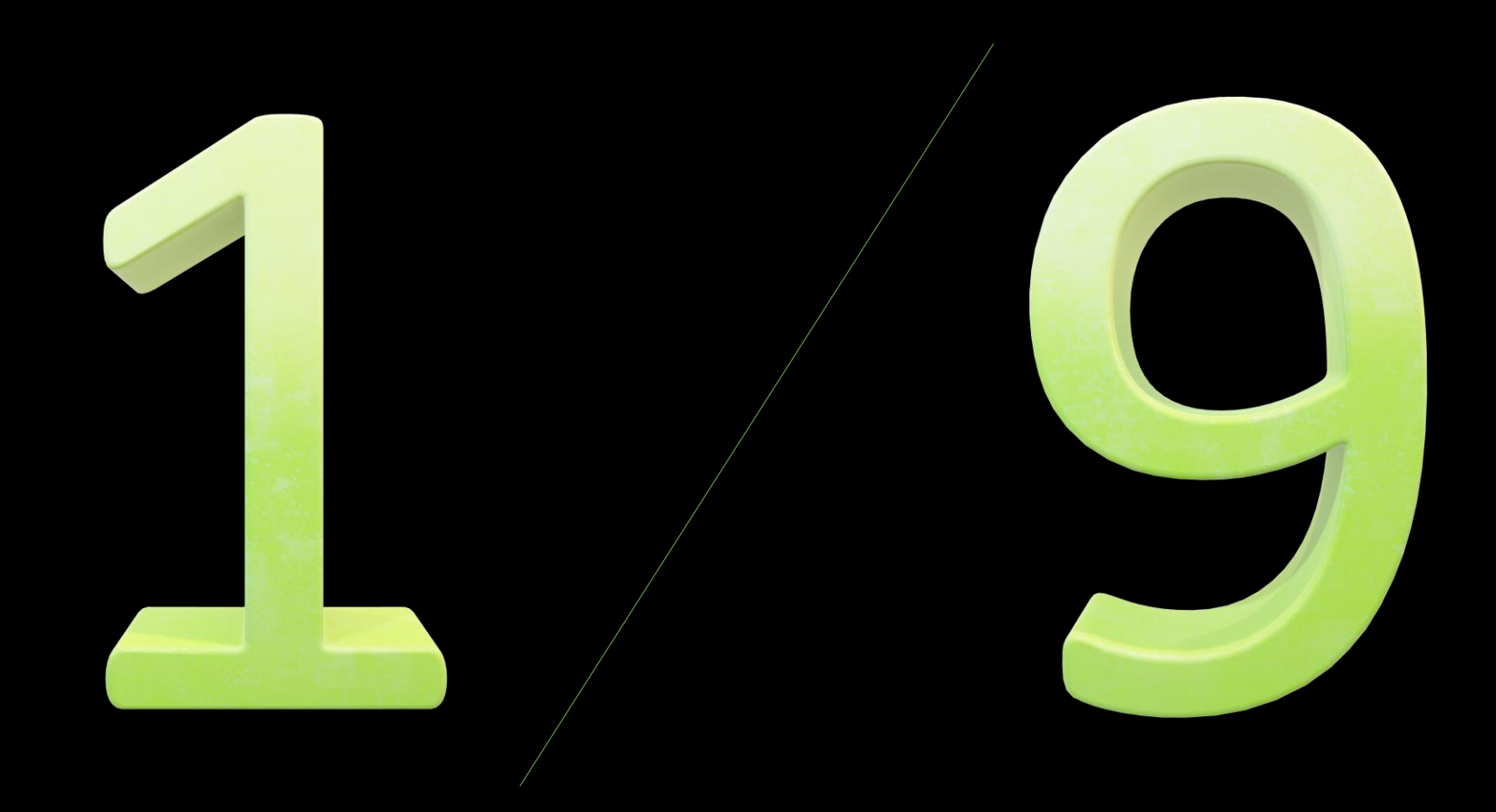

### 8. Crear fichas. Respuesta libre.

Creamos cuadro de texto
Escribimos la respuesta correcta

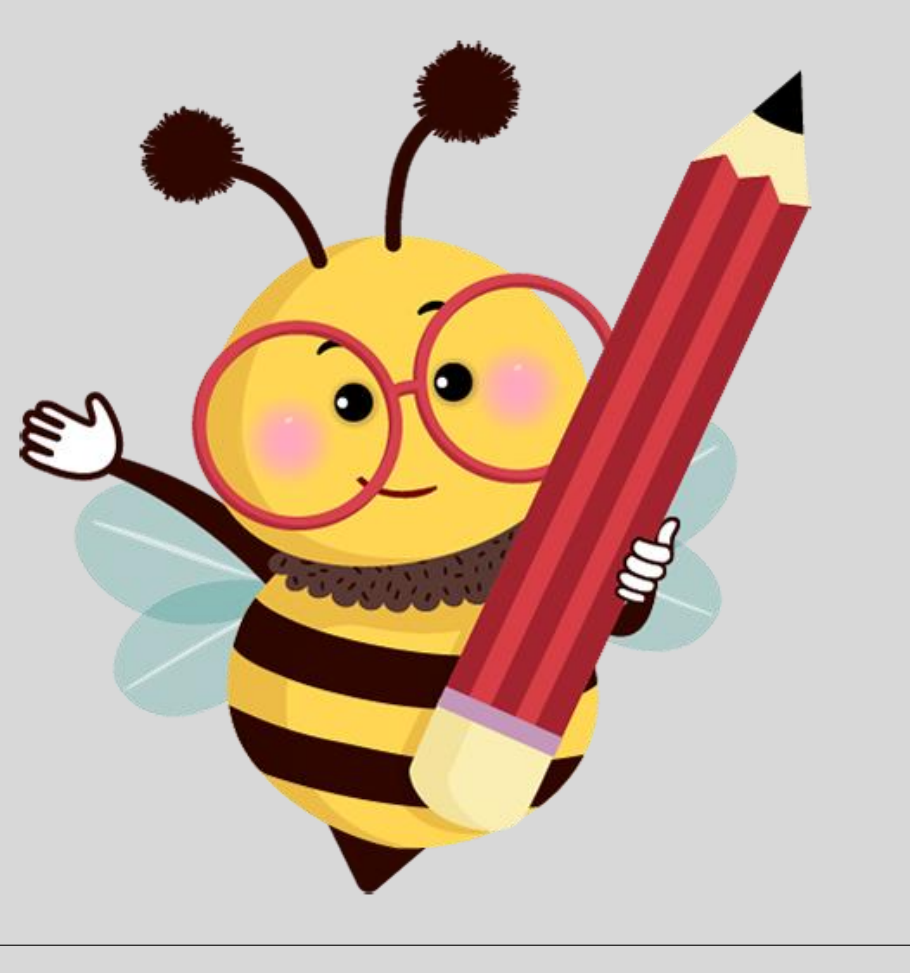

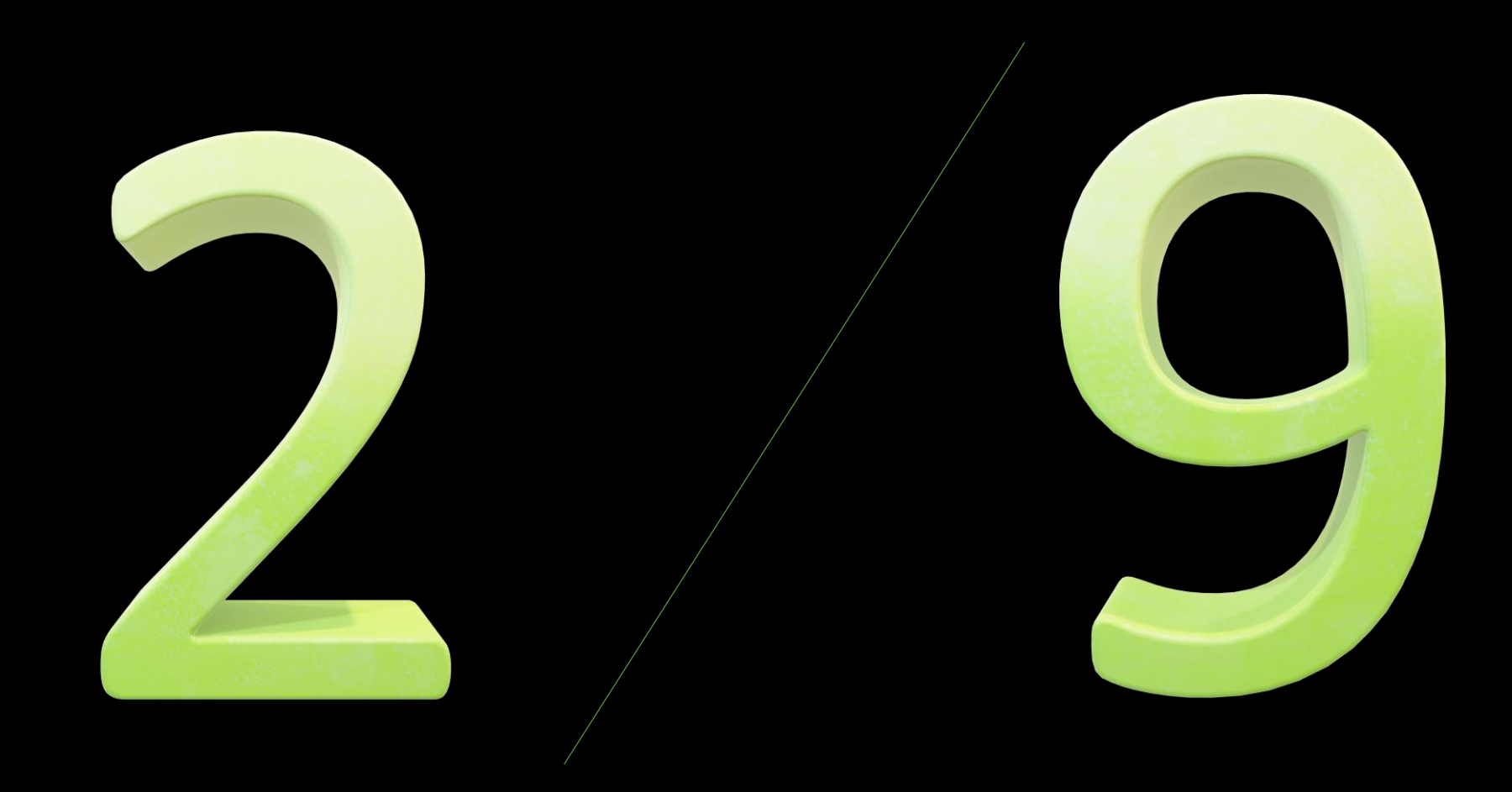

## 8. Crear fichas. Desplegable.

- 1. Creamos cuadro de texto
- 2. Escribimos choose:
- 3. Las opciones separadas por /
- 4. Con un \* delante de la respuesta correcta

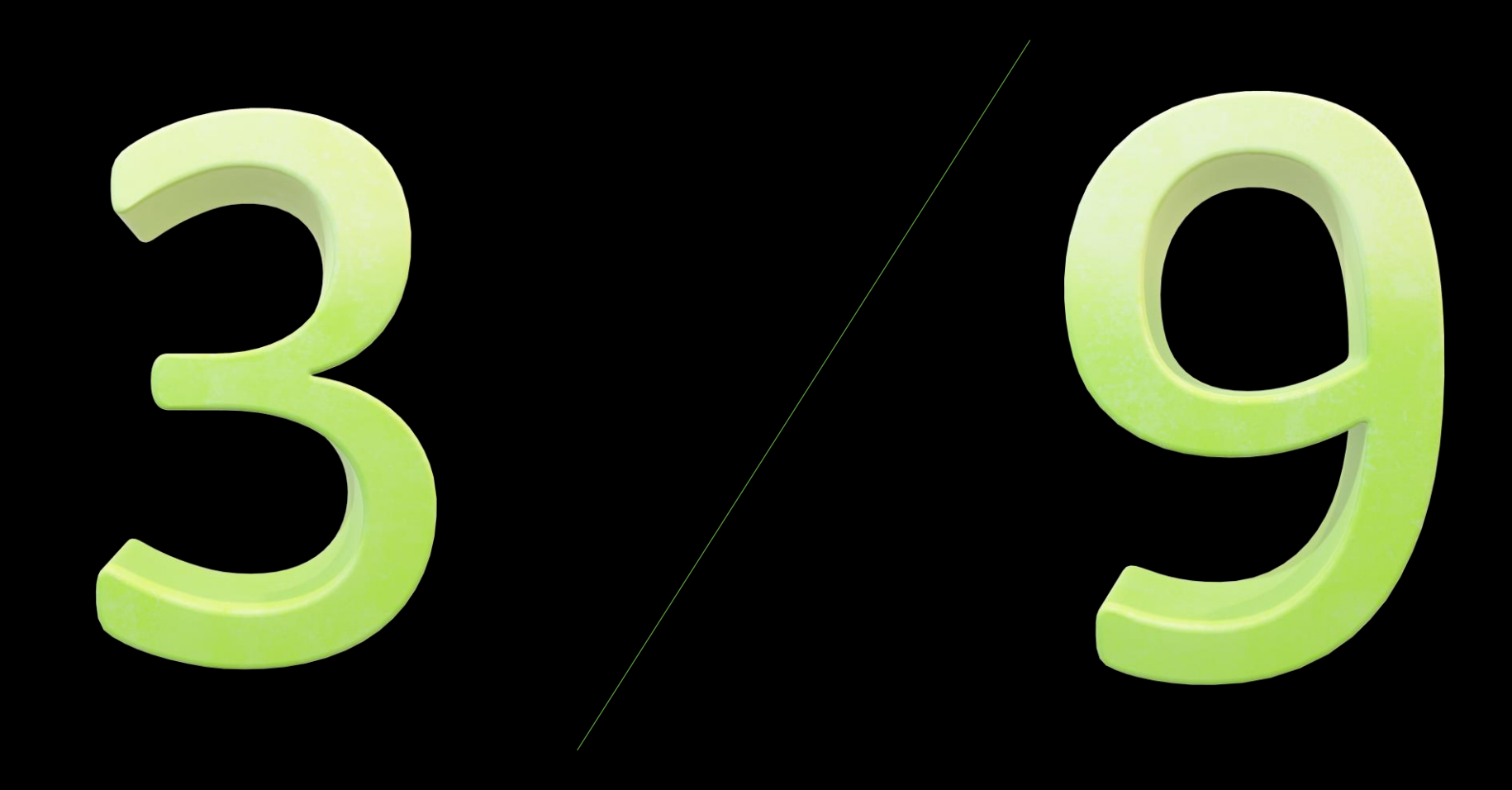

## 8. Crear fichas. Elegir 1 de varias.

1. Creamos cuadro de texto encima de todas las opciones

2. Escribimos select:yes o select:no

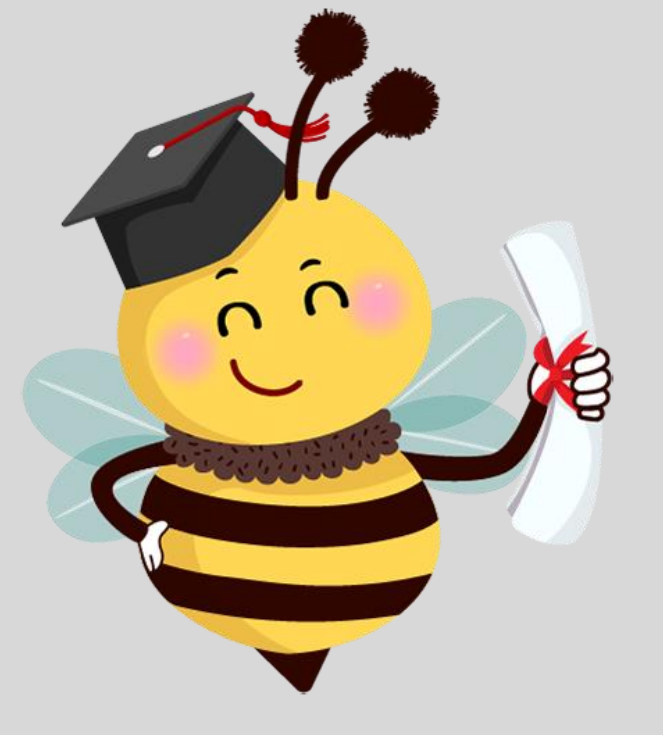

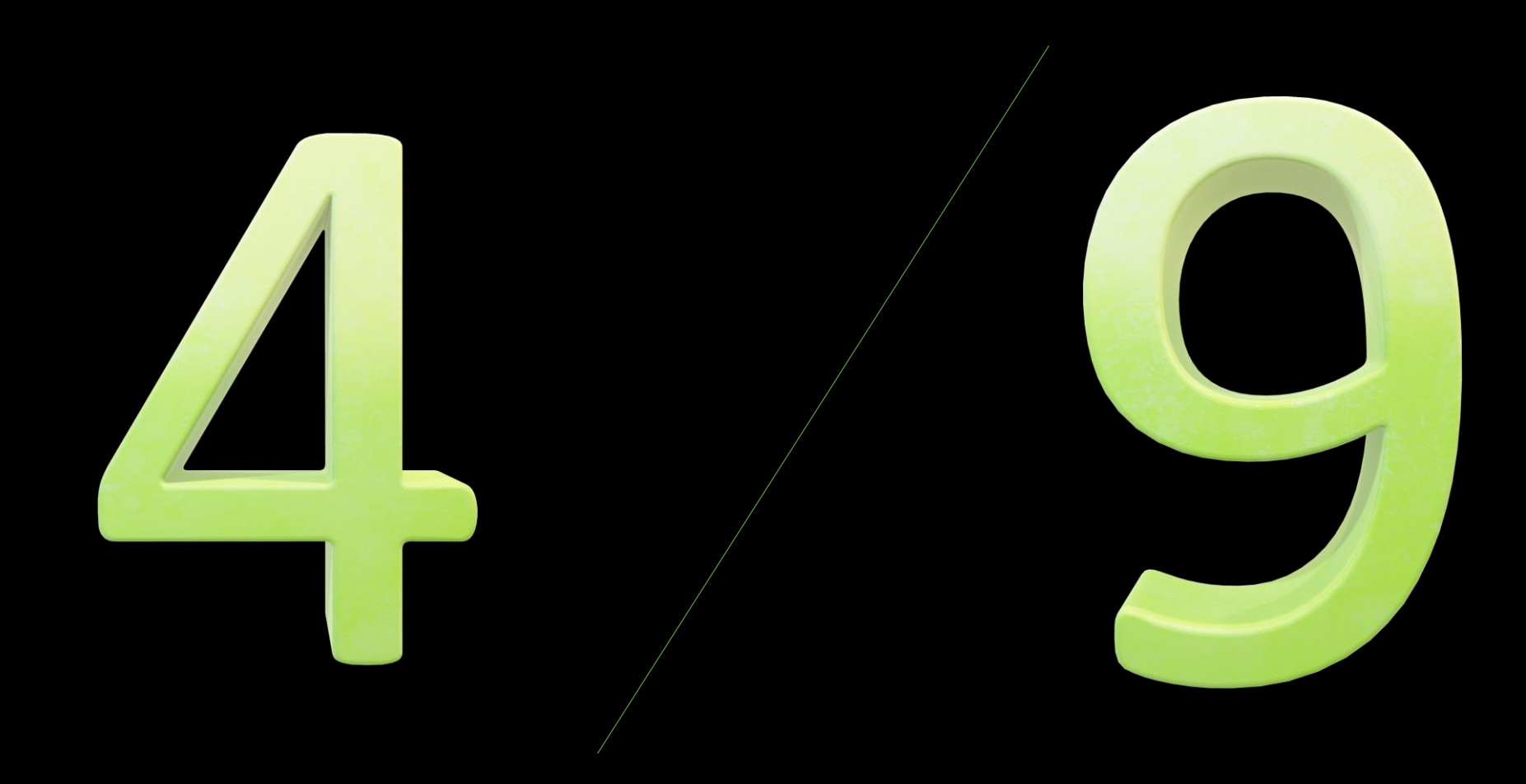

### 8. Crear fichas. Tick.

1. Creamos cuadro de texto delante de las opciones

2. Escribimos tick:yes o tick:no

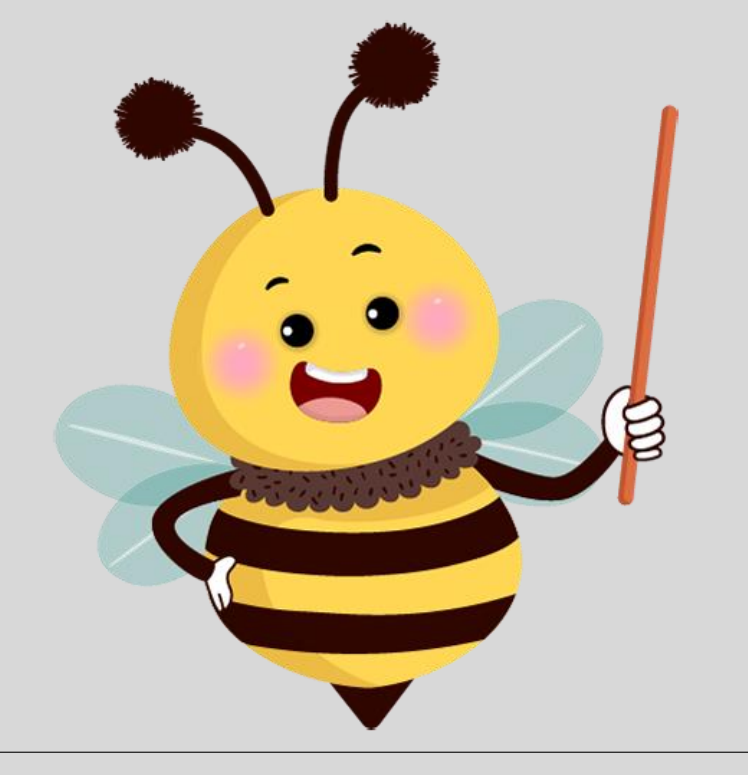
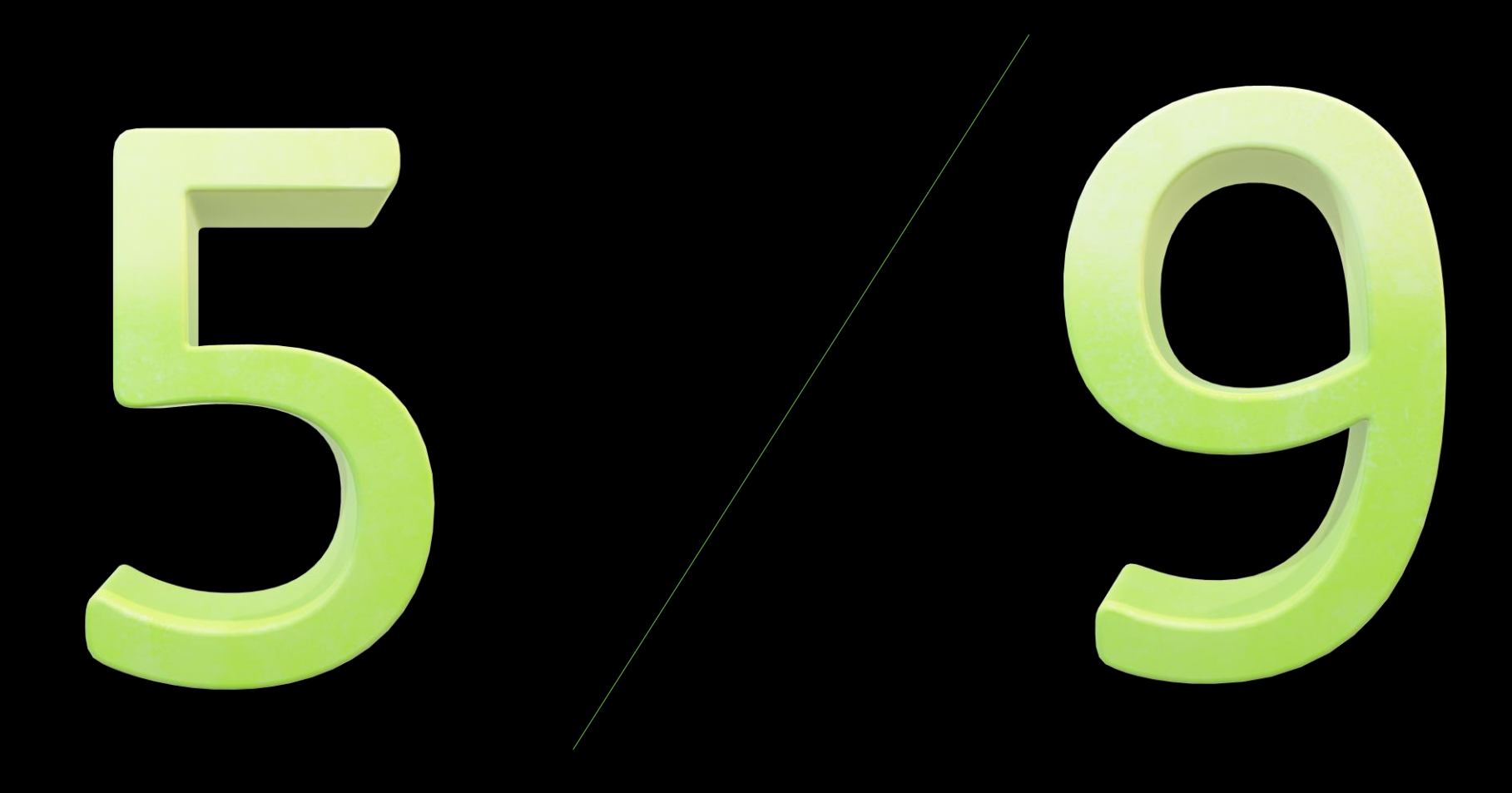

#### 8. Crear fichas. Unir.

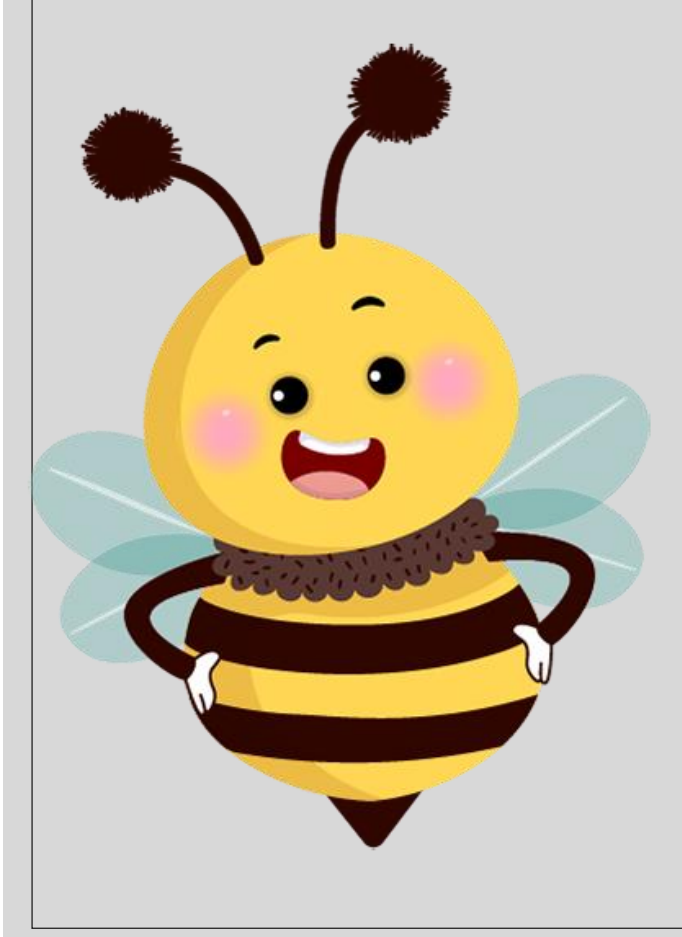

1. Creamos cuadro de texto encima de las opciones

2. Escribimos join: + el número correspondiente

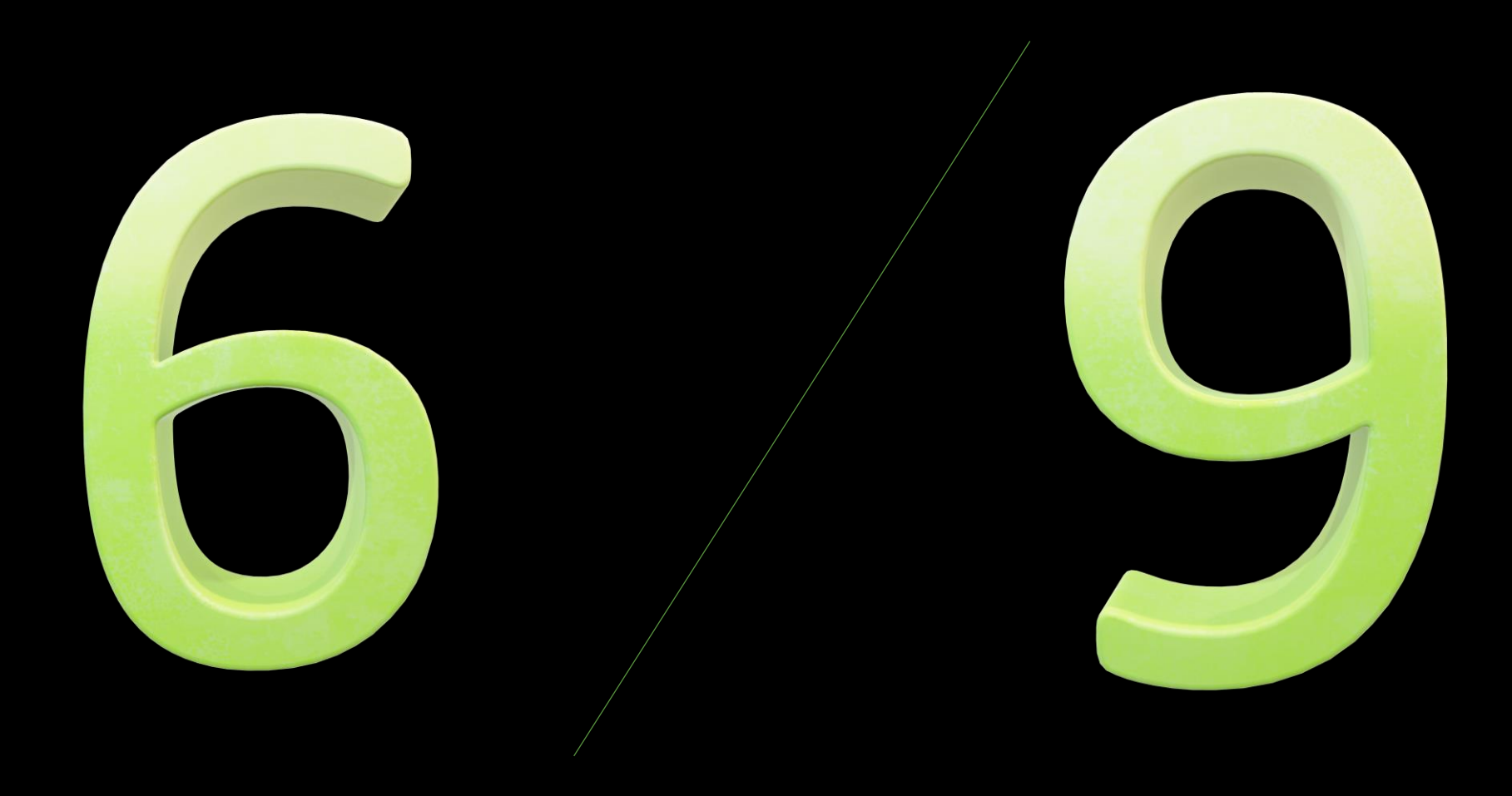

#### 8. Crear fichas. Arrastrar.

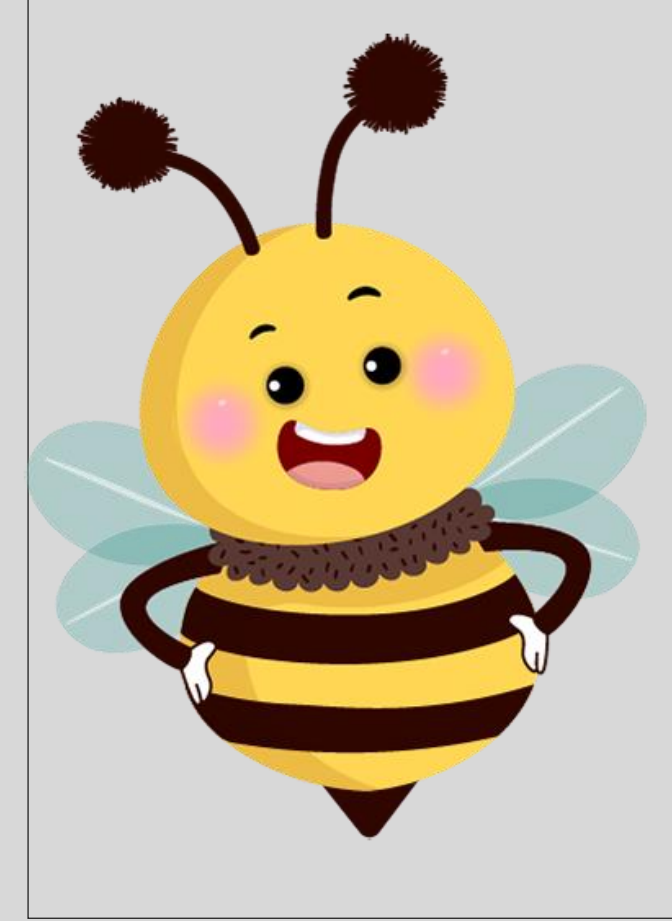

1. Creamos cuadro de texto encima de los huecos y encima de las respuestas

2. Escribimos

drop: + el número correspondiente

drag: + el número correspondiente

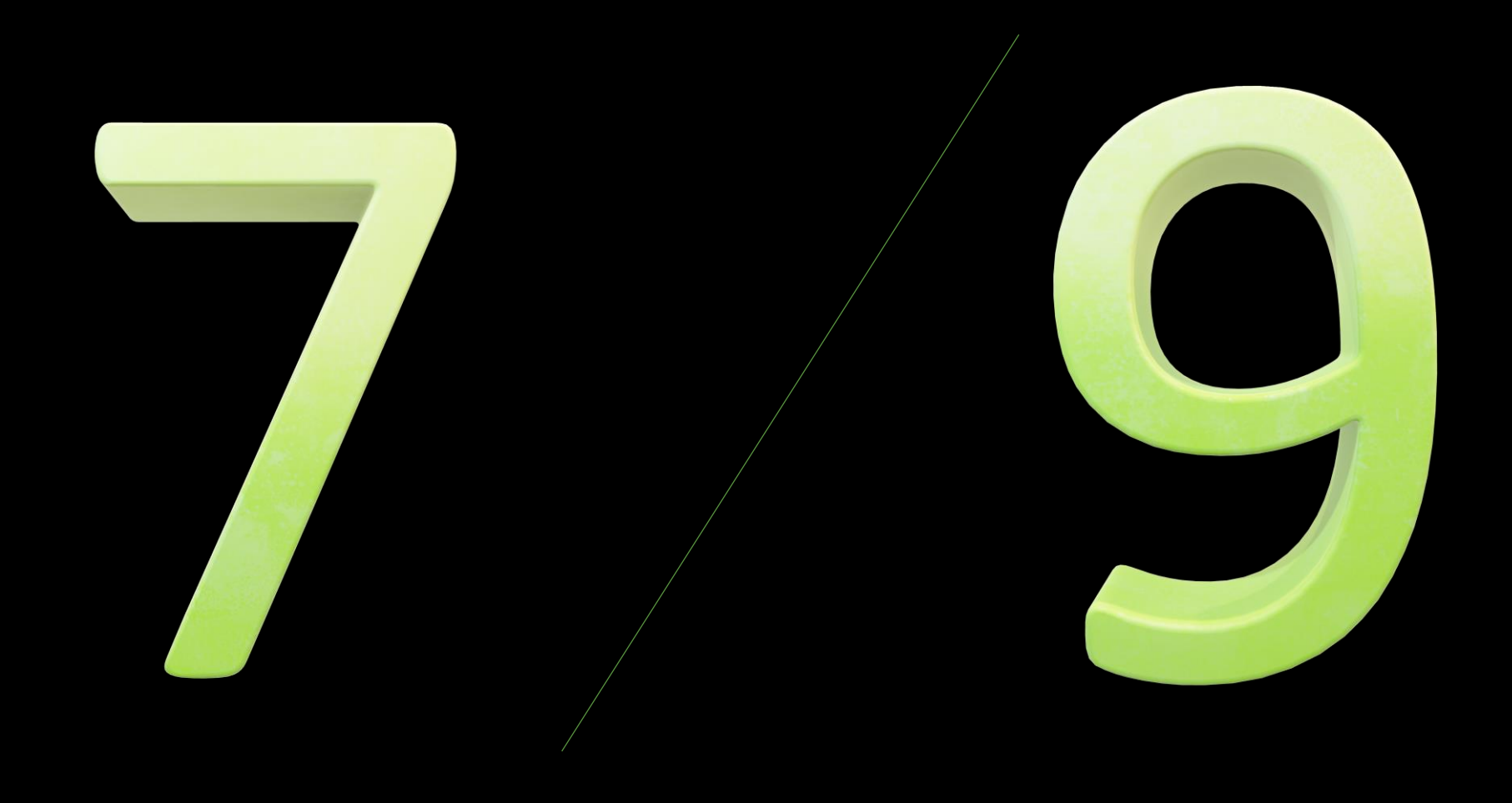

## 8. Crear fichas. Escuchar.

1. Creamos cuadro de texto encima de donde queremos que se escuche.

2. Escribimos listen: + lo que queremos que diga

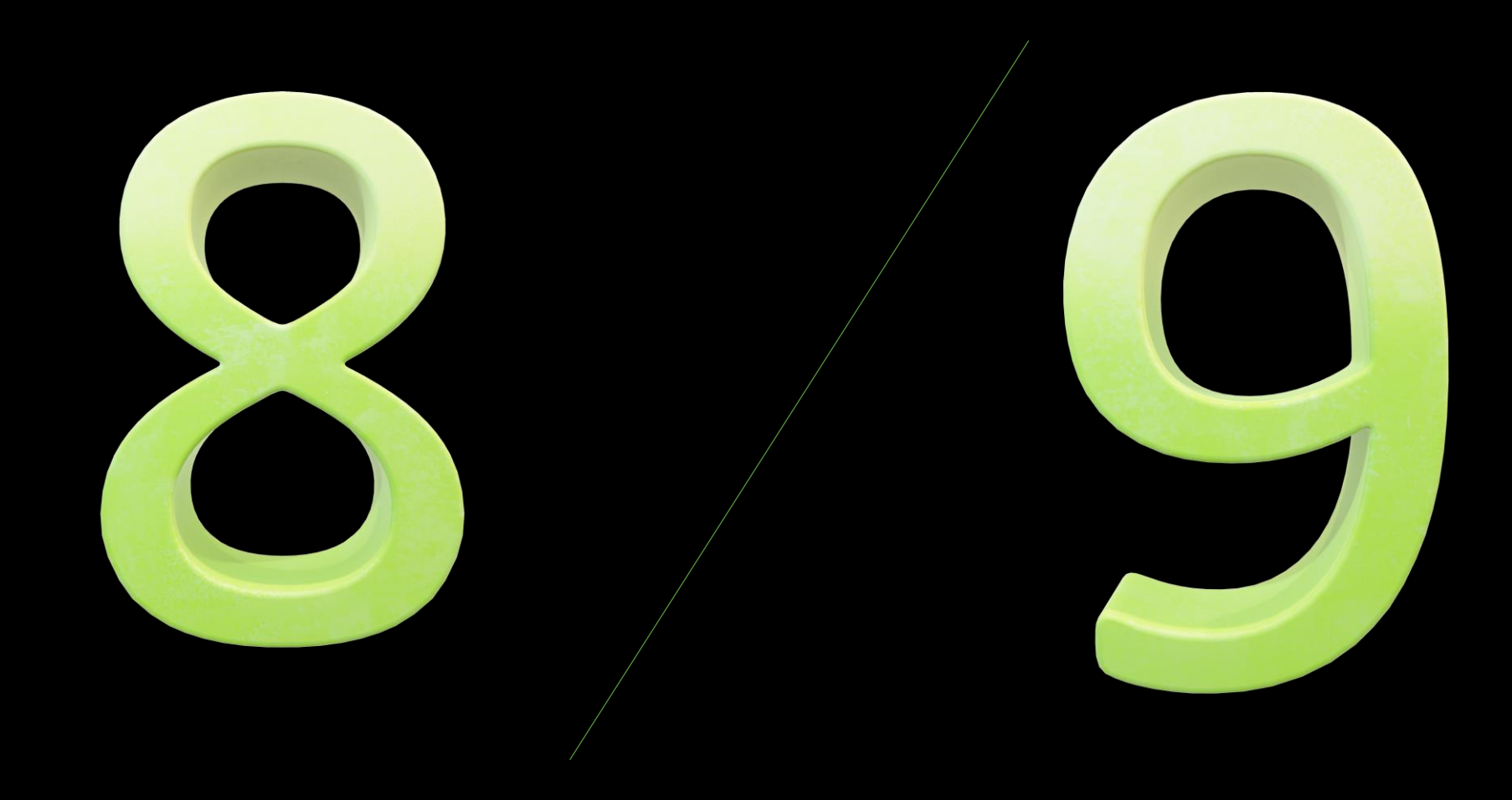

## 8. Crear fichas. Hablar.

1. Creamos cuadro de texto encima de donde queremos que el niño pulse.

2. Escribimos speak: + la respuesta correcta

3. Si hay varias, las separamos con /

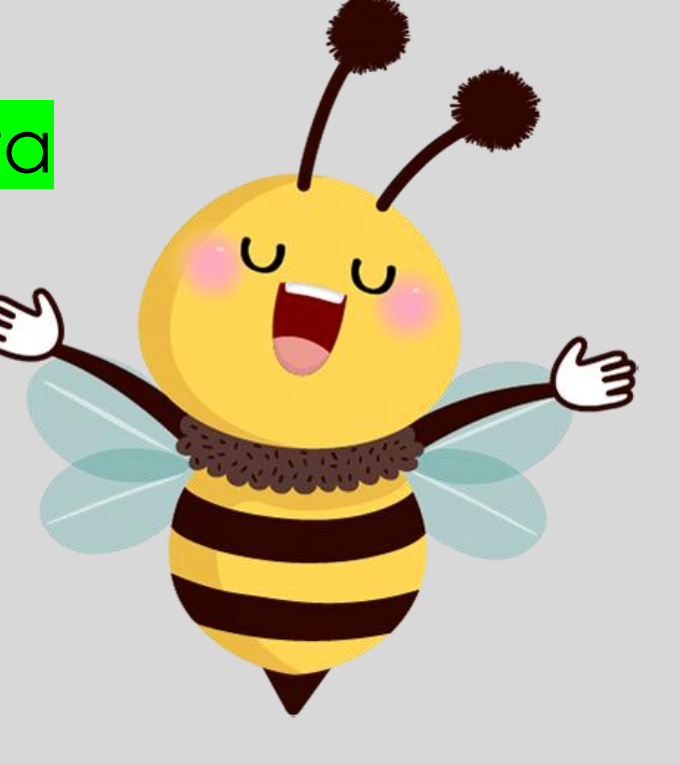

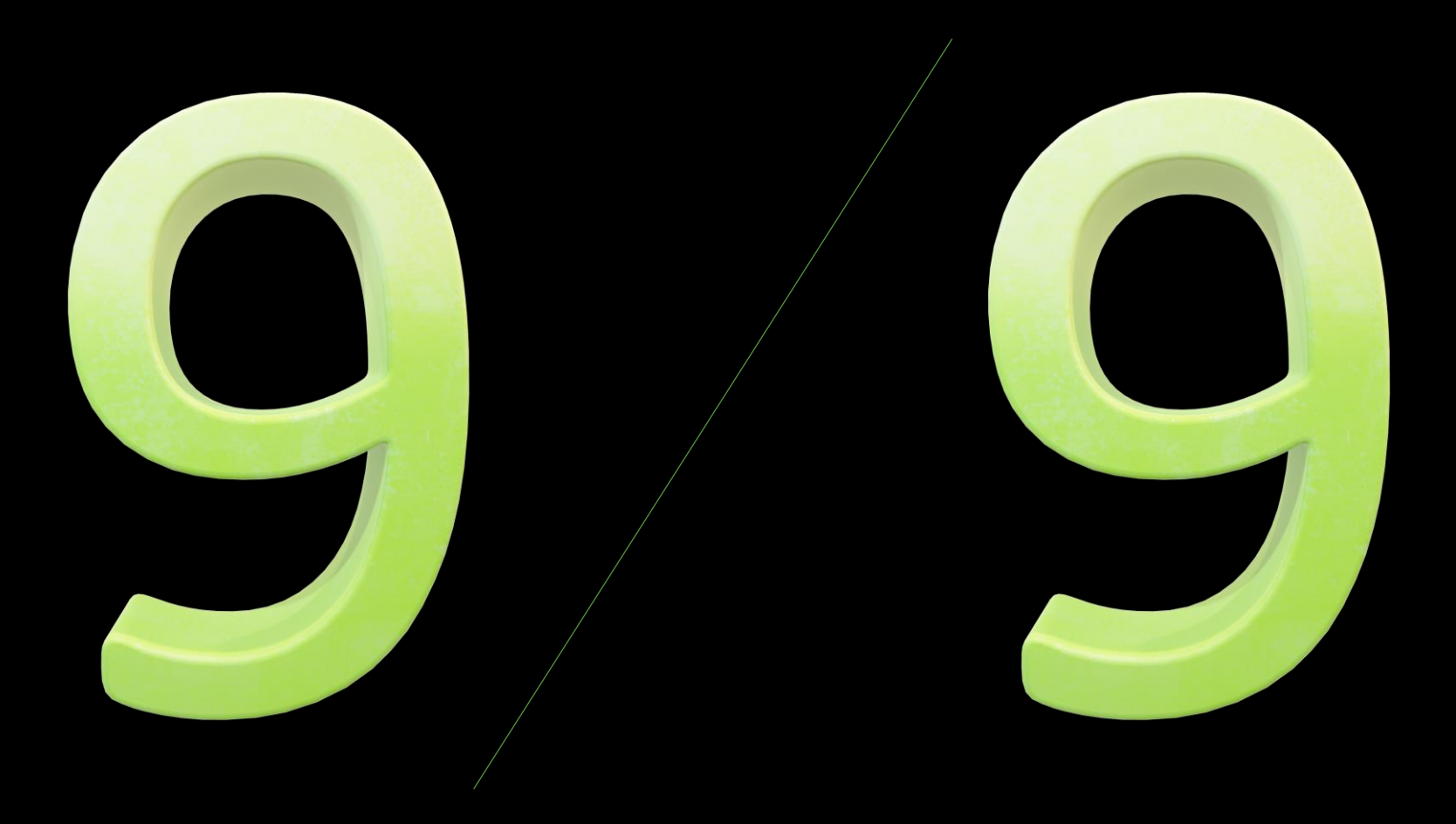

## 8. Crear fichas. Sopa de letras.

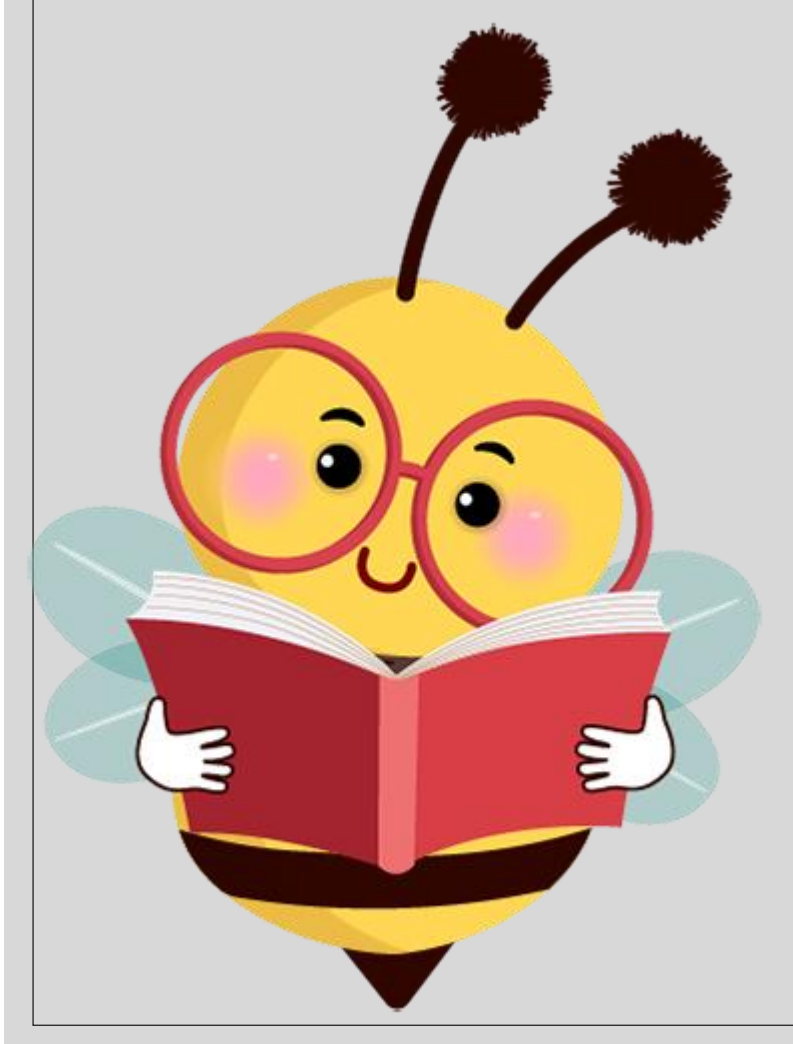

1. Creamos cuadro de texto encima de la sopa de letras

2. Escribimos wordsearch

3. Elegimos número de columnas y de filas

4. Ajustamos tamaño

5. Hacemos clic sobre las casillas de las letras

# LIVE WORK SHEETS

Curso de formación 2022-2023 CRA EL REDONDAL

# PLICKERS WORDWALL

CURSO DE FORMACIÓN CRA EL REDONDAL 2022-2023

#### PLICKERS

 Plataforma para crear y gestionar cuestionarios CORTOS

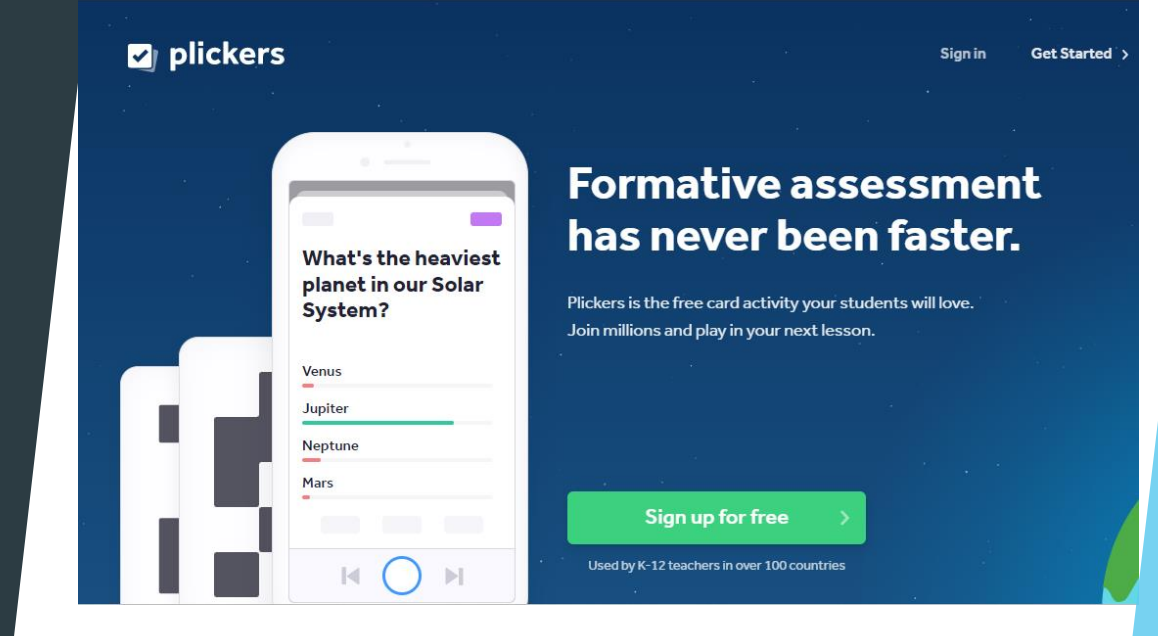

## CARACTERÍSTICAS PRINCIPALES

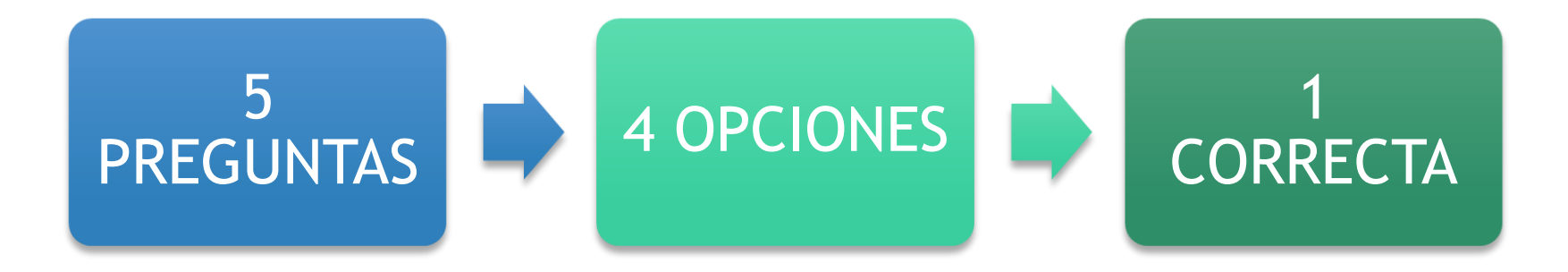

#### ¿QUÉ NECESITAMOS?

- DISPOSITIVO
- CUESTIONARIO
- ► TARJETAS QR

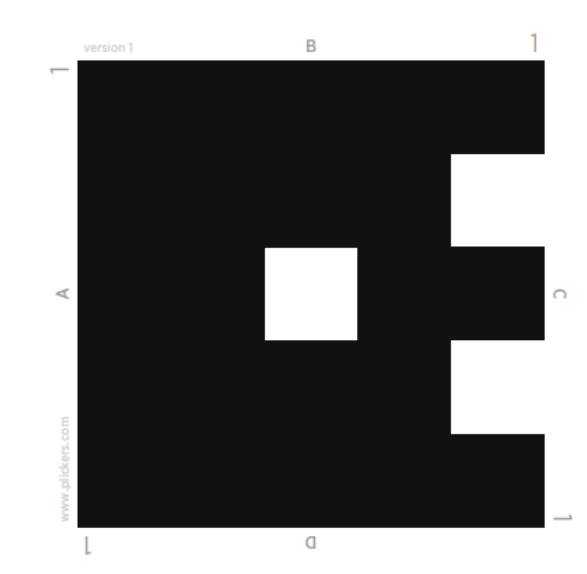

#### **GRUPO DE TRABAJO**

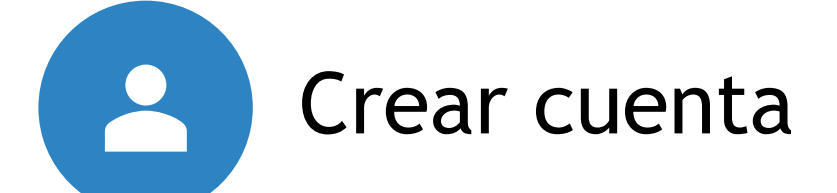

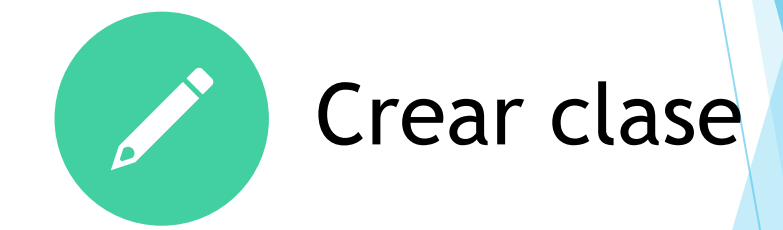

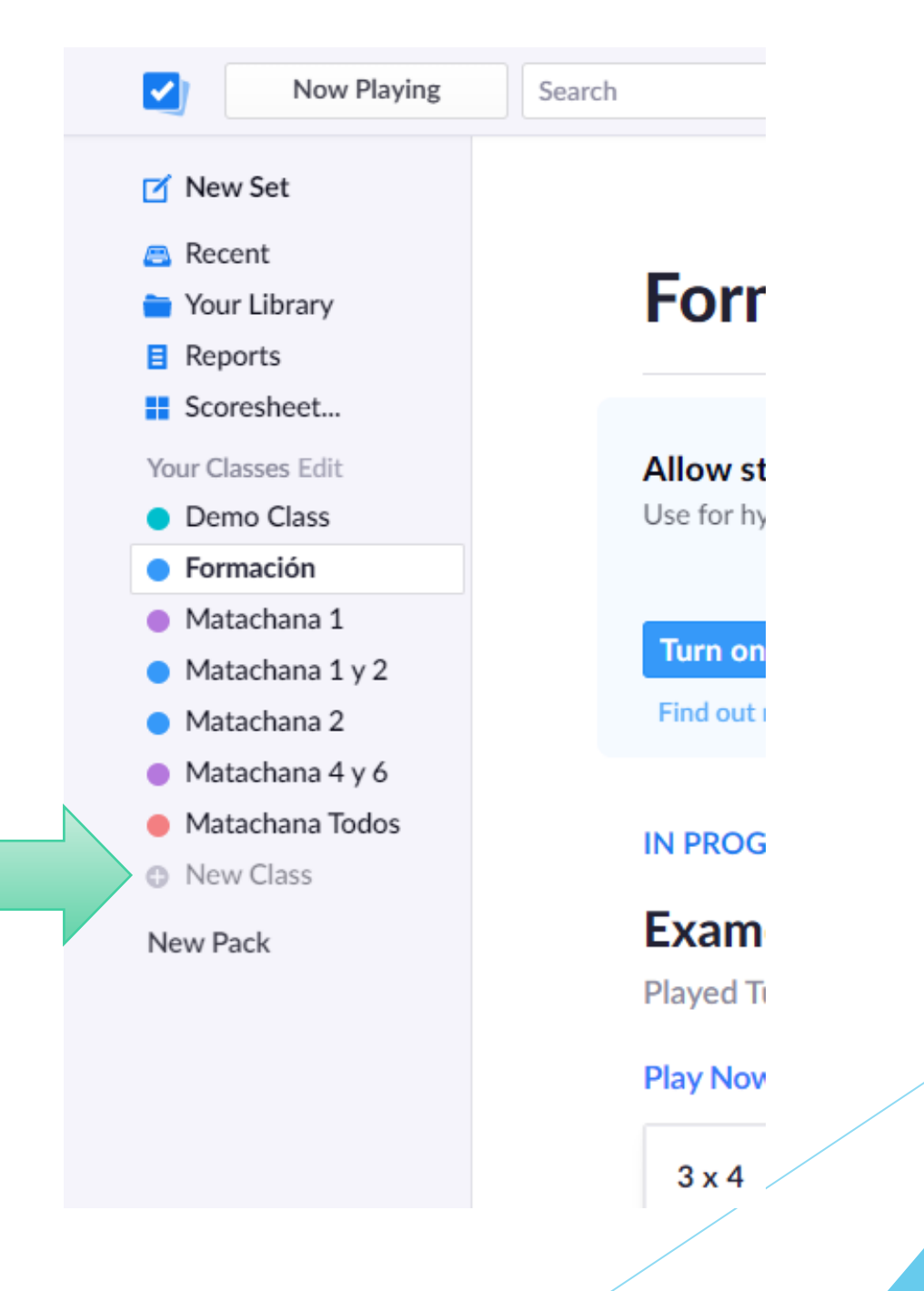

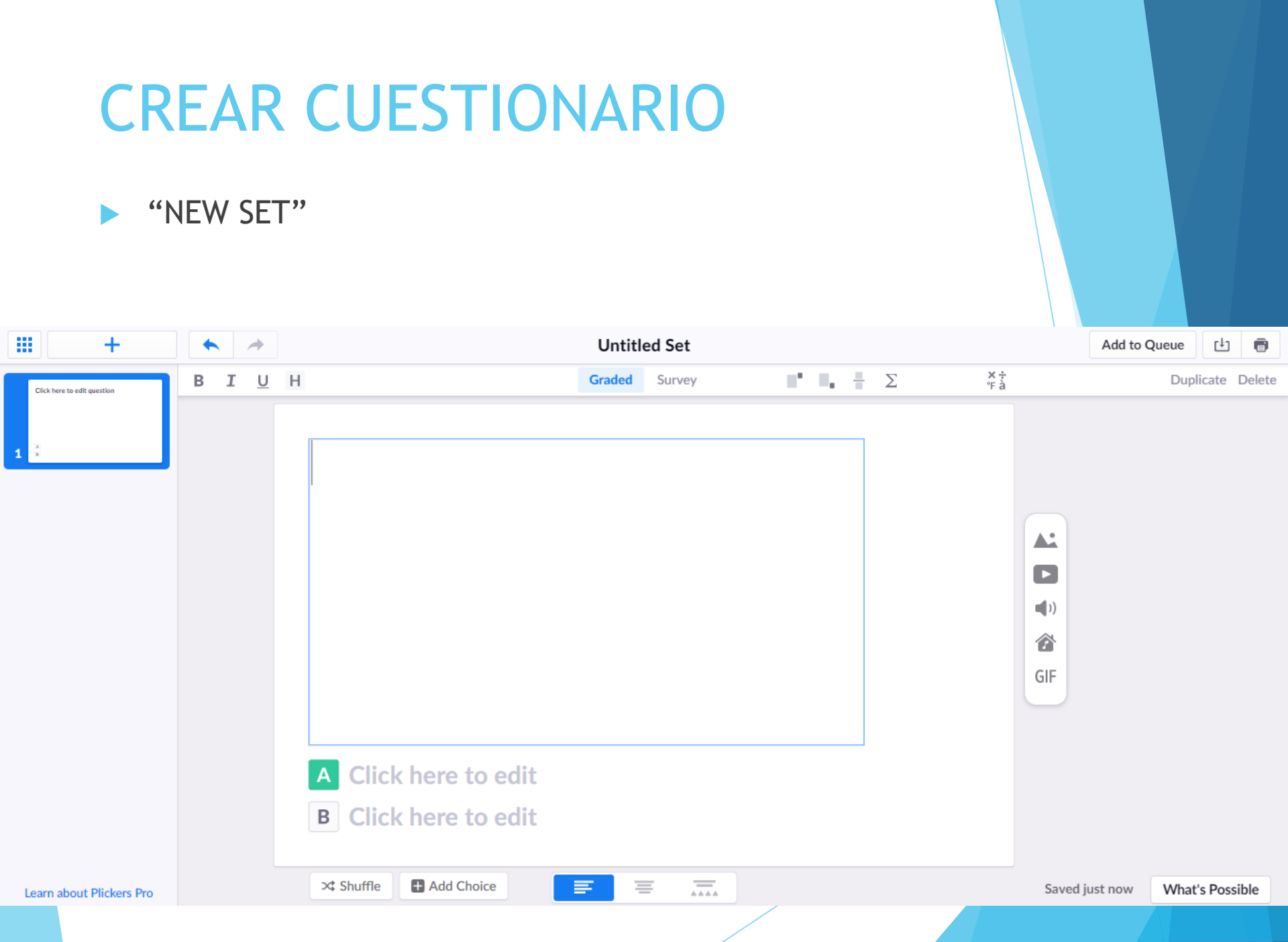

#### AÑADIR PREGUNTAS

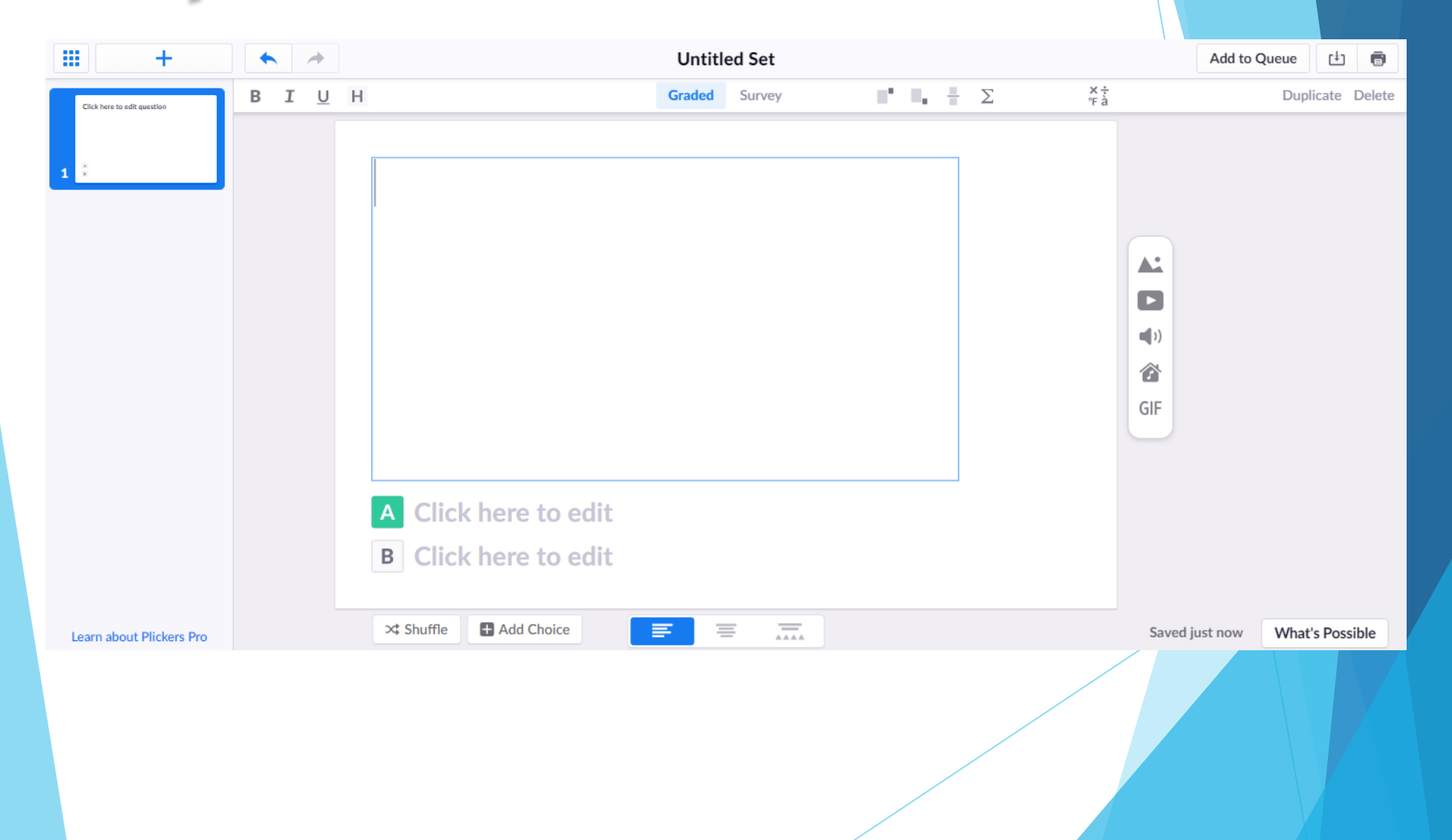

#### CAMBIAR EL NOMBRE DEL CUESTIONARIO

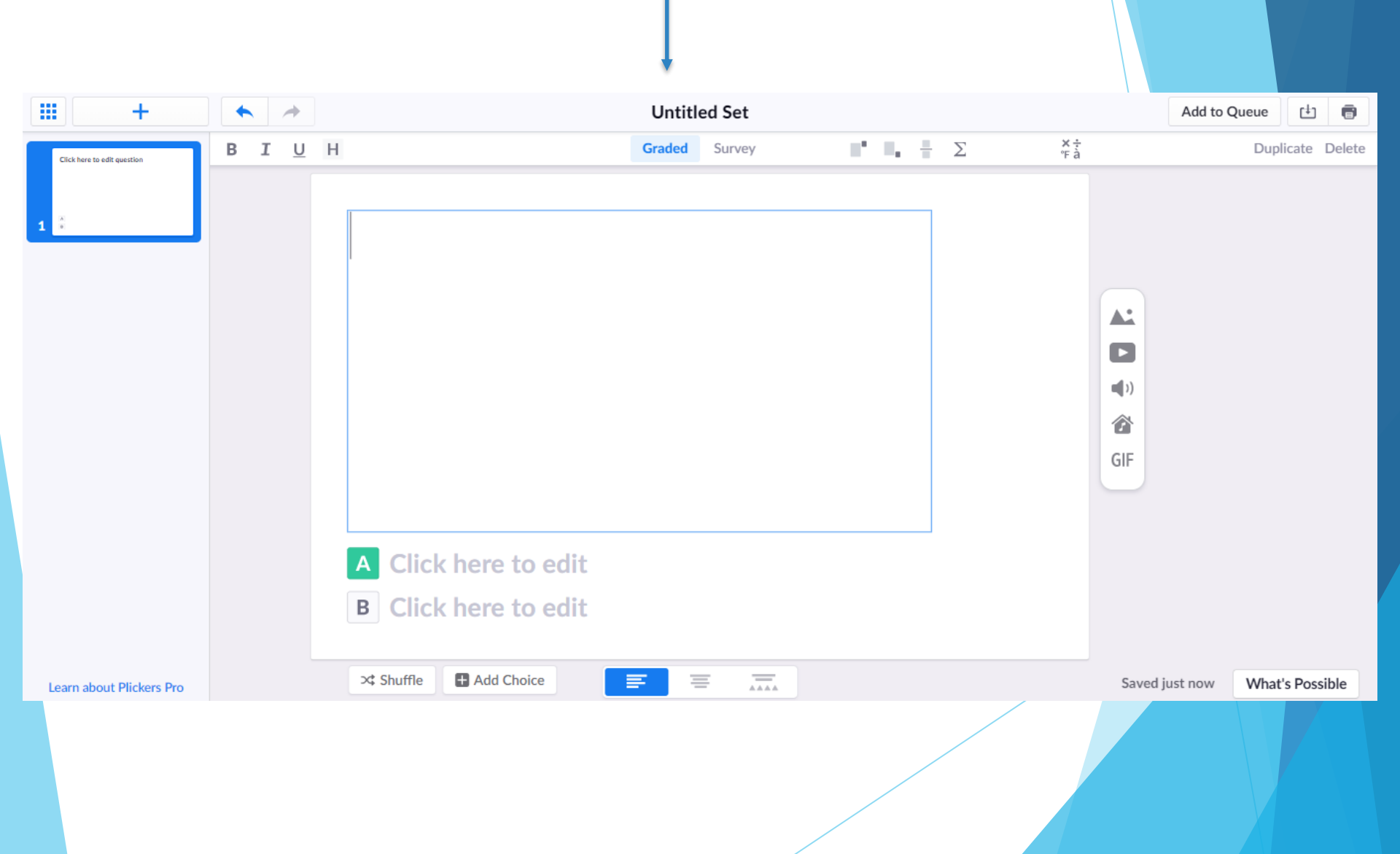

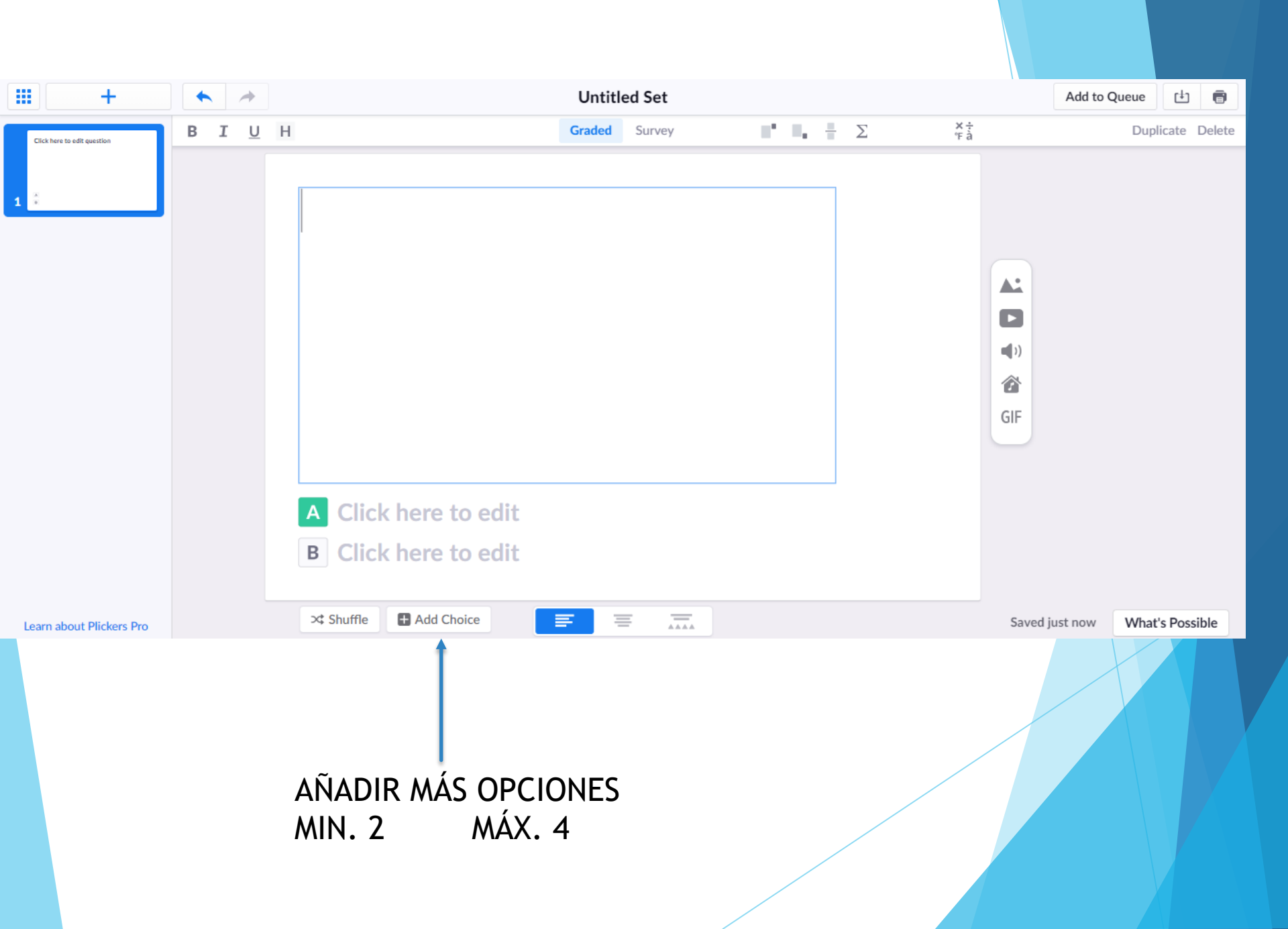

#### AÑADIR A UNA CLASE

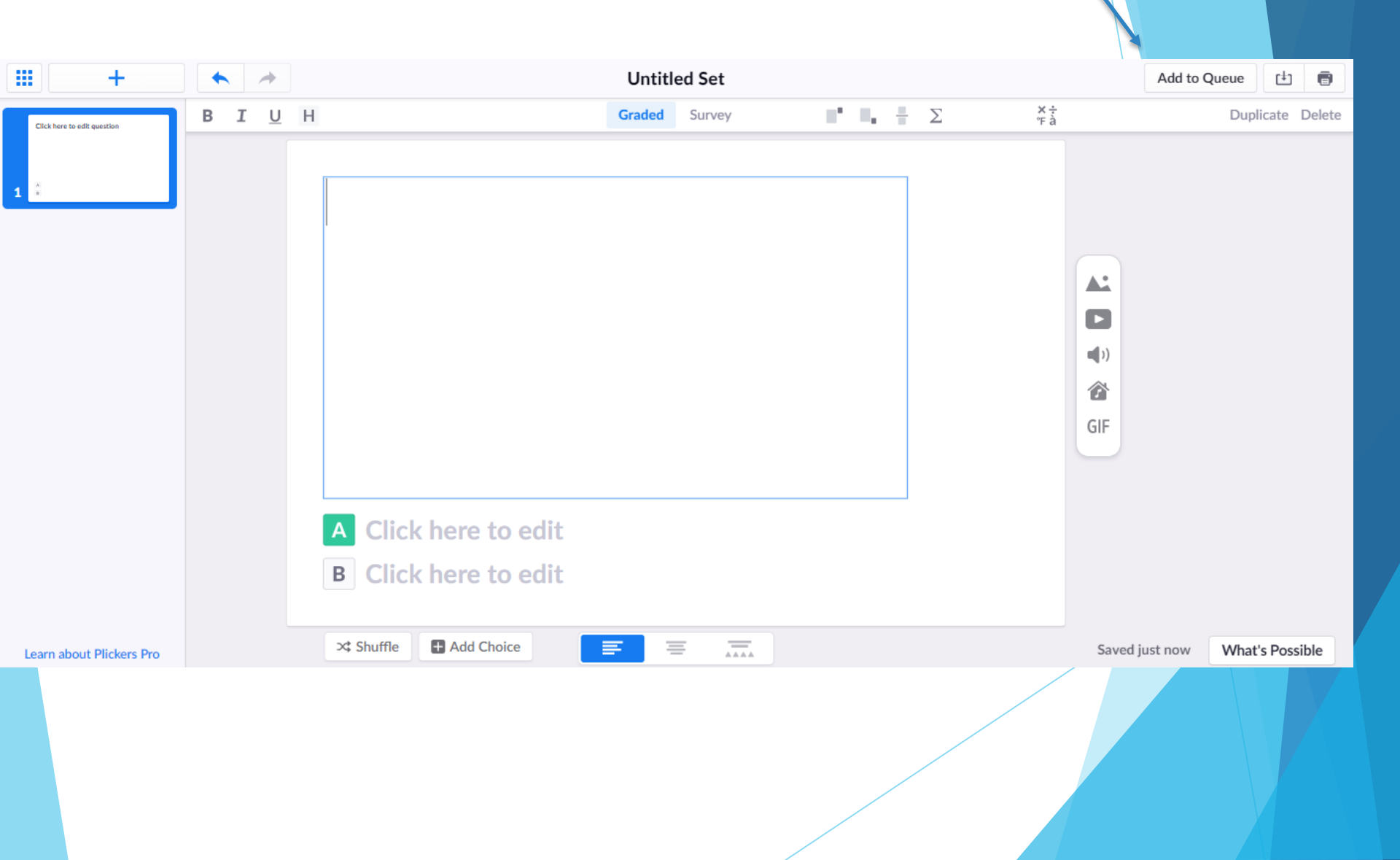

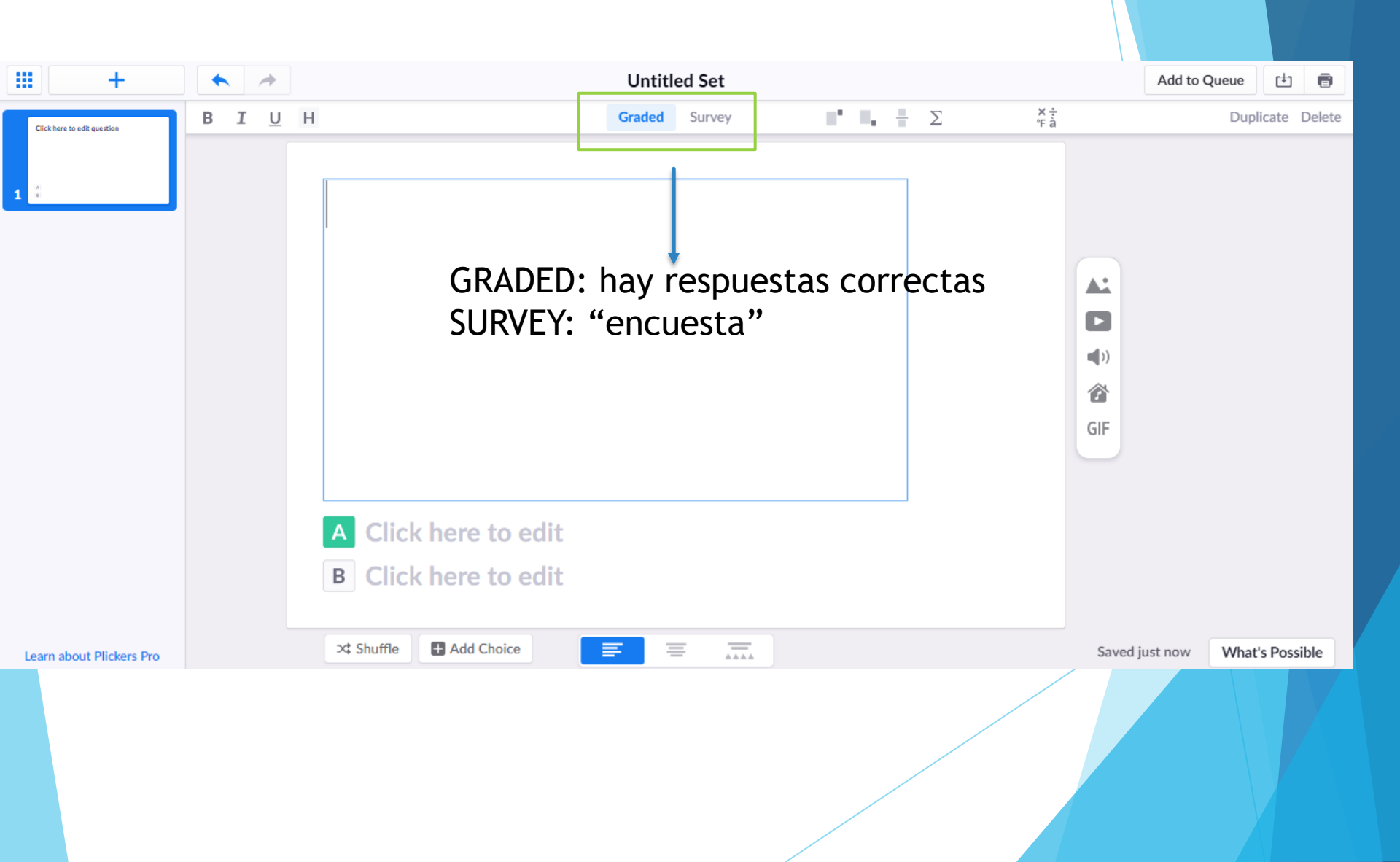

# GRUPO DE TRABAJO

CREAR CUESTIONARIO DE 5 PREGUNTAS

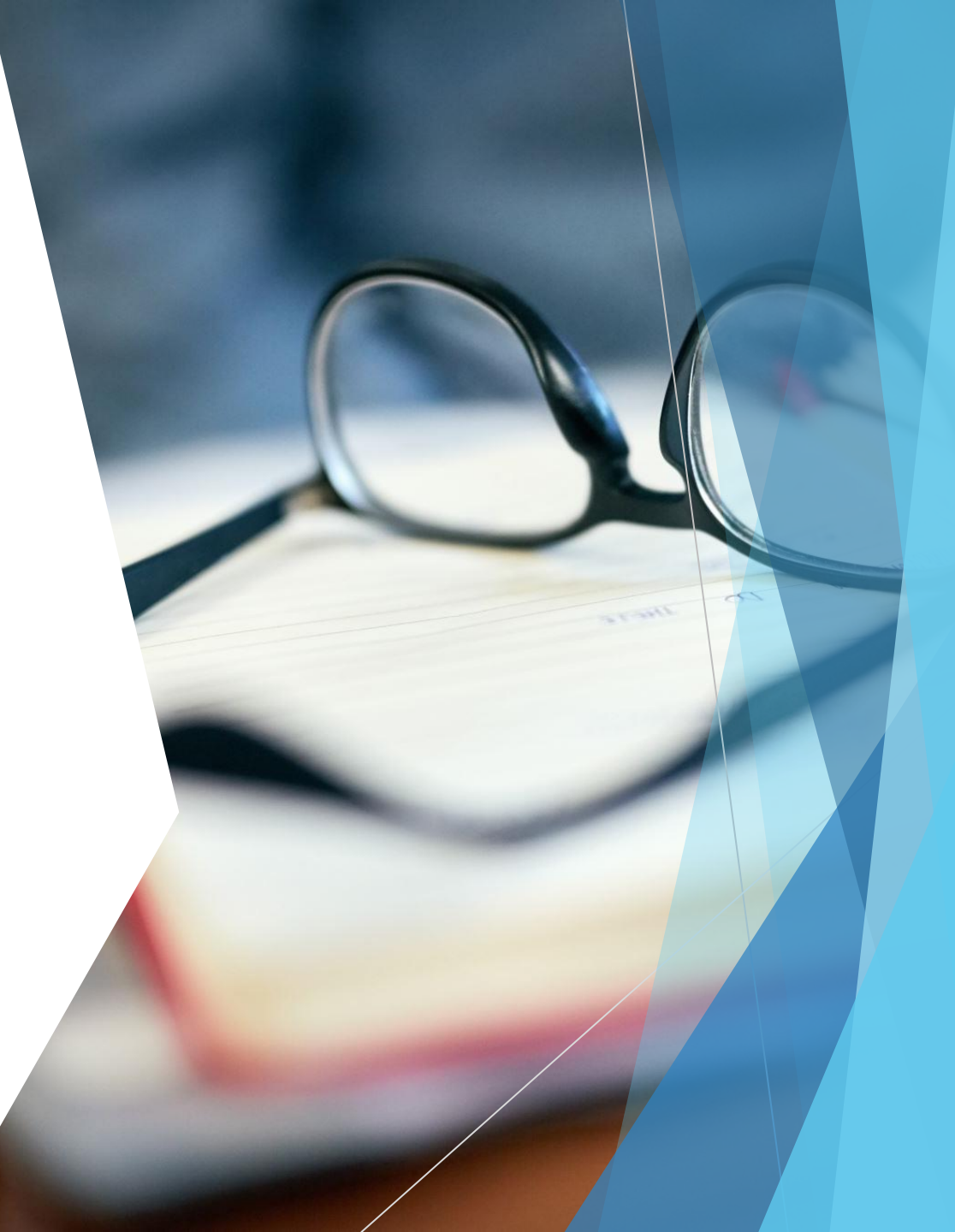

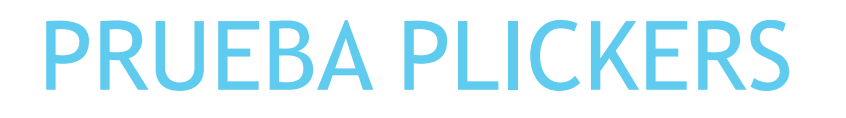

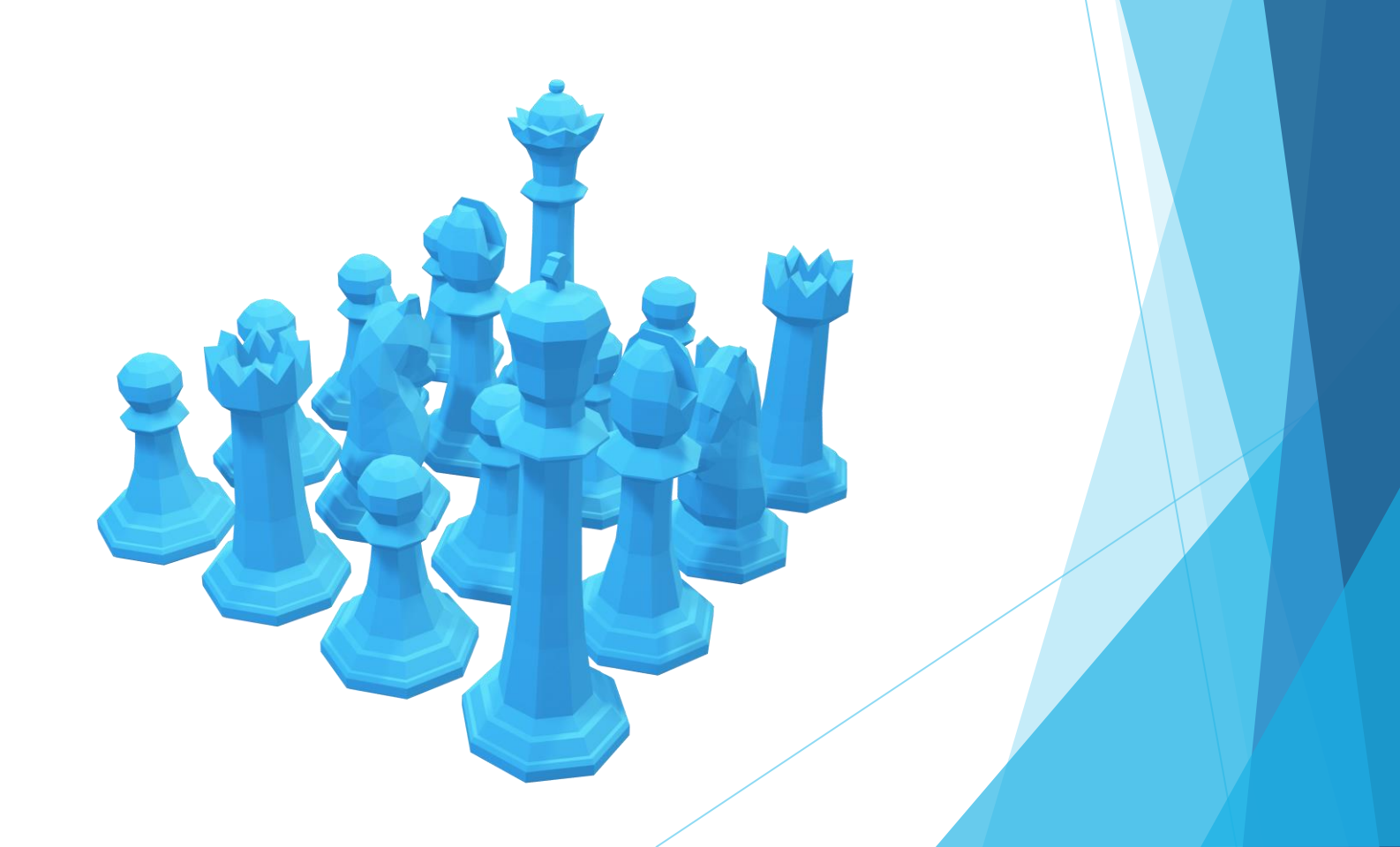

## ¿CÓMO SABEMOS A QUIÉN LE CORRESPONDE CADA TARJETA?

Algorri

#### Formación

Alex 6 Ana 3 Eduardo 2 Eva 1 Iván 5 Patricia 4

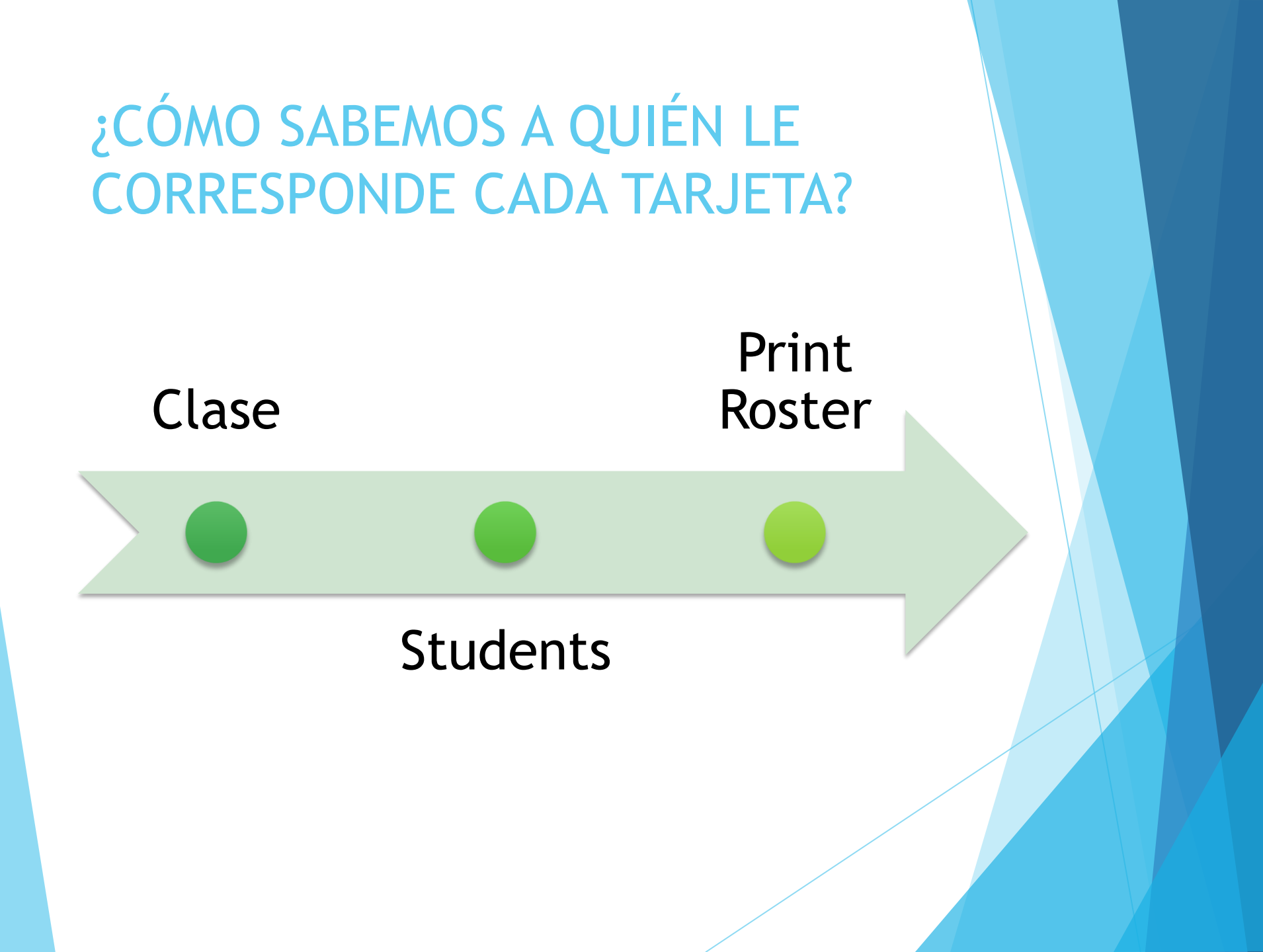

#### DESCARGAR TARJETAS

```
En Google "get plickers cards"
```

#### About Plickers

#### All our printable card options

**Classes and Students** 

**Plickers Cards** 

Cards Overview

Get Plickers Cards

Cards FAQs and tips

We offer free cards in a range of formats: **Standard** - for a set of 40 cards, **click here Expanded** - for a set of 63 cards, **click here Large Font** - for a set of 40 cards, designed for those who prefer larger lettering, **click here Jumbo** - for a set of 63 oversized cards (one per page), **click here** 

#### **GRUPO DE TRABAJO**

# DESCARGAR APP EN EL MÓVIL/TABLET PROBAR CUESTIONARIOS CREADOS ANTES

#### RESULTADOS

# REPORTS

#### • Por cuestionario y alumnos

# SCORESHEET

• Tipo excel

# PLICKERS

# WORDWALL

# ¿QUÉ ES?

Web para crear actividades interactivas

## LIMITACIONES

Pagar mensualmente 🕖 Pagar anualmente (Ahorre 10%)

|                                       | Básico | Estándar         | Pro          |
|---------------------------------------|--------|------------------|--------------|
|                                       | Gratis | € <b>5</b> / mes | € 7,50 / mes |
|                                       |        | EUR              | EUR          |
| Interactivos                          | 18 💌   | 18 💌             | 33 💌         |
| Imprimibles                           | 0 💌    | 16 🔻             | 16 💌         |
| Número de recursos que<br>puede crear | 5      | Ilimitado        | Ilimitado    |
|                                       |        | Mejorar          | Mejorar      |

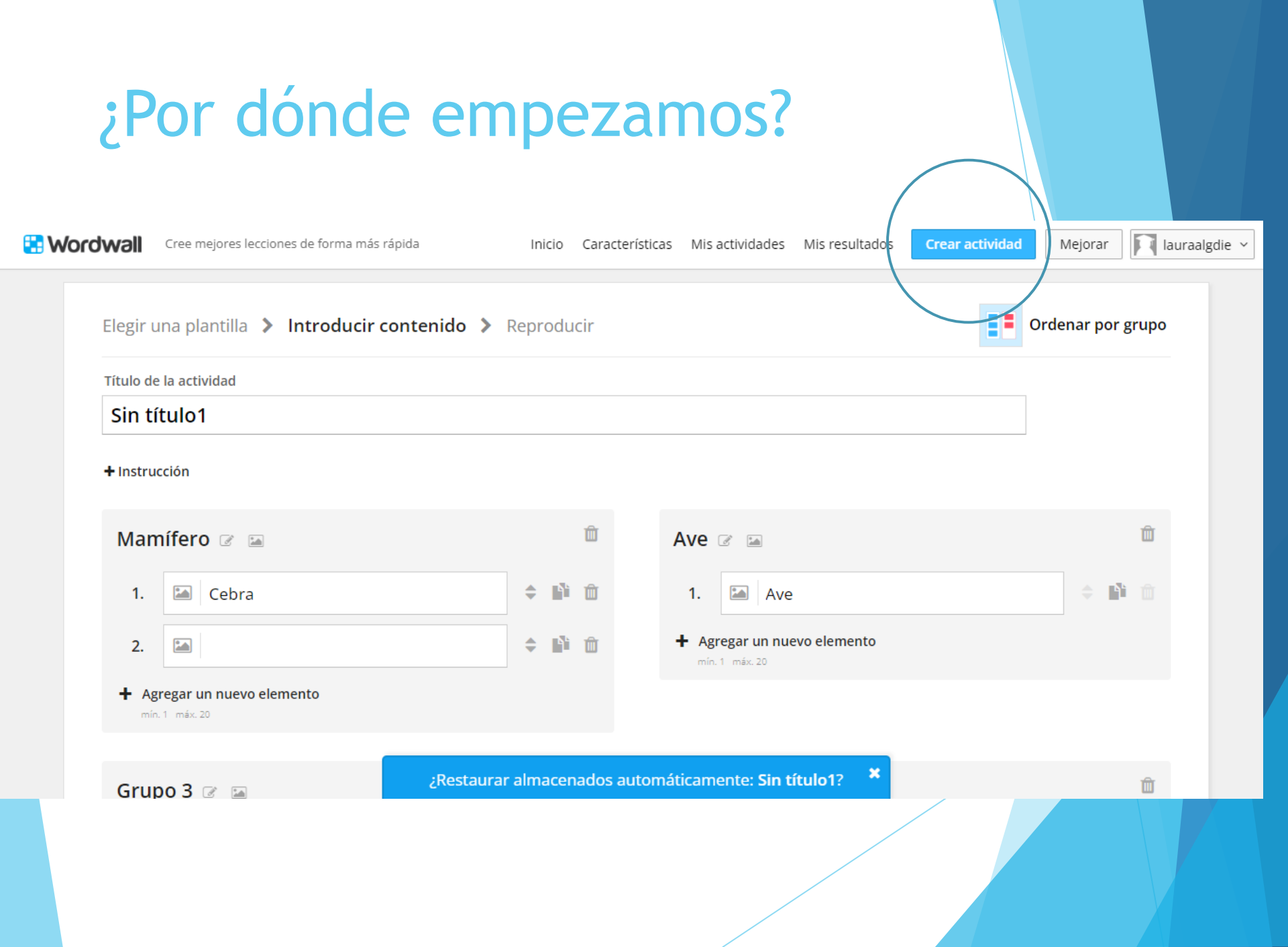

#### Ordenar por grupo

Máximo 8 grupos

Dentro de cada uno, máximo 20 elementos
#### IMPORTANTE

#### No invirtamos demasiado tiempo en elegir plantilla

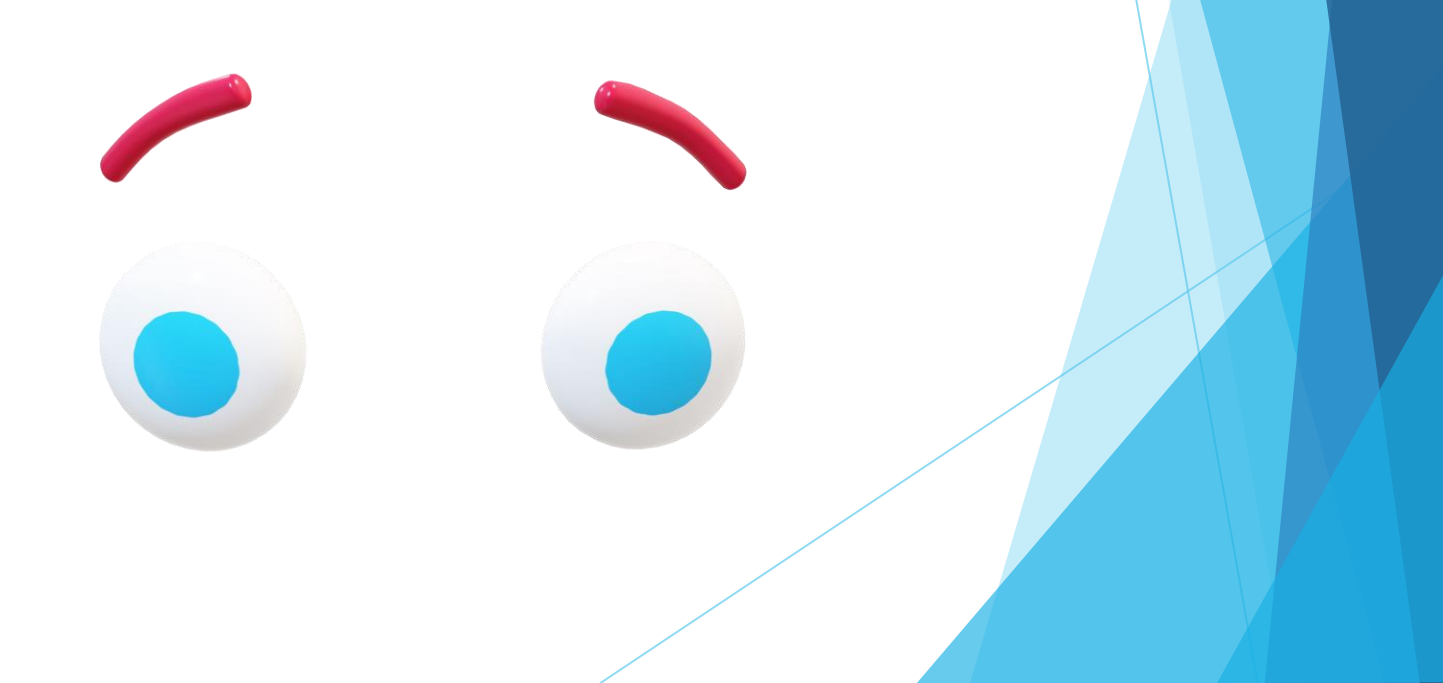

#### Opciones ejemplo.

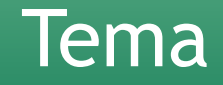

Temporizador

Vidas

Orden

Mostrar respuestas

#### Asignar tarea

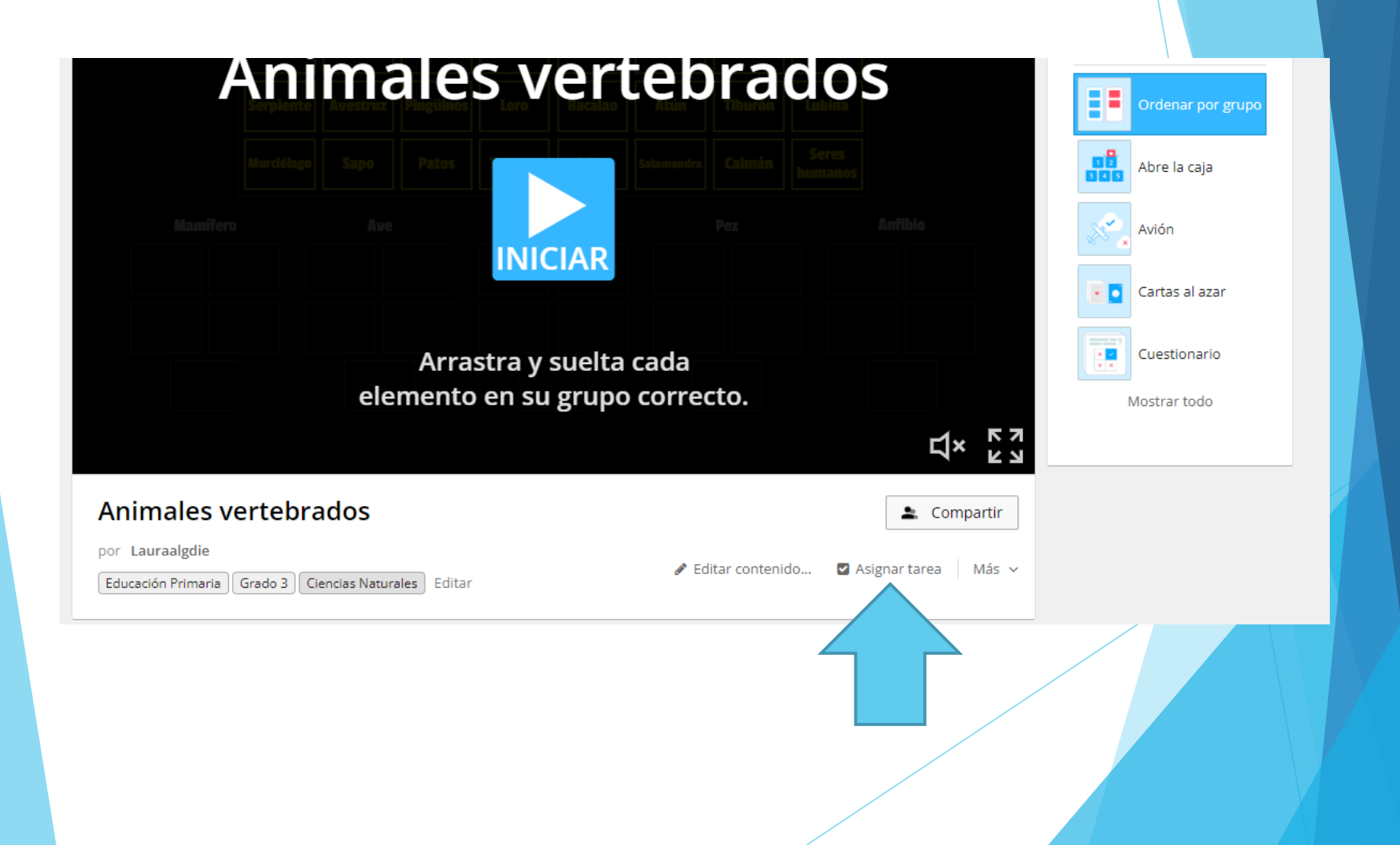

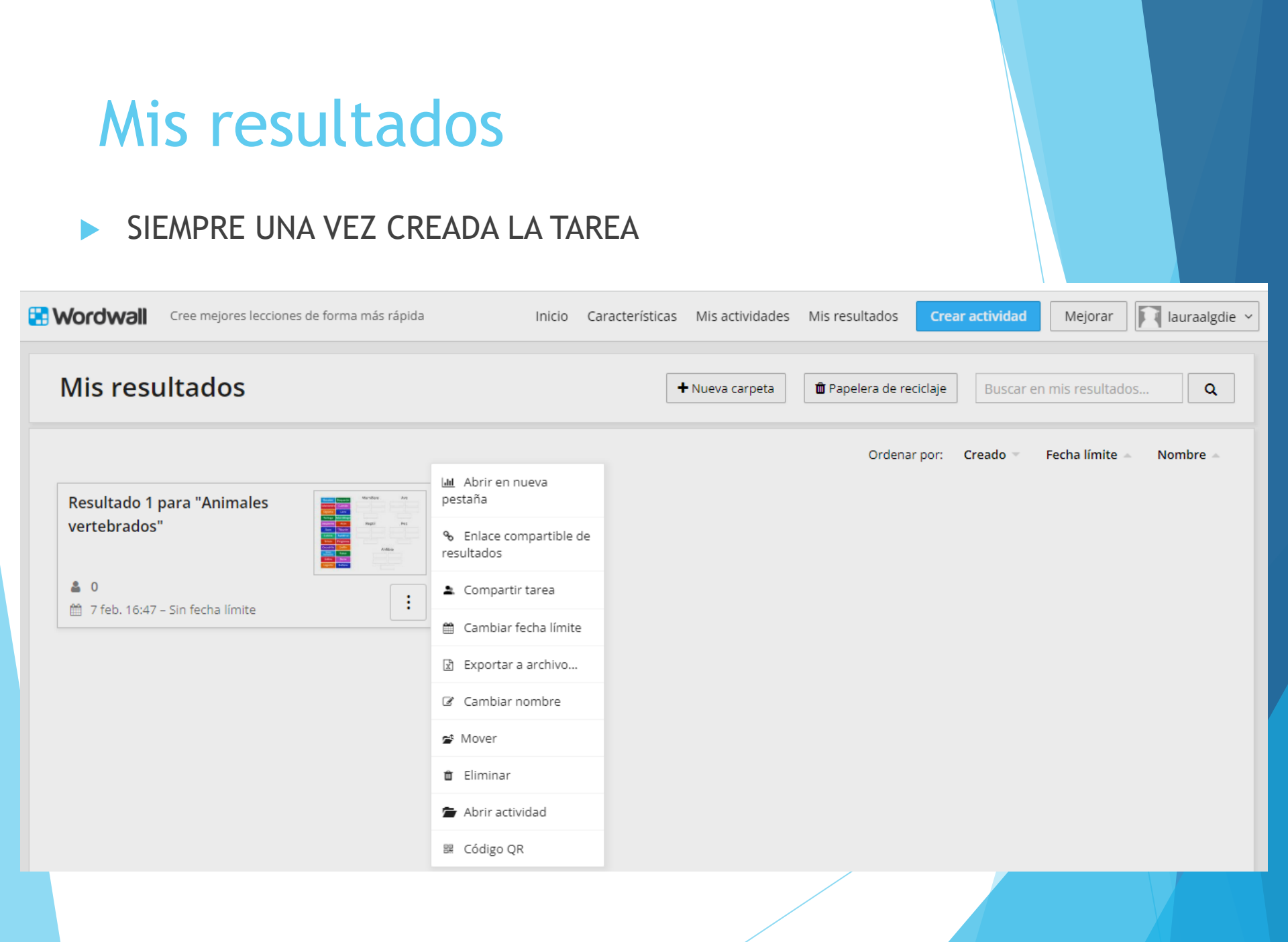

# Grupo de trabajo

Elaborar 5 recursos con Wordwall

# PLICKERS WORDWALL

CURSO DE FORMACIÓN CRA EL REDONDAL 2022-2023

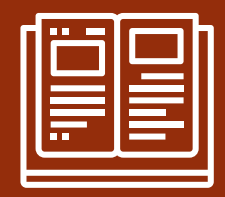

# EVALUACIÓN DEL APRENDIZAJE

CURSO DE FORMACIÓN CRA EL REDONDAL 2022-2023

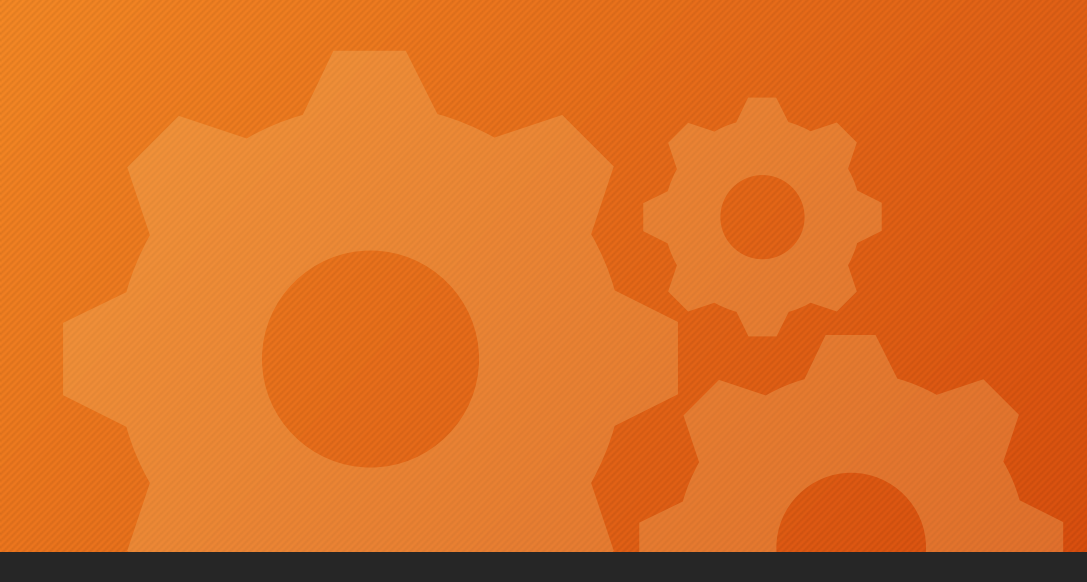

#### RECURSOS

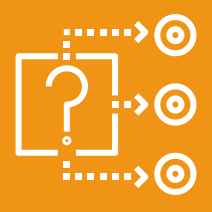

• QUIZZIZ

• PLICKERS

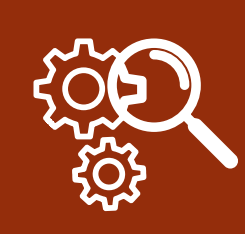

#### QUIZZIZ

#### • Plataforma para crear y gestionar cuestionarios y "lecciones"

| Quizizz                                                                                                    | Para el<br>trabajo | Escuelas y Distritos 🗸 | planes     | Goluciones 🗸 | Recursos 🗸 | Contacto $\checkmark$ | Introduzca el<br>código •••• | Iniciar sesión        | Inscribirse |
|----------------------------------------------------------------------------------------------------|--------------------|------------------------|------------|--------------|------------|-----------------------|------------------------------|-----------------------|-------------|
|                                                                                                    | _                  |                        |            |              |            |                       |                              |                       |             |
| Escoge tu plan de prueba   Todo lo que necesita para motivar a cada estudiante, ya sea                                                                                                    |                    |                        |            |              |            |                       |                              |                       |             |
| que administre un salón de clases o un distrito completo.<br>¿No es una escuela o distrito K-12? Únase a nuevas empresas, organizaciones sin fines de lucro y compañías Fortune 500 usando<br><u>Cuestionario para el trabajo.</u> |                    |                        |            |              |            |                       |                              |                       |             |
|                                                                                                    |                    |                        |            | RECOMM       | ENDED      |                       |                              |                       |             |
| Español - )div                                                                                                    | viduals            |                        | Fi<br>Escu | elas         |            |                       | Distritos<br>Herramientas en | todo el sitio y apoyo | Q           |

#### QUIZZIZ

#### ¿Qué vas a enseñar hoy?

Busca pruebas sobre cualquier tema

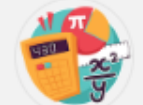

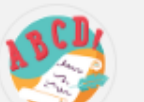

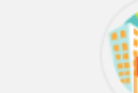

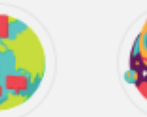

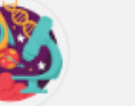

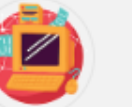

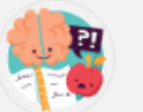

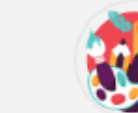

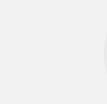

>

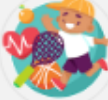

Matemáticas

Inglés Estudios sociales Idiomas

Ciencias

Informática Ed profesional

Artes creativas

Salud y Ed Física

# 4636 0859 JOINMYQUIZ.COM

**PRUEBA CUESTIONARIO** 

# 3833 2699 JOINMYQUIZ.COM

PRUEBA LECCIÓN

#### **2 OPCIONES**

#### PARTIR DE LOS QUE HAY CREADOS

#### ✤PARTIR DE 0

#### **OPCIONES DE CUESTIONARIOS**

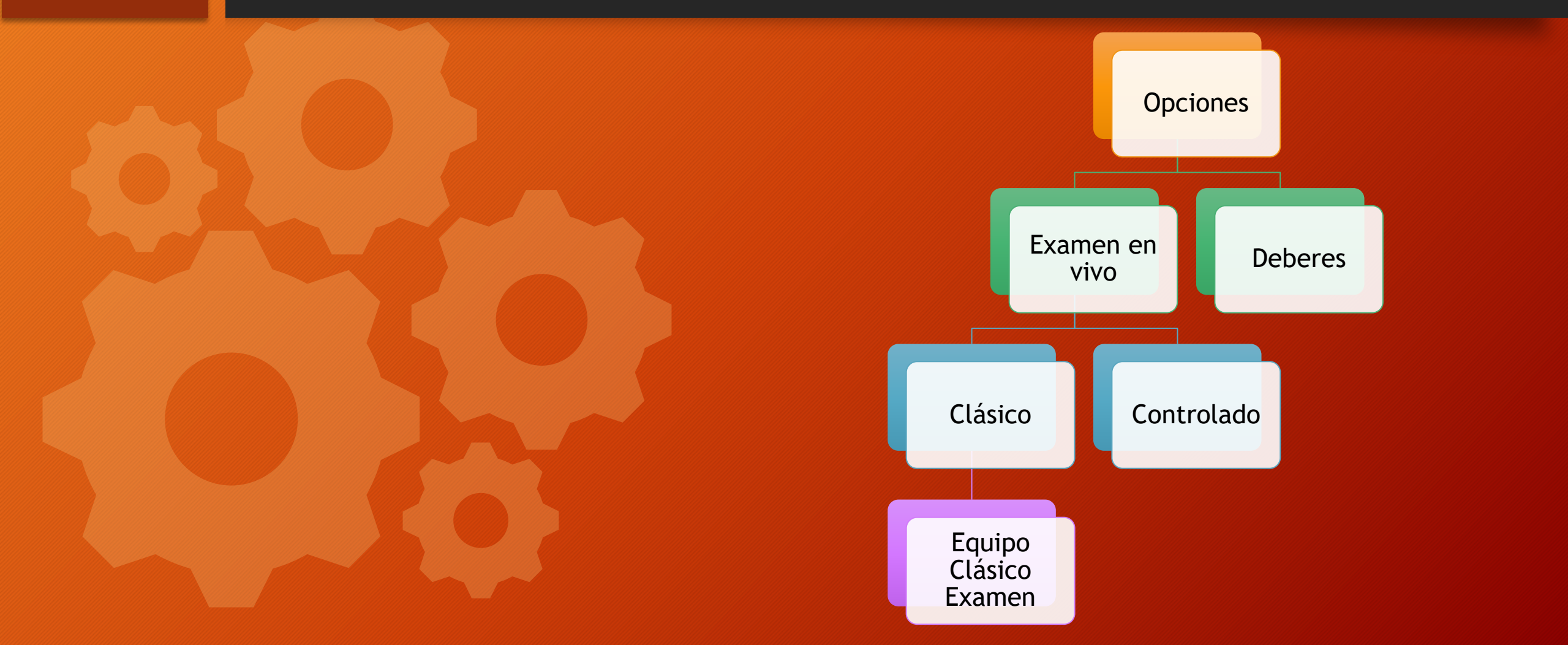

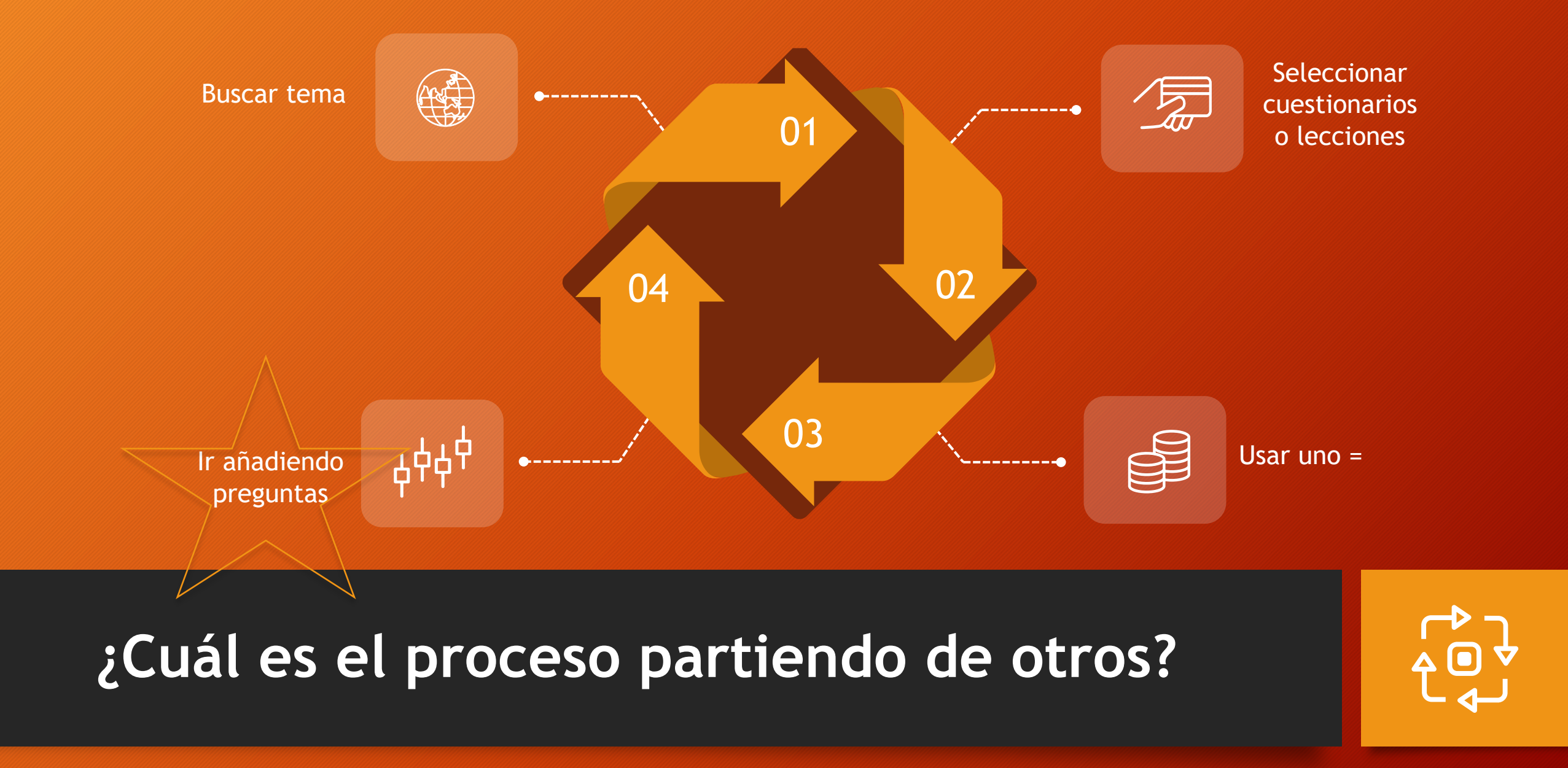

#### TIPOS DE PREGUNTAS EN CUESTIONARIOS

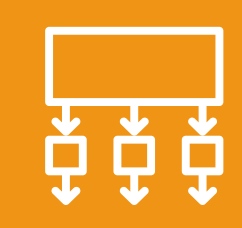

- Elección múltiple
- Rellena el hueco
- Dibujar

X

• Abierta

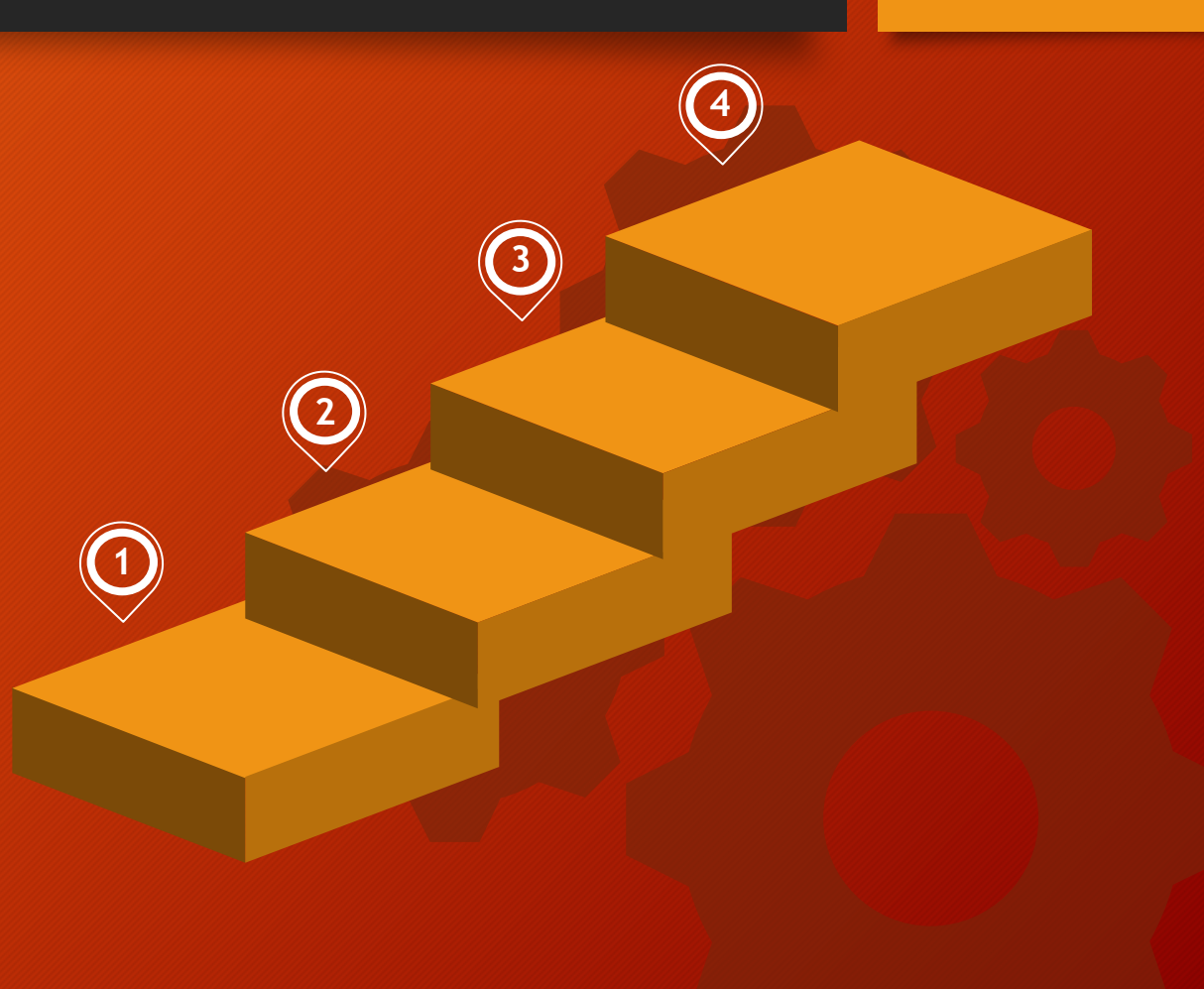

#### Elección múltiple

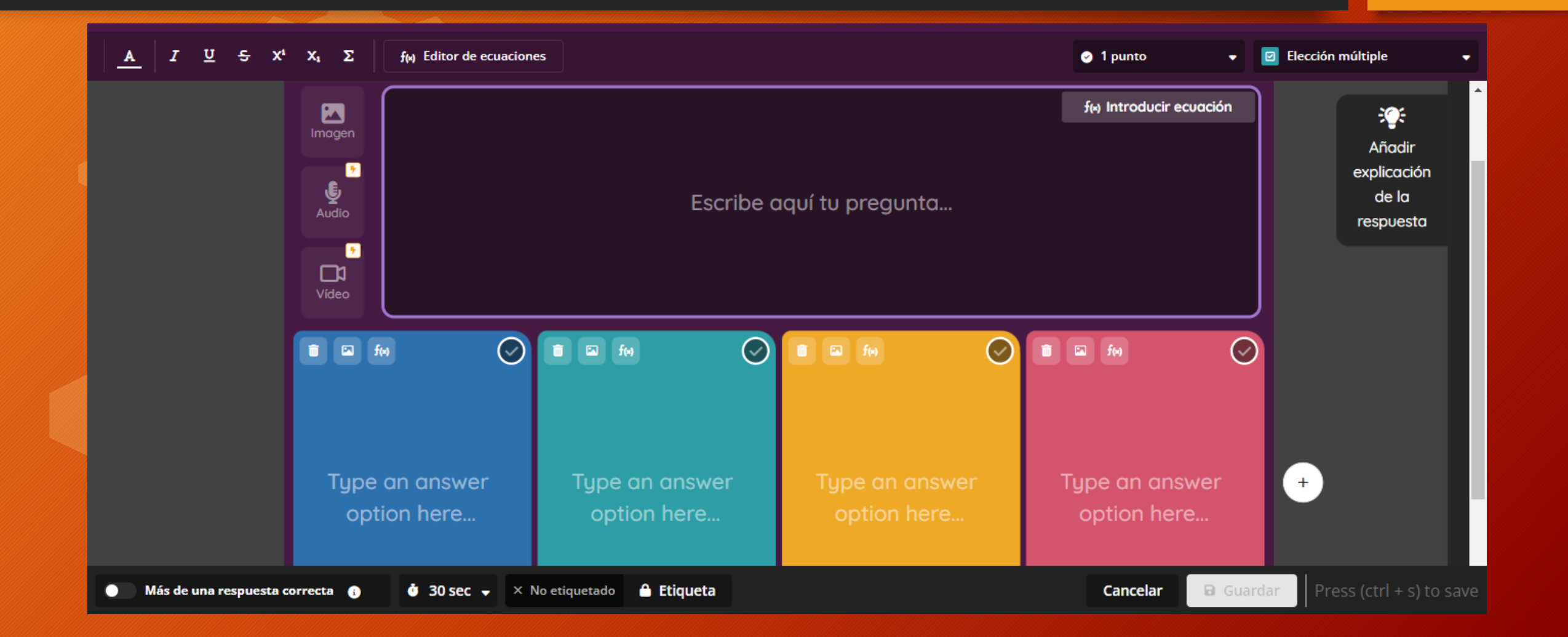

#### Rellenar huecos

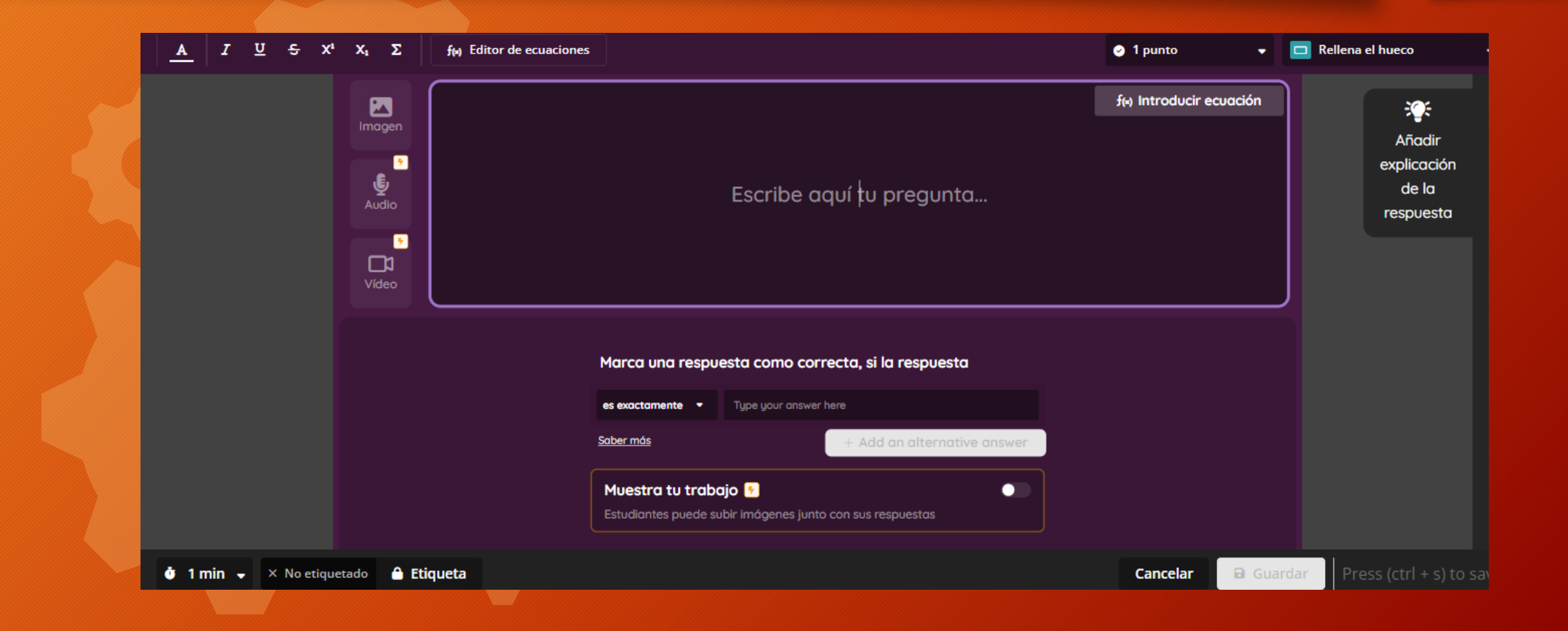

#### Dibujar

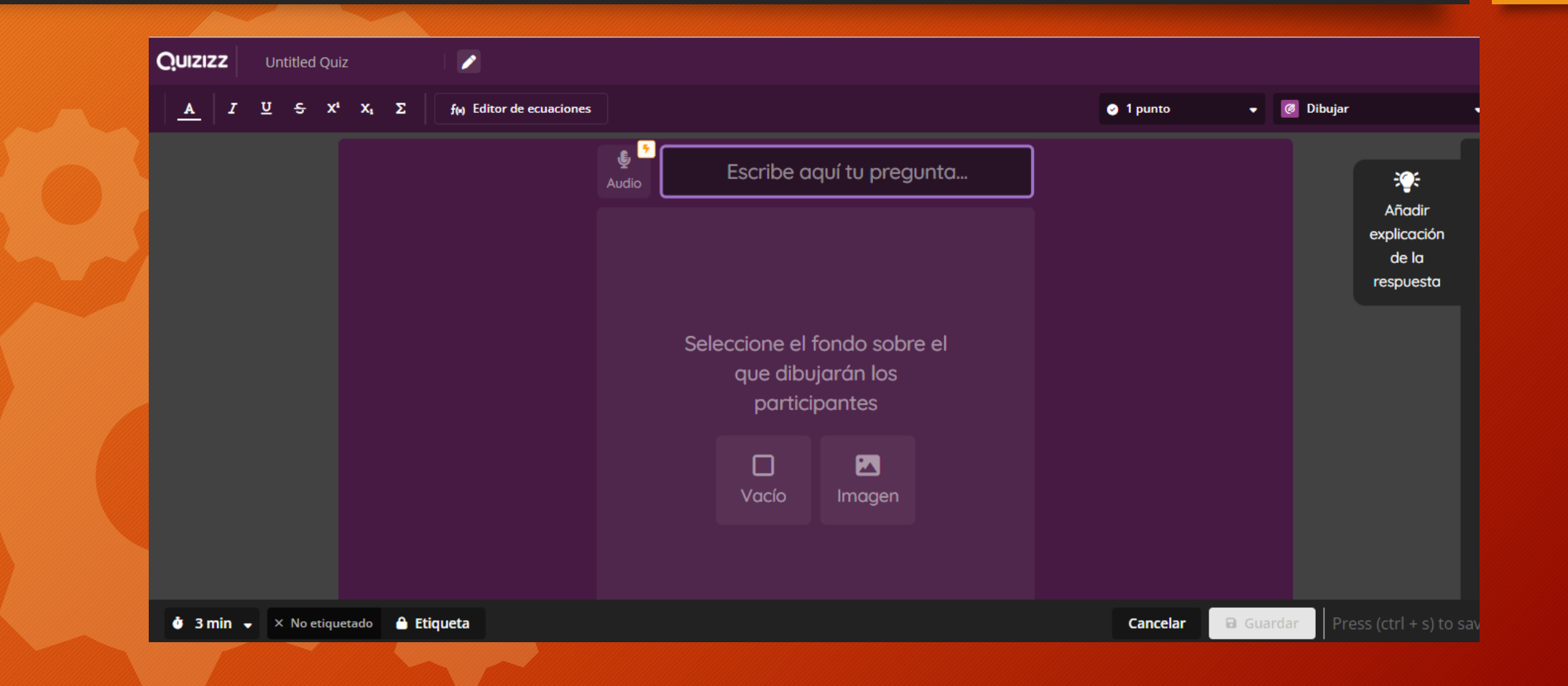

#### Respuesta abierta

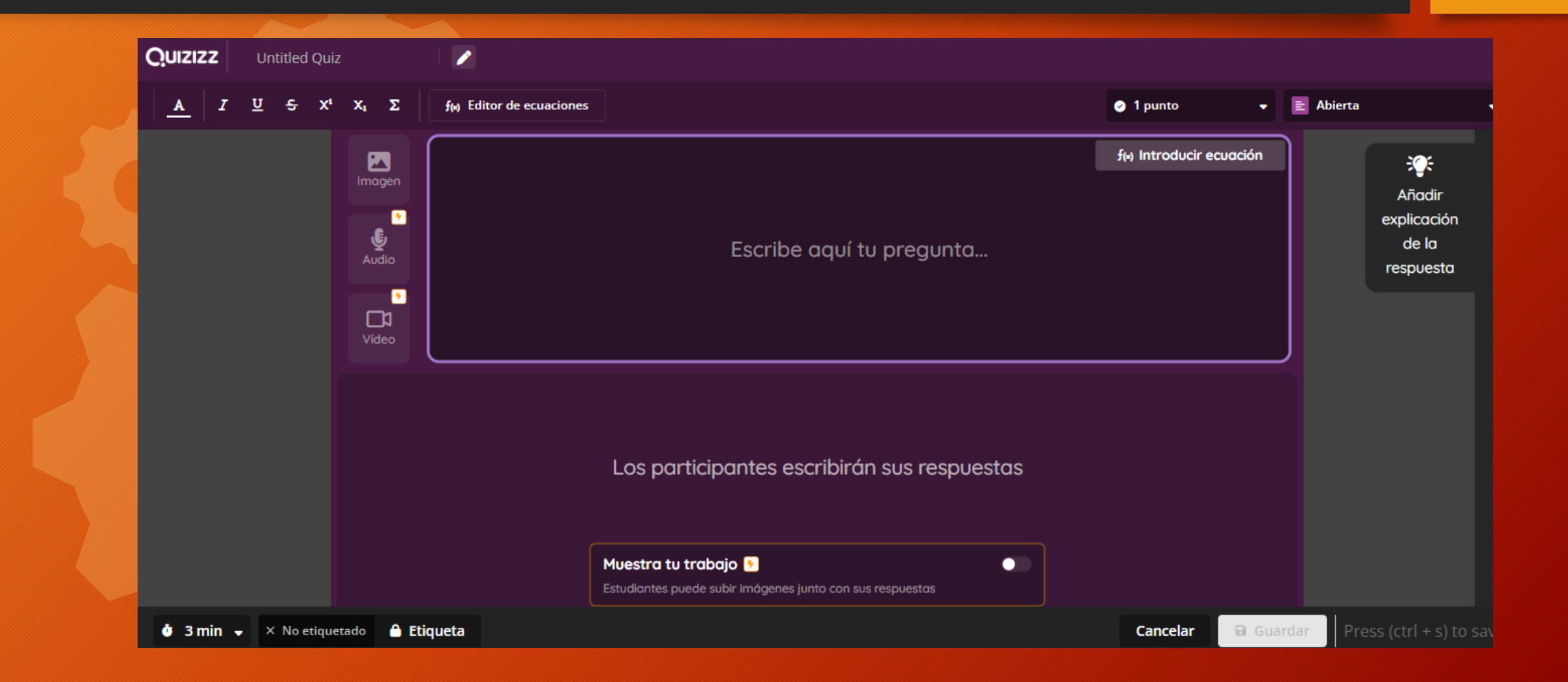

#### **CREAR CLASES**

## **MEJOR SEGUIMIENTO**

### POSIBILIDAD INFORMES A FAMILIAS

#### COLECCIÓN

# "Carpetas"

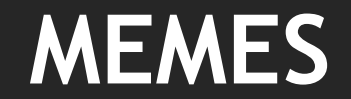

# Correctas Incorrectas

#### **GRUPO DE TRABAJO**

#### 1. CREAR NUESTROS PROPIOS CUESTIONARIOS Y LECCIONES

#### 2. COMPARTIR EL GAMEPIN PARA PROBAR LAS DIFERENTES OPCIONES

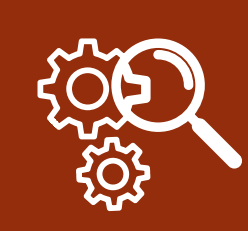

#### **PLICKERS**

#### • Plataforma para crear y gestionar cuestionarios CORTOS

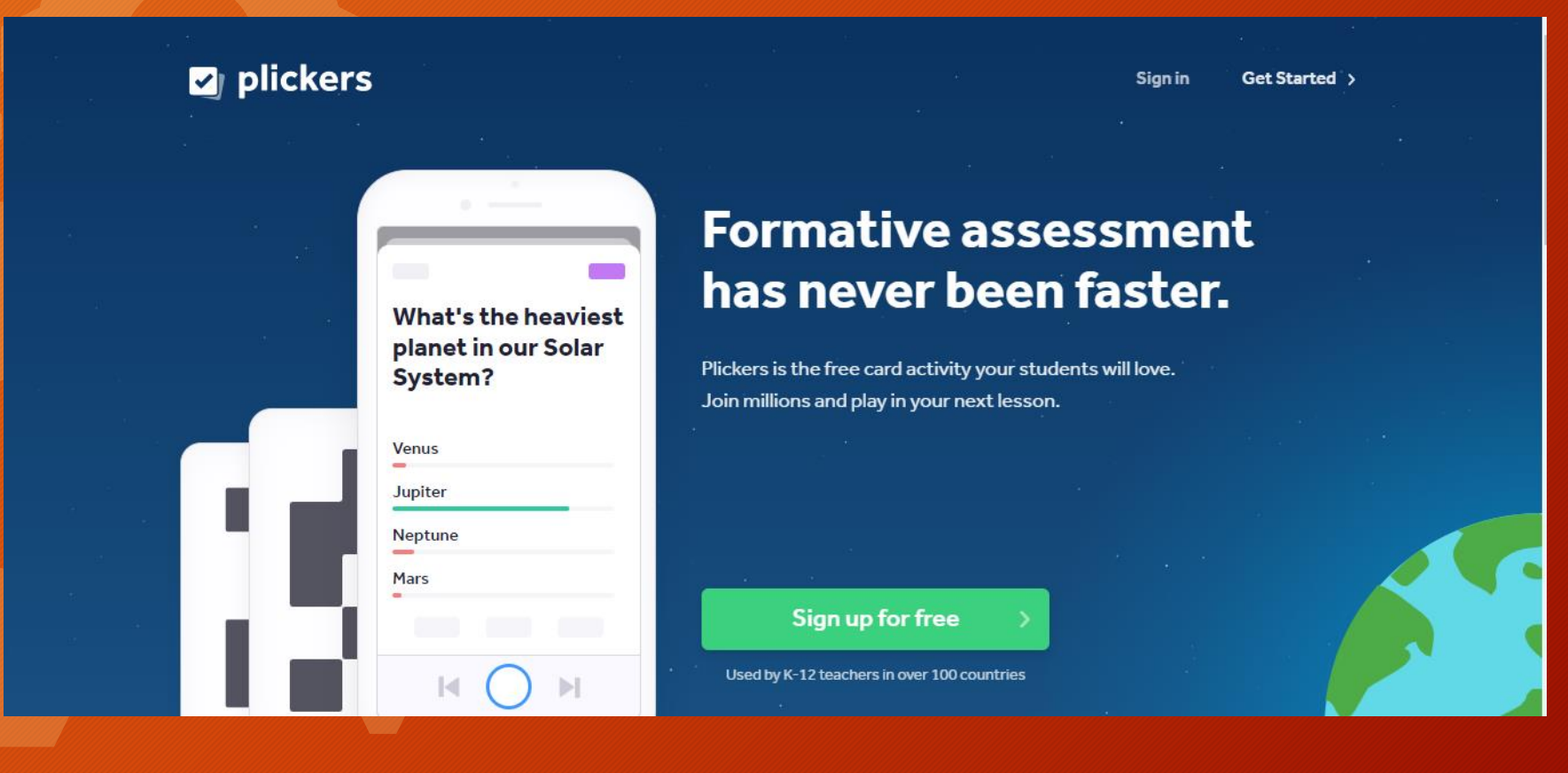

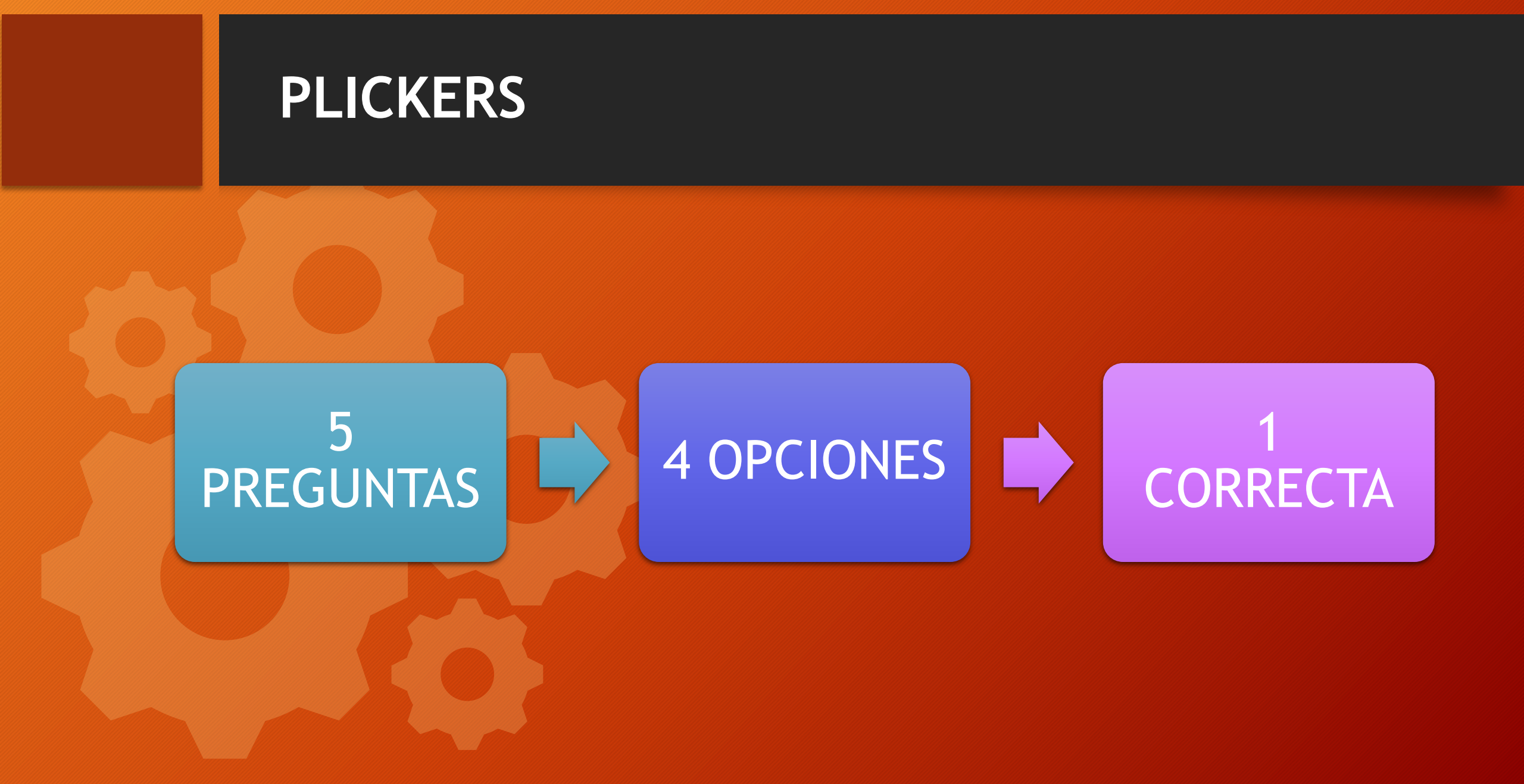

#### QR

#### • DISPOSITIVO

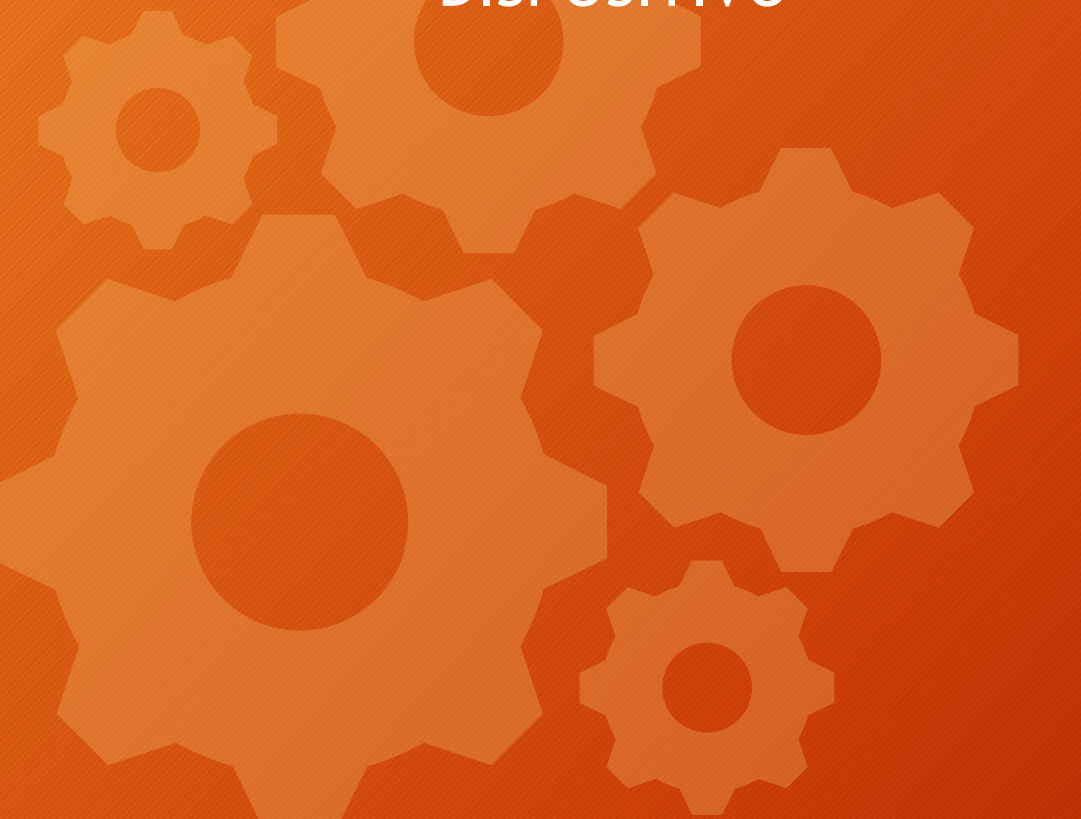

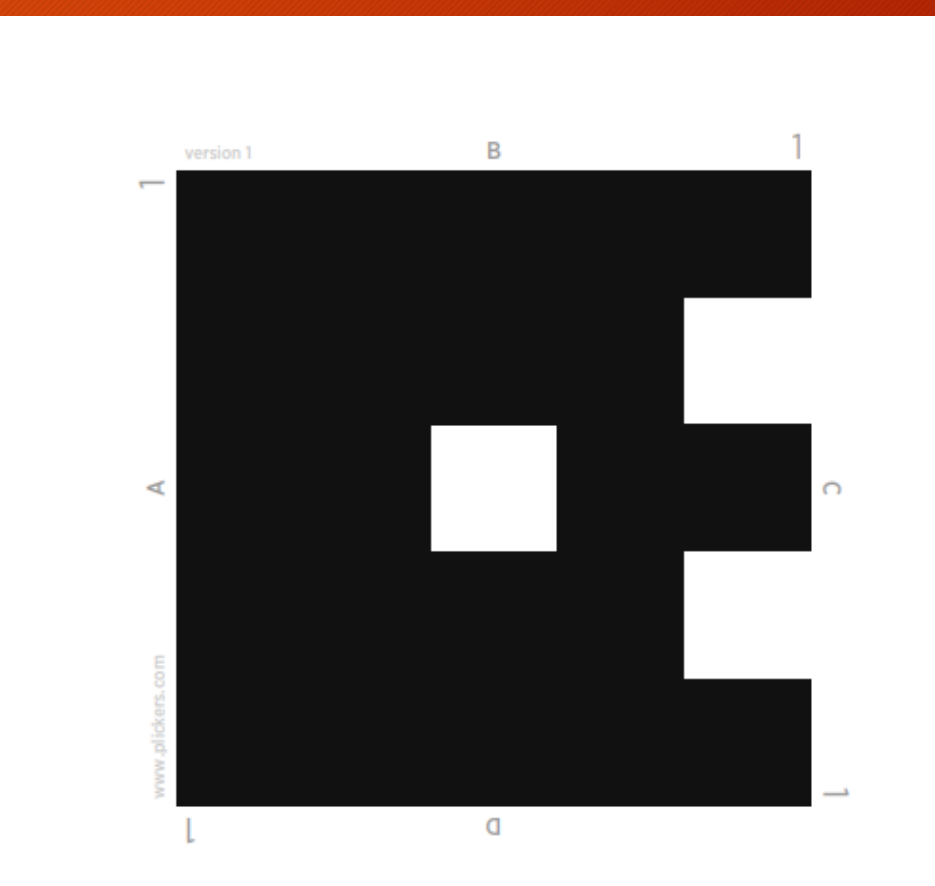

#### PRUEBA PLICKERS

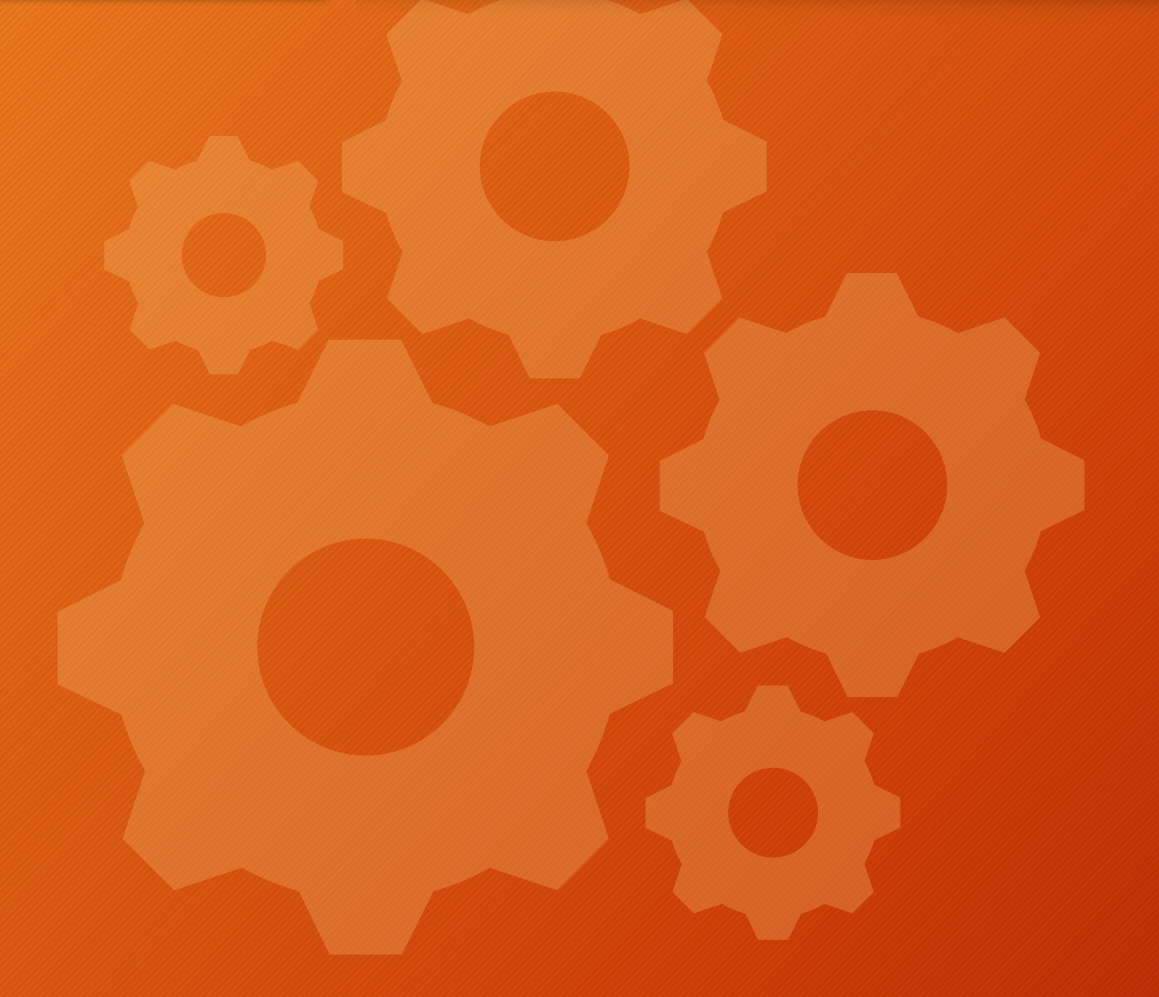

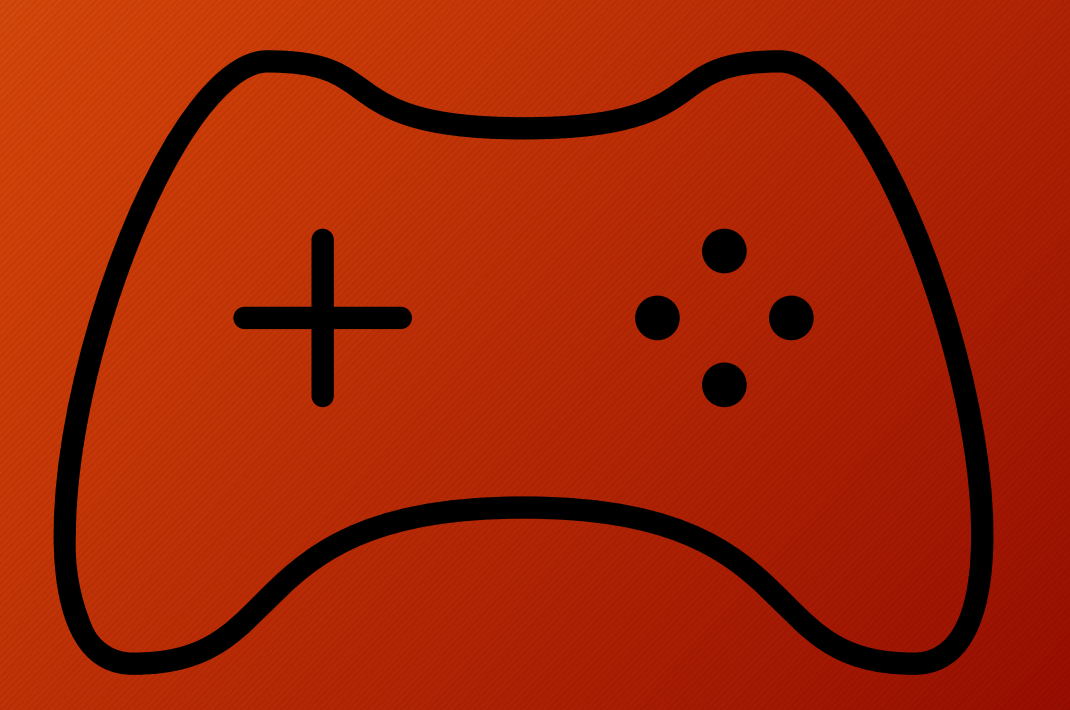

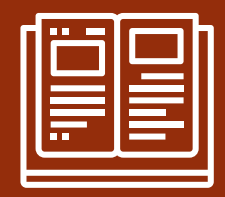

# EVALUACIÓN DEL APRENDIZAJE

CURSO DE FORMACIÓN CRA EL REDONDAL 2022-2023